# USER MANUAL

# MH-5102

10.1" Integrated Pad Powered By Intel<sup>®</sup> Atom<sup>®</sup> Processor

MH-5102 M1

# *MH-5102*

# 10.1" Integrated Pad Powered By Intel<sup>®</sup> Atom<sup>®</sup> Processor

#### **COPYRIGHT NOTICE & TRADEMARK**

All trademarks and registered trademarks mentioned herein are the property of their respective owners.

This manual is copyrighted in Mar. 2019. You may not reproduce or transmit in any form or by any means, electronic, or mechanical, including photocopying and recording.

#### DISCLAIMER

This user's manual is meant to assist users in installing and setting up the system. The information contained in this document is subject to change without any notice.

#### **CE NOTICE**

This is a class A product. In a domestic environment this product may cause radio interference in which case the user may be required to take adequate measures.

#### FCC NOTICE

This equipment has been tested and found to comply with the limits for a Class A digital device, pursuant to part 15 of the FCC Rules. These limits are designed to provide reasonable protection against harmful interference when the equipment is operated in a commercial environment. This equipment generates, uses, and can radiate radio frequency energy and, if not installed and used in accordance with the instruction manual, may cause harmful interference to radio communications. Operation of this equipment in a residential area is likely to cause harmful interference in which case the user will be required to correct the interference at his own expense.

You are cautioned that any change or modifications to the equipment not expressly approve by the party responsible for compliance could void your authority to operate such equipment.

#### FCC Caution

Any changes or modifications not expressly approved by the party responsible for compliance could void the user's authority to operate the equipment. The antenna(s) used for this transmitter must not be co-located or operating in conjunction with any other antenna or transmitter.

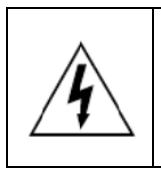

**CAUTION:** Danger of explosion may occur when the battery is incorrectly replaced. Replace the battery only with the same or equivalent type recommended by the manufacturer. Dispose of used batteries according to the manufacturer's instructions.

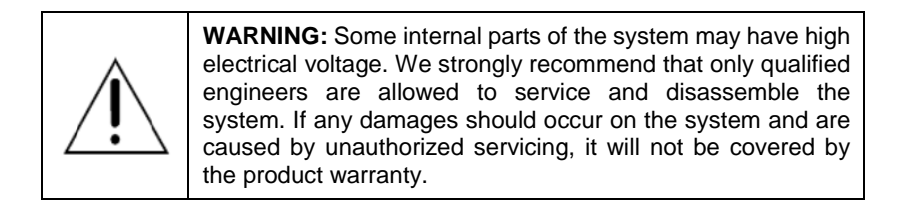

## Contents

| 1 | Introduction |                                                        | 1-1 |
|---|--------------|--------------------------------------------------------|-----|
|   | 1.1 Ab       | out This Manual                                        | 1-2 |
| 2 | Getting S    | tarted                                                 | 2-1 |
|   | 2.1 Pa       | ckage List                                             | 2-2 |
|   | 2.2 Pa       | d System Overview                                      | 2-3 |
|   | 2.2.1        | Front View                                             | 2-3 |
|   | 2.2.2        | Rear View                                              | 2-3 |
|   | 2.2.3        | Side View                                              | 2-4 |
|   | 2.2.4        | Top View                                               | 2-4 |
|   | 2.2.5        | Bottom View                                            | 2-4 |
|   | 2.3 Lite     | e Cradle System Overview                               | 2-5 |
|   | 2.3.1        | Front View                                             | 2-5 |
|   | 2.3.2        | Rear View                                              | 2-5 |
|   | 2.3.3        | Side View                                              | 2-6 |
|   | 2.3.4        | Top View                                               | 2-6 |
|   | 2.3.5        | Bottom View                                            | 2-7 |
|   | 2.3.6        | Quarter View                                           | 2-8 |
|   | 2.4 Qu       | iick Setup                                             | 2-9 |
|   | 2.4.1        | Turning the Power On from Pad and Connect to Wi-Fi     | 2-9 |
|   | 2.4.2        | Turning the Power On and Connect to Local Network from | n   |
|   |              | Lite Cradle2                                           | -10 |
|   | 2.4.3        | Installing Battery for Pad2                            | -11 |
|   | 2.4.4        | Recharging Battery from Pad2                           | -12 |
|   | 2.4.5        | Recharging Battery from Lite Cradle2                   | -12 |
|   | 2.4.6        | Installing Integrated Pad Onto Lite Cradle2            | -13 |
|   | 2.4.7        | Separating Integrated Pad From Lite Cradle2            | -14 |

|   | 2.4   | .8   | Scanning Barcodes and QR Codes2-                    | 15  |
|---|-------|------|-----------------------------------------------------|-----|
|   | 2.4.  | .9   | Installing Hand Strap2-                             | 16  |
|   | 2.4   | .10  | Installing Neck Strap2-                             | 17  |
|   | 2.5   | Pad  | I Specifications2-                                  | 18  |
|   | 2.6   | Lite | Cradle Specifications2-                             | 22  |
|   | 2.7   | OS   | Specifications2-                                    | 23  |
|   | 2.8   | Saf  | ety Precautions2-                                   | 24  |
| 3 | Syste | m Co | onfiguration3                                       | i-1 |
|   | 3.1   | Pac  | I Function Buttons and I/O Ports3                   | 3-2 |
|   | 3.1.  | .1   | Power Button                                        | 3-2 |
|   | 3.1.  | .2   | DC-IN Port                                          | 3-2 |
|   | 3.1.  | .3   | USB Port                                            | 3-2 |
|   | 3.1.  | .4   | Audio Port3                                         | 3-3 |
|   | 3.2   | Lite | Cradle I/O Ports Diagram                            | 3-3 |
|   | 3.2.  | .1   | I/O Ports Diagram3                                  | 3-3 |
|   | 3.3   | Pac  | I Main Board Component Locations3                   | 3-4 |
|   | 3.3.  | .1   | Top View of Pad Main Board Component Locations3     | 3-4 |
|   | 3.3.  | .2   | Bottom View of Pad Main Board Component Locations 3 | 3-5 |
|   | 3.4   | Pad  | I Main Board Connectors Quick Reference Table       | 8-6 |
|   | 3.5   | Set  | ting Pad Main Board Connectors and Slide Switches3  | 3-7 |
|   | 3.5.  | .1   | MIPI Connector (J_MIPI_CON)                         | 3-7 |
|   | 3.5.  | .2   | Earphone Jack Connector (CN_JACK1)                  | 8-8 |
|   | 3.5.  | .3   | Barcode Scanner Connector (CN_BARCODE)              | 3-9 |
|   | 3.5.  | .4   | Right Barcode Switch Button (BUTTON2)               | 3-9 |
|   | 3.5.  | .5   | Power Switch Button (BUTTON4)3-                     | 10  |

| M 2 E Kov Connector (M2 E1)                   | 2 11                                                                                                    |
|-----------------------------------------------|----------------------------------------------------------------------------------------------------|
|                                               | 0.40                                                                                                    |
| Battery Lock Switch Button (BAT_LOCK)         |                                                                                                    |
| Universal Serial Bus 3.0 Connector (USB1)     | 3-12                                                                                                    |
| MSR/Front Camera Connector (CCM2-MSR)         | 3-13                                                                                                    |
| Smart Card Reader Connector (SCR1)            | 3-14                                                                                                    |
| Vibrator Connector (CON1)                     | 3-14                                                                                                    |
| Slide Switch Selection (SW2, SW3, SW4, SW5)   | 3-15                                                                                                    |
| Board ID Switch (SW1)                         | 3-15                                                                                                    |
| Daughter Board Reference Table: MR-5102RA-1   | 3-17                                                                                                    |
| Daughter Board MR-5102RA-1 Connector Location | s3-18                                                                                                    |
| Top View of Pad Daughter Board MR-5102RA-1 Co | mponent                                                                                                    |
| Locations                                     | 3-18                                                                                                    |
| Bottom View of Pad Daughter Board MR-5102RA-1 |                                                                                                    |
| Component Locations                           | 3-19                                                                                                    |
| ing Pad Daughter Board MR-5102RA-1 Connectors | 3-20                                                                                                    |
| Touchscreen Connector (TOUCH1)                | 3-20                                                                                                    |
| Left Barcode Switch Button (BUTTON1)          | 3-20                                                                                                    |
| NFC Connector (NFC1)                          | 3-21                                                                                                    |
| MR-5102RA-1 Power Supply Connector from Main  | Board                                                                                                    |
| (SCR_DCN)                                     | 3-21                                                                                                    |
| RTC Battery Connector (BAT2)                  | 3-22                                                                                                    |
| Speaker Connector (SPK1)                      | 3-23                                                                                                    |
| Battery Connector (BAT1)                      | 3-23                                                                                                    |
| DC IN Jack Connector (DC_IN1)                 | 3-24                                                                                                    |
| Mini PCI Express Slot (M_PCIE1)               | 3-25                                                                                                    |
| Cradle Connector (CRADLE1)                    | 3-26                                                                                                    |
| MCU Firmware Update Connector (JP5)           | 3-26                                                                                                    |
| MicroSD Card Connector (J2)                   | 3-27                                                                                                    |
| Rear Camera Connector (CCM1)                  |                                                                                                    |
|                                               | M.2 E_Key Connector (M2_E1)<br>Battery Lock Switch Button (BAT_LOCK)<br>Universal Serial Bus 3.0 Connector (USB1)<br>MSR/Front Camera Connector (CCM2-MSR)<br>Smart Card Reader Connector (SCR1)<br>Vibrator Connector (CON1)<br>Slide Switch Selection (SW2, SW3, SW4, SW5)<br>Board ID Switch (SW1)<br>Daughter Board Reference Table: MR-5102RA-1<br>Daughter Board MR-5102RA-1 Connector Location<br>Top View of Pad Daughter Board MR-5102RA-1 Co<br>Locations<br>Bottom View of Pad Daughter Board MR-5102RA-1 Co<br>Locations<br>ing Pad Daughter Board MR-5102RA-1 Connectors<br>Touchscreen Connector (TOUCH1)<br>Left Barcode Switch Button (BUTTON1)<br>NFC Connector (NFC1)<br>MR-5102RA-1 Power Supply Connector from Main<br>(SCR_DCN)<br>RTC Battery Connector (BAT2)<br>Speaker Connector (SPK1)<br>Battery Connector (CRADLE1)<br>MCU Firmware Update Connector (JP5)<br>MicroSD Card Connector (J2) |

|   | 3.8.   | 14    | SIM Card Connector (SIM1)                                       |
|---|--------|-------|-----------------------------------------------------------------|
| ; | 3.9    | Pad   | Daughter Board MR-5102RA-3                                      |
|   | 3.9.   | 1     | Top View of Pad Daughter Board MR-5102RA-33-29                  |
| ; | 3.10   | Pad   | Daughter Board MR-5102RA-4                                      |
|   | 3.10   | ).1   | Top View of Pad Daughter Board MR-5102RA-43-30                  |
| ; | 3.11   | Dau   | ighter Board MR-5100RA-5 and MR-5100RA-2 Connectors             |
|   |        | Qui   | ck Reference Table3-31                                          |
|   | 3.11   | .1    | Jumper Settings of Daughter Board MR-5100RA-53-32               |
|   | 3.11   | .2    | Daughter Board MR-5100RA-2 Connector Locations 3-33             |
| ; | 3.12   | Sett  | ing Daughter Board MR-5100RA-5 Connectors and Jumpers           |
|   |        |       |                                                                 |
|   | 3.12   | 2.1   | COM1, COM2 Port Pin9 Definition Selection Guide 3-34            |
|   | 3.12   | 2.2   | RJ-45 COM Port (COM1)                                           |
|   | 3.12   | 2.3   | D-Sub 9 COM Port (COM2)3-35                                     |
|   | 3.12   | 2.4   | DC-IN Port (DC_IN1)                                             |
|   | 3.12   | 2.5   | Dual USB Ports (USB1)3-36                                       |
|   | 3.12   | 2.6   | Local Area Network (LAN) Port (LAN1)                            |
|   | 3.12   | 2.7   | Cash Drawer Port (DRW1)3-38                                     |
|   | 3.12   | 2.8   | LAN Port & Cash Drawer Function Switch (SW1)3-38                |
| ; | 3.13   | Sett  | ing Daughter Board MR-5100RA-2 Connector                        |
|   | 3.13   | 3.1   | Lite Cradle Connector (CRADLE1)                                 |
| S | Softwa | are l | Itilities 4-1                                                   |
| Ŭ |        |       |                                                                 |
|   | 4.1    | Intro | oduction4-2                                                     |
| 4 | 4.2    | Inst  | alling Intel <sup>®</sup> Chipset Software Installation Utility |
|   | 4.3    | Inst  | alling Audio Realtek Software Installation Utility4-5           |

4

| 4     | 1.4    | Installing G-Sensor Software Installation Utility                  |
|-------|--------|--------------------------------------------------------------------|
| 4     | 1.5    | Installing Wi-Fi and Bluetooth Software Installation Utility4-7    |
|       | 4.5.   | I Installing Wi-Fi Software Installation Utility4-7                |
|       | 4.5.2  | 2 Installing Bluetooth Software Installation Utility               |
| 4     | l.6    | Installing Light Sensor Software Installation Utility              |
| 4     | 1.7    | Installing Microsoft Hotfix kb3211320 and kb3213986 Driver Utility |
|       |        |                                                                    |
| 4     | l.8    | Cash Drawer API Function 4-11                                      |
| 5 B   | IOSS   | SETUP5-1                                                           |
| 5     | 5.1    | Introduction                                                       |
| 5     | 5.2    | Accessing Setup Utility5-3                                         |
| 5     | 5.3    | Main5-6                                                            |
| 5     | 5.4    | Advanced                                                           |
|       | 5.4.   | Advanced – Security Configuration                                  |
|       | 5.4.2  | 2 Advanced – Chipset Configuration 5-11                            |
|       | Ac     | Ivanced – Chipset Configuration – USB Configuration5-12            |
| 5     | 5.5    | Security5-13                                                       |
| 5     | 5.6    | Boot                                                               |
| 5     | 5.7    | Exit                                                               |
| Apper | ndix / | A System DiagramsA-1                                               |
| Inte  | grate  | d Pad Exploded DiagramsA-2                                         |
|       | E>     | ploded Diagram For Top Cover & Touch Panel & Panel Assembly        |
|       |        | A-2                                                                |
|       | E>     | ploded Diagram For Pad PCBA AssemblyA-3                            |
|       | E>     | ploded Diagram For Bottom Cover AssemblyA-4                        |

| Exploded Diagram For Camera Module & Barcode Scanner Module |
|-------------------------------------------------------------|
| AssemblyA-5                                                 |
| Exploded Diagram For Back Cover AssemblyA-6                 |
| Exploded Diagram For Smart Card Reader AssemblyA-7          |
| Lite Cradle Exploded DiagramsA-8                            |
| Exploded Diagram For Cradle Top Cover AssemblyA-8           |
| Exploded Diagram For Cradle PCBA & Bottom Cover Assembly    |
| A-10                                                        |
| Appendix B Technical SummaryB-1                             |
| Interrupt MapB-2                                            |
| I/O MapB-17                                                 |
| Memory MapB-19                                              |
| DMA MapB-21                                                 |
| System BIOS Update ProcedureB-23                            |

## **Revision History**

The revision history of MH-5102 User Manual is described below:

| Version No. | Revision History | Date      |
|-------------|------------------|-----------|
| 1.0         | Initial Release  | 2019/3/28 |

# 1 Introduction

This chapter provides the introduction for the MH-5102 system as well as the framework of the user manual.

The following topic is included:

• About This Manual

#### 1.1 About This Manual

Thank you for purchasing our MH-5102 system. The MH-5102 provides faster processing speed, greater expandability and can handle more tasks than before. This manual is designed to assist you how to install and set up the whole system. It contains 5 chapters and 2 appendixes. Users can configure the system according to their own needs. This user manual is intended for service personnel with strong hardware background. It is not intended for general users.

The following section outlines the structure of this user manual.

#### Chapter 1 Introduction

This chapter provides the introduction for the MH-5102 system as well as the framework of the user manual.

#### Chapter 2 Getting Started

This chapter describes the package contents and outlines the system specifications. It also includes the physical illustrations and quick setup for the MH-5102 system. Read the safety reminders carefully on how to take care of your system properly.

#### Chapter 3 System Configuration

This chapter outlines the locations of the motherboard and daughter board components and their respective functions. You will learn how to set the slide switches and configure the system to meet your own needs.

#### Chapter 4 Software Utilities

This chapter contains helpful information for proper installations of the Intel Chipset Software Installation Utility, Audio Realtek Driver Utility, G-Sensor Driver Utility, Wi-Fi & Bluetooth Driver Utility, Light Sensor Driver Utility and Hotfix Driver Utility as well as Cash Drawer API function.

#### Chapter 5 BIOS Setup

This chapter indicates how to change the BIOS configurations.

#### Appendix A System Assembly Diagrams

This appendix provides the exploded diagrams and part numbers of the MH-5102.

#### Appendix B Technical Summary

This appendix provides the information about the allocation maps for system resources and System BIOS update procedure.

# **2** Getting Started

This chapter provides the information for the MH-5102 system. In addition to the MH-5102 Pad, users are also welcome to purchase the optional "Lite Cradle" so you can combine MH-5102 Integrated Pad and Lite Cradle together and place the system set on the desktop for user application needs. This chapter describes the package contents, system diagrams and outlines the system specifications.

The following topics are included:

- Package List
- Pad System Diagrams
- Lite Cradle System Diagrams
- Quick Setup
- Pad Specifications
- Lite Cradle Specifications
- Safety Precautions

Experienced users can go to Chapter 3 System Configuration on page 3-1 for a quick start.

## 2.1 Package List

If you discover any of the items listed below are damaged or lost, please contact your local distributor immediately.

| Item                                     | Q'ty |
|------------------------------------------|------|
| MH-5102 Integrated Pad                   | 1    |
| Quick Reference Guide                    | 1    |
| AC Power Adapter for Pad                 | 1    |
| Hand Strap (optional)                    | 1    |
| Neck Strap (optional)                    | 1    |
| Lite Cradle (optional)                   | 1    |
| Power Adapter for Lite Cradle (optional) | 1    |
| Power Cord for Lite Cradle (optional)    | 1    |

### 2.2 Pad System Overview

Unit: mm

#### 2.2.1 Front View

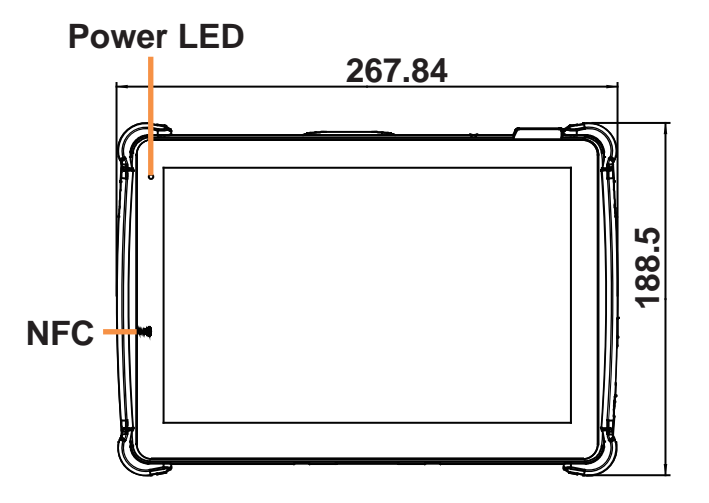

2.2.2 Rear View

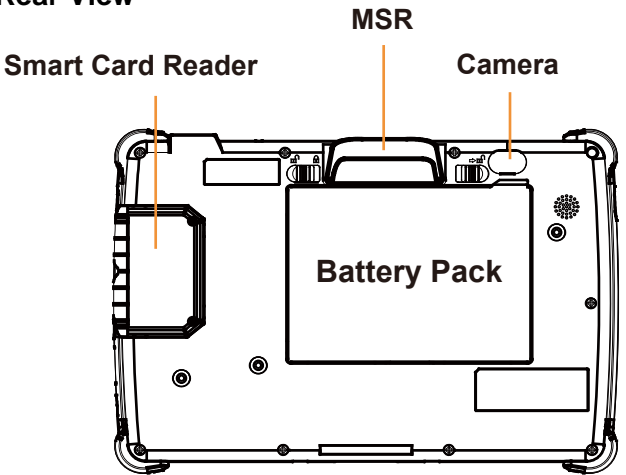

#### 2.2.3 Side View

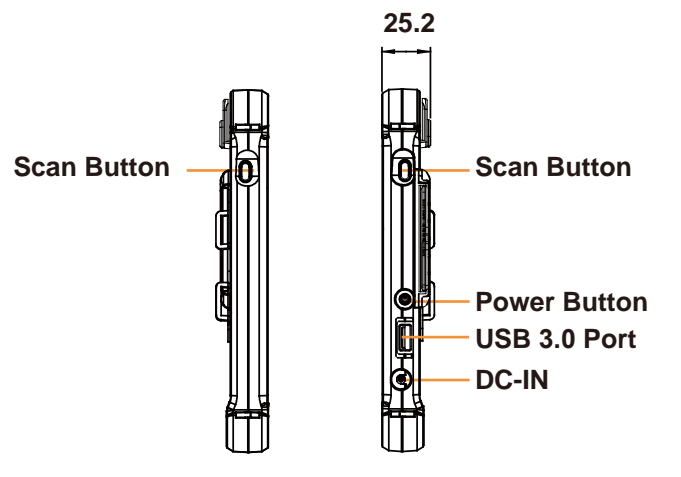

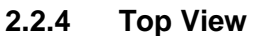

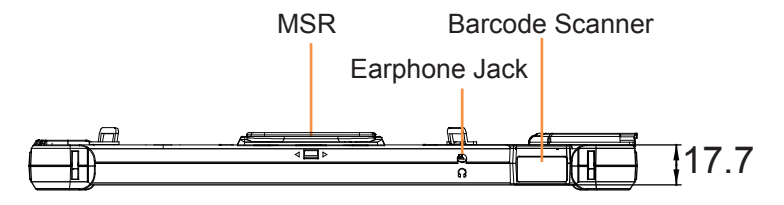

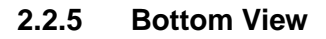

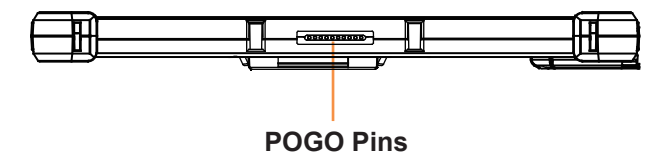

## 2.3 Lite Cradle System Overview

Unit: mm

#### 2.3.1 Front View

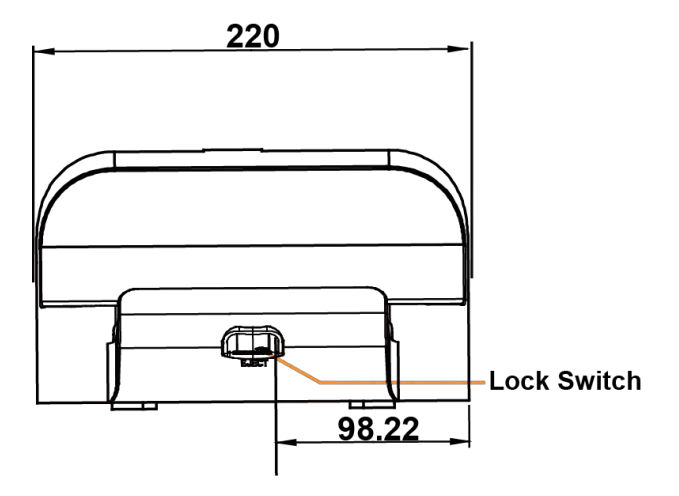

2.3.2 Rear View

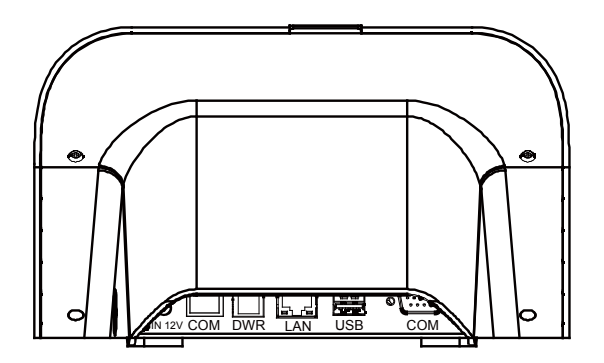

#### 2.3.3 Side View

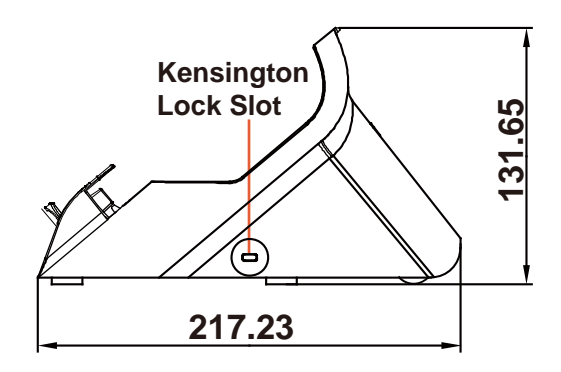

#### 2.3.4 Top View

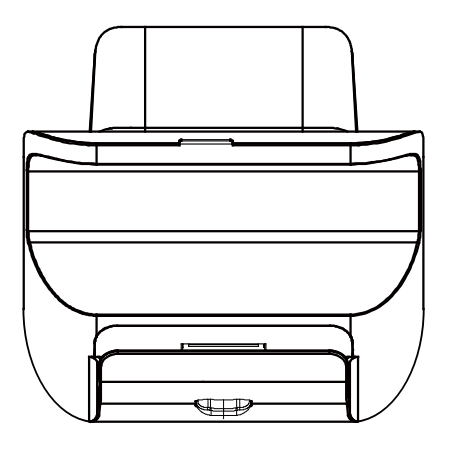

#### 2.3.5 Bottom View

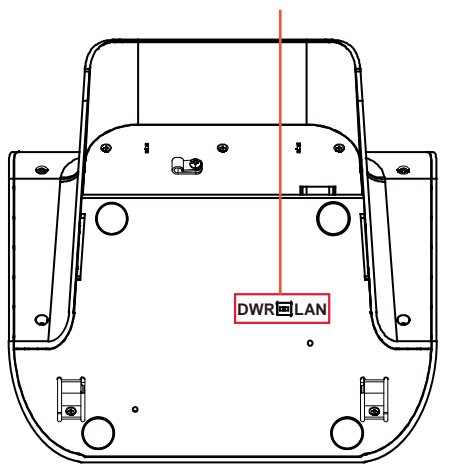

#### 2.3.6 Quarter View

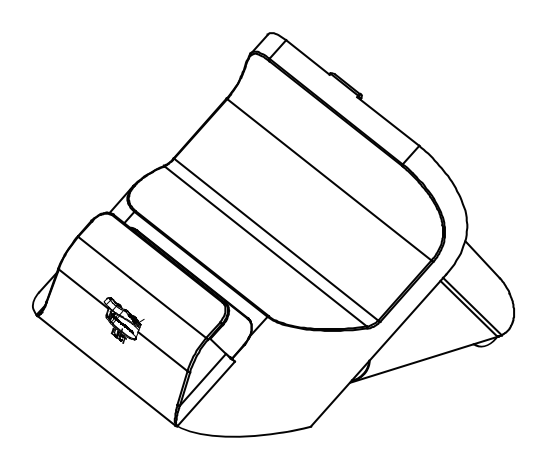

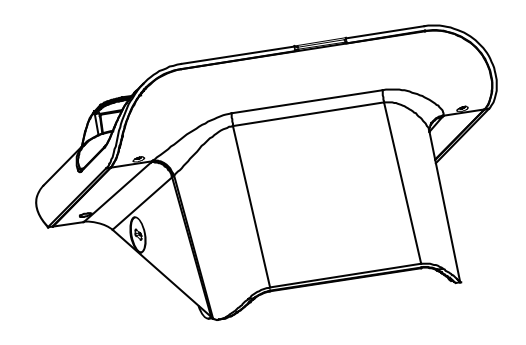

#### 2.4 Quick Setup

#### 2.4.1 Turning the Power On from Pad and Connect to Wi-Fi

Long press the **Power Button** on the right side of the Pad to turn on the system. Connect the Pad to a wireless network via Wi-Fi connection. (Refer to the **Side View** section of Pad for the location of **Power Button**.)

#### How to Set Up Wi-Fi Connection

- **Step 1.** From the bottom right corner of the screen, tap the ^ icon from the tool tray.
- **Step 2.** From the small pop-up window, tap on the Wi-Fi icon if it shows grey to activate Wi-Fi.
- Step 3. Select a Wi-Fi network from the list and tap on it.
- Step 4. Tap the Connect button.
- **Step 5.** Enter the correct security key for the selected Wi-Fi network and wait for the Wi-Fi connection to establish.

You can also swipe the screen from the right side of the Pad to bring up the **ACTION CENTER** window and select **Network** menu item to enter the Wi-Fi network selection list.

For stability issue, always power off the Pad from Windows 10 OS. Make sure you have closed all the application programs before you close Windows. Tap on Start icon from the bottom left corner of the Pad and select the displayed menu icon and select **Shut down** from the selection list to turn off the Pad power.

# 2.4.2 Turning the Power On and Connect to Local Network from Lite Cradle

**Prerequisite:** Insert a ball point pen or a pin into the hole of **DWR/LAN** selection switch slot located on the bottom base of the Lite Cradle, and switch it to the **LAN** port location. See the picture below:

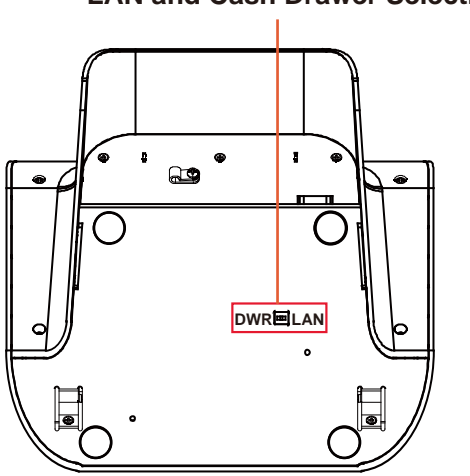

#### LAN and Cash Drawer Selection

Press the **Power Button** on the right side of the Pad to turn on the system. Connect the Ethernet cable to the **LAN** port on the rear side of the Lite Cradle and the other end of the network cable to a port on your hub, switch or router. (Refer to the **Side View** section of Pad for the location of **Power Button**.) Refer to the **I/O Ports Diagram** section of Lite Cradle for the location of LAN port.

#### 2.4.3 Installing Battery for Pad

Make sure to power off the device first before you start installing the battery.

- **Step 1.** Slide to unlock the left-side battery switch with your left hand. See the Figure below.
- **Step 2.** Use your left hand to push the right-side sliding tab to the right and long press on it and hold it.
- **Step 3.** Use a fingertip of your right hand to remove the battery from the slim opening located under the Camera.
- **Step 4.** Replace a new battery onto the back of Pad and the right-side locking switch snaps into place automatically.
- **Step 5.** Slide the left-side battery switch to the right to secure and lock up the replaced battery.

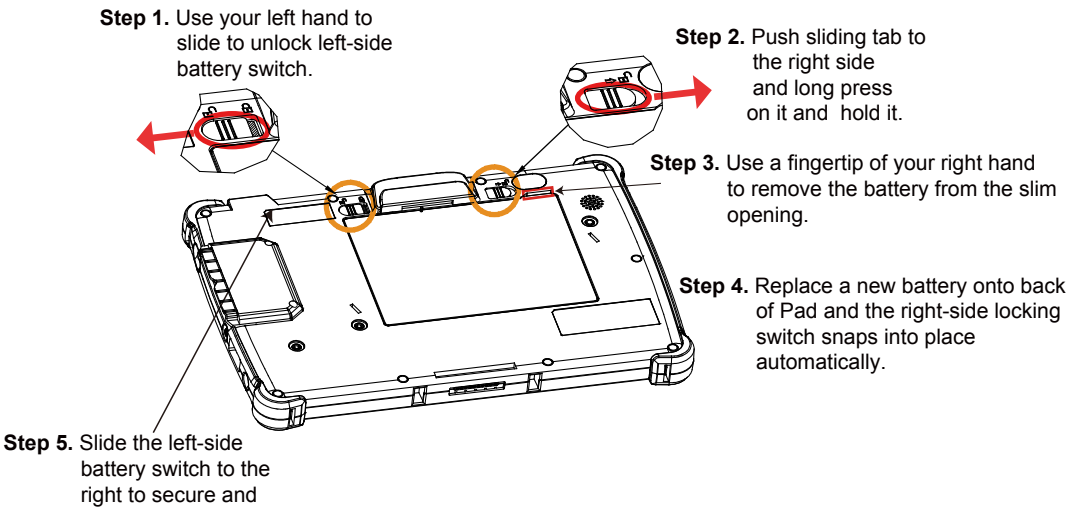

- right to secure and lock up the replaced battery to complete.
  - **Note 1:** The factory default battery cycle life guarantees to retain 80 percent of its original capacity after the battery has been charged and discharged for 300 times.
  - **Note 2:** Batteries are consumerables and the limited warranty for MH-5102 battery is **1** year only.

MH-5102 SERIES USER MANUAL

#### Low Battery Indicator

The low battery indicator will show on the LCD screen when the battery is nearly exhausted. When the low battery indicator appears on the tool tray, you should recharge the battery by connecting the power adapter of Pad/Lite Cradle or replace a fully charged battery immediately.

#### 2.4.4 Recharging Battery from Pad

Before you use MH-5102 Pad, follow the instructions below to charge the battery:

- Step 1. Connect the Pad's AC power adapter to the DC-IN jack located on the right side of the Pad. (Refer to the Side View section of Pad for the location of the DC-IN Jack.)
- **Step 2.** Plug the other end to an AC power outlet.

MH-5102 Pad battery will then start charging, and the Power LED indicator on the top left corner of the touchscreen will then flash GREEN. After the battery is fully charged, the Power LED indicator will turn to a solid green.

#### 2.4.5 Recharging Battery from Lite Cradle

- **Step 1.** Connect the Lite Cradle's AC power adapter to the DC-IN power jack located on the bottom of the Lite Cradle.
- **Step 2.** Plug the other end to an AC power outlet.

The Power LED indicator on the top left corner of the touchscreen will then flash GREEN. After the battery is fully charged, the Power LED indicator will turn to a solid green.

#### 2.4.6 Installing Integrated Pad Onto Lite Cradle

- Step 1. From the bottom side of Pad, align the *two locking tabs* located on both side of the **POGO** pins to their *mating slots* located inside of Lite Cradle base respectively.
- Step 2.Lock the two locking tabs of Pad into their mating slots inside theLite Cradle base and the Pad snaps into place.
- **Step 3.** The installation is completed.

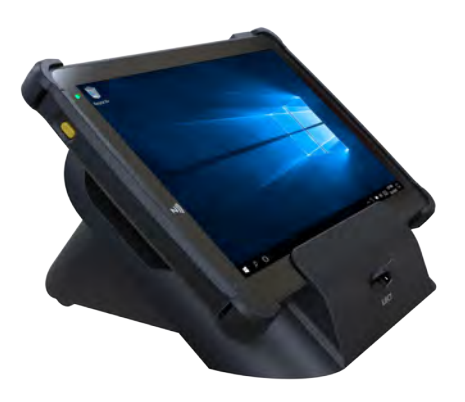

#### 2.4.7 Separating Integrated Pad From Lite Cradle

- **Step 1.** Push down the Lock Switch on the front of Lite Cradle.
- **Step 2.** Separate the integrated pad from the lite cradle. See the picture below:

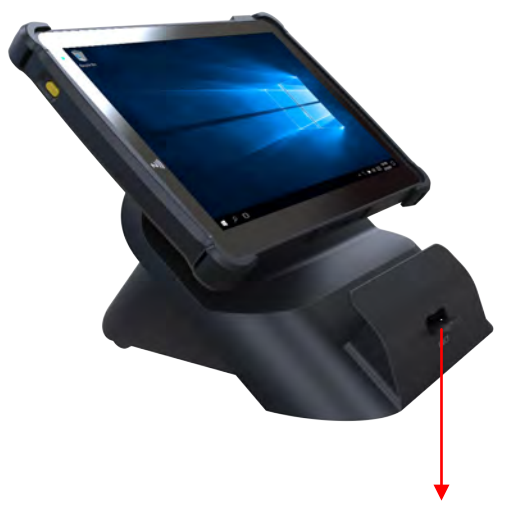

Push down the Lock Switch to eject.

#### 2.4.8 Scanning Barcodes and QR Codes

- Step 1. Press to turn on the Scan Button located on the right/left side of the Pad. (Refer to the Side View section of Pad for the location of the Scan Button.)
- Step 2. Point the Barcode Scanner at the barcode or QR code that you want to scan and position the light beam on the barcode/QR code. (Refer to the Top View section of Pad for the location of the Barcode Scanner.)

After the barcode/QR code has been scanned successfully, you will hear one beep sound.

#### 2.4.9 Installing Hand Strap

- **Step 1.** Tighten the two screws of the strap bracket set onto the strap bracket holes on the back cover.
- **Step 2.** Ready to hold the hand strap attached on the strap brackets to lift up the Pad with your hand.
- **Note:** The strap bracket set is pre-installed for easy user installation before the shipment. The strap bracket set includes 2 x strap brackets, 2 x pan head screws (M3 x 6 mm) and 1 x Velcro badge.

#### 2.4.10 Installing Neck Strap

- **Step 1.** Insert one end of the provided neck strap through the upper opening of the right-side bumper rubber and adjust to tighten the neck strap.
- **Step 2.** Insert another end of the neck strap through the upper opening of the left-side bumper rubber and adjust to tighten the neck strap.
- **Step 3.** Put the installed neck strap around your neck to carry the Pad around.
- **Note:** You can also select to put the neck strap through the lower openings of the right-side and left-side bumper rubbers.

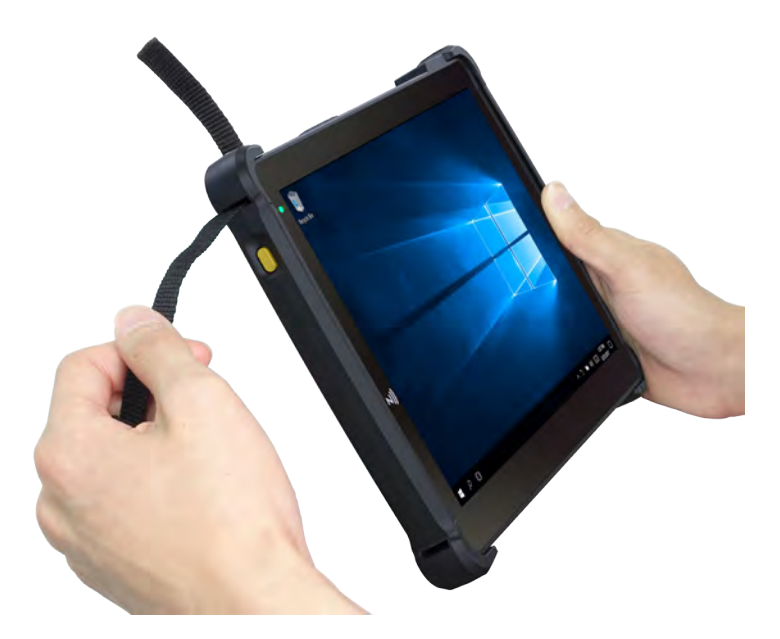

# 2.5 Pad Specifications

| undamental Spec. (Conform to RoHS Directive) |                        |                                            |  |  |
|----------------------------------------------|------------------------|--------------------------------------------|--|--|
| Operator                                     | Туре                   | 10.1" IPS display with 1920 x 1200 FHD     |  |  |
| Display (LCD)                                |                        | resolution                                 |  |  |
|                                              | Resolution             | WXGA 1920 x 1200 dots                      |  |  |
|                                              | Brightness             | Typical 500 cd/m <sup>2</sup>              |  |  |
|                                              | Life time of Backlight | 30,000 hours                               |  |  |
|                                              | Lamp                   |                                            |  |  |
|                                              | Interface              | LVDS                                       |  |  |
| Backlight                                    | Туре                   | LED Backlight                              |  |  |
| Touch Panel                                  | Туре                   | Multi-touch projected capacitive           |  |  |
|                                              | Interface              | 12C                                        |  |  |
| CPU                                          | BGA on board CPU       | Intel Atom <sup>®</sup> x5-Z8550 Processor |  |  |
| Chipset                                      | Intel Platform         | Built-in CPU                               |  |  |
| Memory                                       | DDR3L on Board         | 1 x 2GB LPDDR3 / 2 x 2GB LPDDR3            |  |  |
| PMIC or EC                                   | Туре                   | ті                                         |  |  |
|                                              | Interface              | 12C                                        |  |  |
| Charger                                      | Туре                   | ТІ                                         |  |  |
|                                              | Interface              | 12C                                        |  |  |
| Storage (eMMC)                               | Туре                   | 1 x 32GB / 64GB eMMC                       |  |  |
|                                              | Interface              | SDIO                                       |  |  |
| Storage (SD)                                 | Туре                   | MicroSD Slot                               |  |  |
|                                              | Interface              | SDIO                                       |  |  |
| BIOS                                         | Insyde BIOS            | SPI Flash ROM                              |  |  |
| Hardware                                     | Туре                   | (1) Voltage detection (Battery)            |  |  |
| Monitor                                      |                        | (2) CPU & System Temperature detection     |  |  |
|                                              |                        | (3) CPU Temperature over heat warning      |  |  |
| -                                            |                        | (4) CPU Temperature over heat shut down    |  |  |
| Speaker                                      | Туре                   | 1 x 1W Speaker, 1 x Audio Jack (headset    |  |  |
|                                              | -                      |                                            |  |  |
| WI-FI +                                      | Туре                   | 802.11 ac/a/b/g/n 212R wireless LAN and    |  |  |
| Bluetooth                                    |                        | Bluetooth 4.1 M.2 module                   |  |  |
|                                              | Interface              | WI-FI: SDIO / Bluetooth: UAR I             |  |  |

| G-Sensor                | Туре                 | ST                                           |
|-------------------------|----------------------|----------------------------------------------|
| (Accelerator<br>sensor) | Interface            | 12C                                          |
| Ambient Light<br>Sensor | -                    | Yes                                          |
| LED Indicator           | Tri-color Light LED  | 1. Power LED (Green):                        |
|                         | Green / Yellow / Red | a. Start OS→constant Green light             |
|                         | LED                  | b. Charging → flashing Green light           |
|                         |                      | c. Full charge→constant Green light          |
|                         |                      | 2. Alarm LED (Yellow):                       |
|                         |                      | a. 4%< Battery Capacity <                    |
|                         |                      | 8%→flashing Yellow light                     |
|                         |                      | Sleep -> Yellow Alarm I ED turns off         |
|                         |                      | 3. Error LED (Red):                          |
|                         |                      | a. S0 unlock battery switch→flashing         |
|                         |                      | Red light                                    |
|                         |                      | b. Battery error →flashing Red light         |
| Power Supply            | Туре                 | DC 12V/2A/24W or 24V/1A/24W                  |
| Operating               | OS                   | Windows® 10 IoT Enterprise LTSB 2016 OS      |
| System                  |                      | (64 bits)                                    |
|                         |                      | Windows® 10 professional (64-bits)           |
| Dimensions              | WxHxD                | 259.9 x 175.9 x 17.7mm                       |
| Weight                  | Pad only             | 770g (without any optional devices attached) |
| Certificate             | -                    | CE/FCC/TELEC                                 |
| Battery Pack            | Main battery(1S2P)   | 8 hours @ 7900mAh                            |
| Operation time          |                      |                                              |
| Sub Battery             | RTC Battery          | 160mAh                                       |
| Battery Pack            | Main battery         | Power ON: 5 hours                            |
| Charging time           |                      | Power OFF: 4 hours                           |
| IP Rating               | Body unit            | IP54 (front panel only)                      |
| Drop Impact             | -                    | 1.2m                                         |
| Resistance              |                      |                                              |

| -                      |                          |                                                                                                    |
|------------------------|--------------------------|----------------------------------------------------------------------------------------------------|
| Temperature            | Operating<br>Temperature | 0°C ~ 40°C (32°F ~ 104°F)                                                                                   |
|                        | Storage Temperature      | -20°C ~ 60°C (-4°F ~ 140°F)                                                                                 |
| Humidity               | Operating Humidity       | 0~90%RH (no condensation)                                                                                   |
|                        | Storage Humidity         | 0~95%RH (no condensation)                                                                                   |
| Integrated Devi        | ces                      |                                                                                                    |
| Barcode                | Туре                     | Honeywell 2D Barcode scanner                                                                                |
| Scanner                | Interface                | UART                                                                                                    |
| 4G/GPS<br>Module       | Туре                     | 4G+GNSS mPCIe full-sized card<br>(band:B1/B3/B5/B7/B8/B20)                                                  |
|                        | Interface                | mPCle                                                                                                    |
| NFC Module             | Туре                     | NXP NPC300 main chip module                                                                                 |
|                        | Interface                | 12C                                                                                                    |
| Front & Rear<br>Camera | Туре                     | USB 5M pixels camera module with autofocus function                                                         |
|                        | Interface                | USB                                                                                                    |
| MSR Module             | Туре                     | Secure head MSR<br>(meet ISO 7811, support AAMVA / JIS II format,<br>support single / dual / triple tracks) |
|                        | Interface                | USB                                                                                                    |
| Smart Card             | Туре                     | Smart Card Reader                                                                                           |
| Reader Module          |                          | (optional, USB port co-layout with 3G)<br>(meet ISO 7816 & EMV Level 1 & 2<br>Certification)                |
|                        | Interface                | USB (Co-layout with 3G module)                                                                              |
| External I/O Po        | rts                      |                                                                                                    |
| DC-IN Jack             | Туре                     | 1 x DC-IN Jack                                                                                              |
| Cradle<br>Connector    | Туре                     | 1 x POGO pins (1x10 pins)                                                                                   |
| USB                    | Туре                     | 1 x Standard USB 3.0 (Type A) for external expansion                                                        |

#### Chapter 2 Getting Started

| SD (Secure<br>Digital)                        | Туре | MicroSD Slot for internal memory expansion |  |  |
|-----------------------------------------------|------|--------------------------------------------|--|--|
| SIM Card Slot                                 | Туре | For 4G LTE network services                |  |  |
| Audio Jack                                    | Туре | 1 x Audio Jack (3.5mm)                     |  |  |
| External Buttons (for side I/O & front panel) |      |                                            |  |  |
| Power Button                                  | Туре | 1 x Power Button                           |  |  |
| Scan Button                                   | Туре | 2 x Scan buttons (left & right)            |  |  |

| 2.6 | Lite | Cradle | <b>Specifications</b> |
|-----|------|--------|-----------------------|
|-----|------|--------|-----------------------|

| Lite Cradle                           |                  |                                          |
|---------------------------------------|------------------|------------------------------------------|
| Cradle                                | Туре             | 1 x POGO pins (1 x 10 pins)              |
| Connector                             | Interface        | USB 2.0/Power/GND                        |
| DC-IN Jack                            | Туре             | 1 x DC 12V IN                            |
| USB                                   | Туре             | 2 x Standard USB 2.0 port (Type A)       |
| СОМ                                   | Туре             | 1 x RJ-45 with 12V/5V/RI                 |
| СОМ                                   | Туре             | 1 x D-Sub 9 with 12V/5V/RI               |
| LAN                                   | Туре             | 1 x RJ-45                                |
| (10/100 Mbps) <b>or</b><br><b>DWR</b> | Туре             | 1 x RJ-11 with 12V/1A                    |
| (Cash Drawer)                         |                  |                                          |
| DIP Switch                            | -                | LAN Port and Cash Drawer selection       |
| Kensington<br>Security<br>Lock Slot   | Туре             | 1                                        |
| Lock Switch                           | -                | Fixing between Integrated Pad and Cradle |
| AC Power<br>Adapter                   | Туре             | 1 x 12V/5A/60W AC Power Adapter          |
| Dimensions                            | L x W x T        | 220 x 217.23 x 131.65mm                  |
| Weight                                | Lite Cradle only | About 858g                               |

**Note:** The functions of Ethernet LAN & Cash Drawer are co-layout and can be selected by DIP Switch.

## 2.7 OS Specifications

| OS                                               | Description      |
|--------------------------------------------------|------------------|
| Windows <sup>®</sup> 10 IoT Enterprise LTSB 2016 | Supports 64 bits |
| Windows <sup>®</sup> Pro 10                      | Supports 64 bits |

#### 2.8 Safety Precautions

Before operating this system, read the following information carefully to protect your systems from damages, and extend the life cycle of the system.

- 1. Check the Line Voltage
  - The operating voltage for the power supply should be within the range of 100V to 240V AC; otherwise, the system may be damaged.
- 2. Environmental Conditions
  - Place your MH-5102 on a sturdy, level surface. Be sure to allow enough space around the system to have easy access needs.
  - Avoid installing your MH-5102 system in extremely hot or cold places.
  - Avoid direct sunlight exposure for a long period of time (for example, in a closed car in summer time. Also avoid the system from any heating device.). Or do not use MH-5102 when it has been left outdoors in a cold winter day.
  - Avoid moving the system rapidly from a hot place to a cold place, and vice versa, because condensation may occur inside the system.
  - Do not place the system too close to any radio-active device. Radio-active device may cause signal interference.
  - Always shut down the operating system before turning off the power.
- 3. Handling
  - Avoid placing heavy objects on the top of the system.
  - Do not allow any objects to fall into this device.
  - If water or other liquid spills into the device, unplug the power cord immediately.
- 4. Good Care
  - When the outside case gets stained, remove the stains using neutral washing agent with a dry cloth.
  - Never use strong agents such as benzene and thinner to clean the surface of the case.
  - If heavy stains are present, moisten a cloth with diluted neutral washing agent or alcohol and then wipe thoroughly with a dry cloth.
  - If dust is accumulated on the case surface, remove it by using a special vacuum cleaner for computers.
# **3** System Configuration

This chapter contains helpful information about the slide switches & connector settings, and component locations. The following sections are included:

- Pad Function Buttons and I/O Ports
- Lite Cradle I/O Ports Diagram
- Pad Main Board Component Locations
- Pad Main Board Connectors Quick Reference Table
- Setting Pad Main Board Connectors
- Setting Daughter Board MR-5102RA-1 Connectors for Carrier Board
- Daughter Board MR-5100RA-5 and MR-5100RA-2 Connectors Quick Reference Table
- Setting Daughter Board MR-5100RA-5 Connectors and Jumpers
- Setting Daughter Board MR-5100RA-2 Connectors

## 3.1 Pad Function Buttons and I/O Ports

#### 3.1.1 Power Button

To turn on the system, press the Power Button on the right side of the Pad briefly.

| ACTION  | ASSIGNMENT |
|---------|------------|
| Press   | 0V         |
| Release | +2.8V      |

#### 3.1.2 DC-IN Port

**Port Name: DC-IN Description:** DC Power-In Port. The DC-IN Port is located on the right side of the Pad.

| PIN | ASSIGNMENT | PIN | ASSIGNMENT |
|-----|------------|-----|------------|
| 0   | +12V       | 2   | GND        |
| 1   | +12V       | 3   | GND        |

#### 3.1.3 USB Port

Port Name: USB1

**Description:** USB Type A Port (Side I/O)

| PIN | ASSIGNMENT               |
|-----|--------------------------|
| 1   | +5V (Max. current: 0.5A) |
| 2   | D-                       |
| 3   | D+                       |
| 4   | GND                      |

Note: The USB1 port is provided with Standby power 5V.

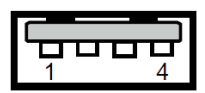

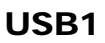

Page: 3-2

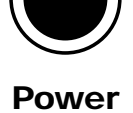

**Button** 

 $\bigcirc$ 

DC-IN

#### 3.1.4 Audio Port

**Port Name: CN\_JACK1 Description:** Audio Port located on the top right side of the Pad.

| PIN | ASSIGNMENT |
|-----|------------|
| 1   | LEFT       |
| 2   | RIGHT      |
| 3   | GND        |
| 4   | MIC        |
| 5   | HP_DET     |

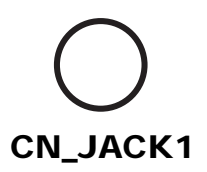

## 3.2 Lite Cradle I/O Ports Diagram

#### 3.2.1 I/O Ports Diagram

The I/O ports are located on the bottom side of the Lite Cradle.

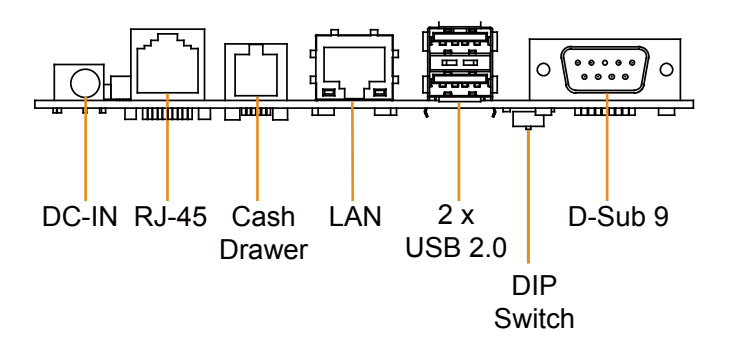

## **3.3** Pad Main Board Component Locations 3.3.1 Top View of Pad Main Board Component Locations

#### M/B: MB-5102

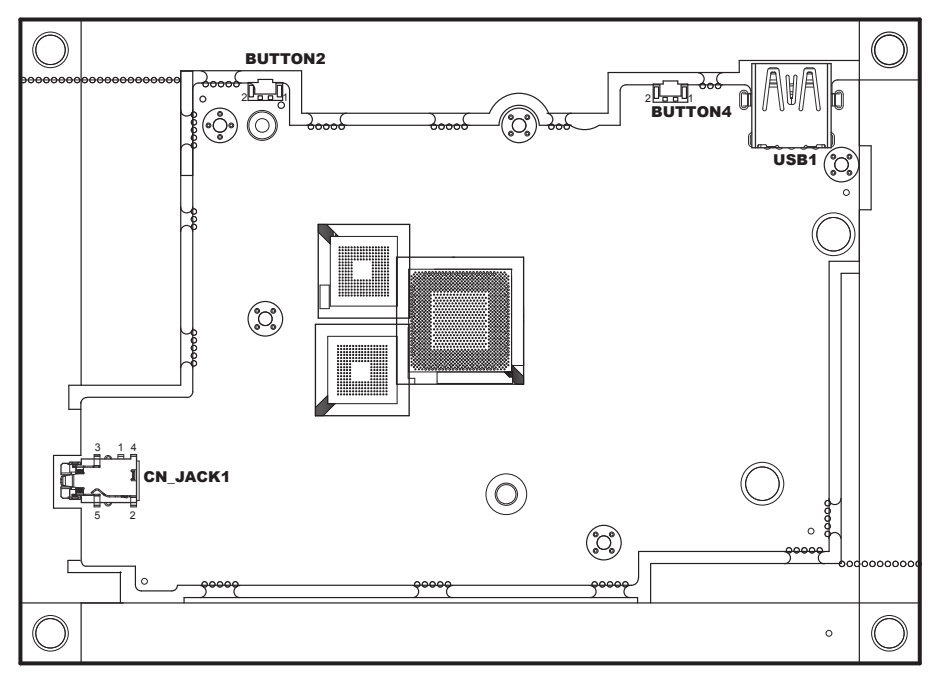

Figure 3-1. MB-5102 Main Board Component Locations (Top View)

|   | <b>WARNING:</b> Always disconnect the power cord when you are working with the connectors on the main board. Make sure both the system and the external devices are turned OFF as sudden surge of power could ruin sensitive components. Make sure MB-5102 is properly grounded. |
|---|----------------------------------------------------------------------------------------------------|
| Â | <b>CAUTION:</b> Observe precautions while handling electrostatic sensitive components. Make sure to ground yourself to prevent static charge while configuring the connectors. Use a grounding wrist strap and place all electronic components in any static-shielded devices.   |

#### 3.3.2 Bottom View of Pad Main Board Component Locations

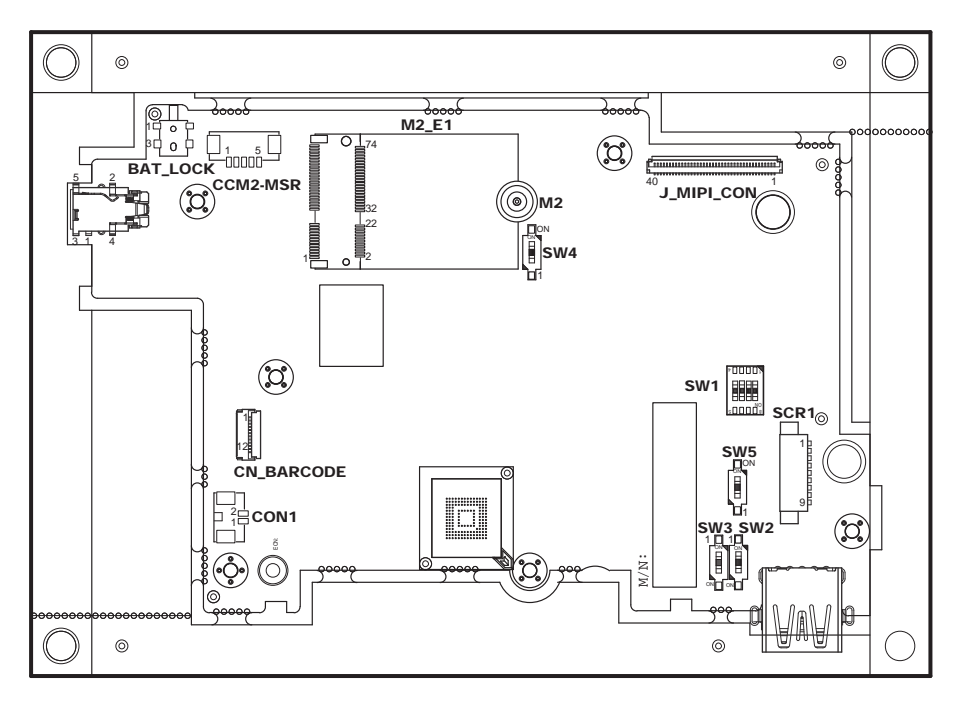

Figure 3-2. MB-5102 Main Board Component Locations (Bottom View)

#### 3.4 Pad Main Board Connectors Quick Reference Table

| <b>CONNECTOR Description</b>       | Location   |
|------------------------------------|------------|
| Top Side                           |            |
| Earphone Jack Connector            | CN_JACK1   |
| Right Barcode Switch Button        | BUTTON2    |
| Power Switch Button                | BUTTON4    |
| Universal Serial Bus 3.0 Connector | USB1       |
| Rear Side                          |            |
| MIPI Connector                     | J_MIPI_CON |
| Vibrator Connector                 | CON1       |
| M.2 E_Key Connector                | M2_E1      |
| Barcode Scanner Connector          | CN_BARCODE |
| Battery Lock Switch Connector      | BAT_LOCK   |
| MSR/Front Camera Connector         | CCM2-MSR   |
| Smart Card Reader Connector        | SCR1       |

| Slide Switch Description | Location           |
|--------------------------|--------------------|
| Slide Switch Selection   | SW2, SW3, SW4, SW5 |
| Board ID Switch          | SW1                |

# 3.5 Setting Pad Main Board Connectors and Slide Switches

3.5.1 MIPI Connector (J\_MIPI\_CON)

Connector Location: J\_MIPI\_CON (rear side of main board) Description: MIPI Connector

| PIN | ASSIGNMENT |
|-----|------------|
| 1   | LEDA+      |
| 2   | LEDA+      |
| 3   | NC         |
| 4   | NC         |
| 5   | NC         |
| 6   | NC         |
| 7   | NC         |
| 8   | NC         |
| 9   | LEDA-      |
| 10  | LEDA-      |
| 11  | GND        |
| 12  | NC         |
| 13  | ID_1       |
| 14  | DIMO       |
| 15  | NC         |
| 16  | GND        |
| 17  | NC         |
| 18  | NC         |
| 19  | GND        |
| 20  | DP3        |
| 21  | DN3        |
| 22  | GND        |
| 23  | DP2        |
| 24  | DN2        |
| 25  | GND        |
| 26  | CLKP       |
| 27  | CLKN       |
| 28  | GND        |
| 29  | DP1        |
| 30  | DN1        |
| 31  | GND        |
| 32  | DP0        |
| 33  | DN0        |
| 34  | GND        |

| 8                                                    |                                        |
|------------------------------------------------------|----------------------------------------|
| F <sup>-•</sup> 000000000000000000000000000000000000 | LA A A A A A A A A A A A A A A A A A A |
|                                                      |                                        |
|                                                      | 4                                      |
| 40                                                   | 1                                      |

#### J\_MIPI\_CON

MH-5102 SERIES USER MANUAL

Chapter 3 System Configuration

| PIN | ASSIGNMENT |
|-----|------------|
| 35  | ID_2       |
| 36  | NC         |
| 37  | NC         |
| 38  | V3P3S_MIPI |
| 39  | V3P3S_MIPI |
| 40  | NC         |

#### 3.5.2 Earphone Jack Connector (CN\_JACK1)

**Connector Location: CN\_JACK1** (top side of main board) **Description:** Earphone Jack Connector

| PIN | ASSIGNMENT | PIN | ASSIGNMENT |
|-----|------------|-----|------------|
| 4   | MIC        | 2   | RIGHT      |
| 1   | LEFT       | -   | -          |
| 3   | GND        | 5   | HP_DET     |

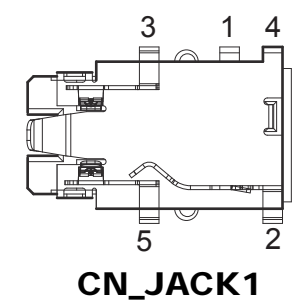

#### **3.5.3 Barcode Scanner Connector (CN\_BARCODE) Connector Location: CN\_BARCODE** (rear side of main board) **Description:** Barcode Scanner Connector

| PIN | ASSIGNMENT  |
|-----|-------------|
| 1   | NC          |
| 2   | V3P3S/V5P0S |
| 3   | GND         |
| 4   | RXD         |
| 5   | TXD         |
| 6   | CTS         |
| 7   | RTS         |
| 8   | Power Down  |
| 9   | Buzzer      |
| 10  | NC          |
| 11  | Wake up     |
| 12  | Trigger     |

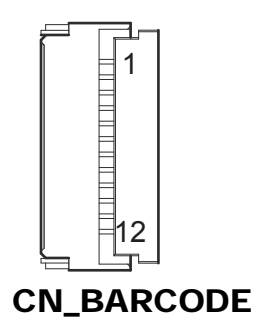

#### 3.5.4 Right Barcode Switch Button (BUTTON2)

**Connector Location: BUTTON2** (top side of main board) **Description:** Right Barcode Switch Button

| PIN | ASSIGNMENT |  |
|-----|------------|--|
| 1   | GND        |  |
| 2   | SCAN_EN_SW |  |

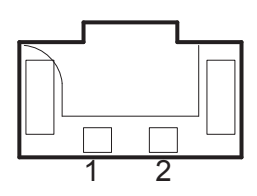

**BUTTON2** 

**3.5.5** Power Switch Button (BUTTON4) Connector Location: BUTTON4 (top side of main board) Description: Power Switch Button

| PIN | ASSIGNMENT |
|-----|------------|
| 1   | GND        |
| 2   | PWRBTN N   |

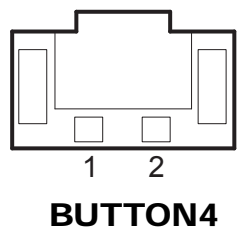

| 3.5.6                                               | 3.5.6 M.2 E_Key Connector (M2_E1) |     |                |  |
|-----------------------------------------------------|-----------------------------------|-----|----------------|--|
| Connector Location: M2_E1 (rear side of main board) |                                   |     |                |  |
| Description: M.2 E_Key Connector                    |                                   |     |                |  |
| M.2 E                                               | M.2 E Key Connector signals:      |     |                |  |
| PIN                                                 | ASSIGNMENT                        | PIN | ASSIGNMENT     |  |
| 1                                                   | GND                               | 2   | V3P3A_WIFI     |  |
| 3                                                   | NC                                | 4   | V3P3A WIFI     |  |
| 5                                                   | NC                                | 6   | ТР             |  |
| 7                                                   | GND                               | 8   | ТР             |  |
| 9                                                   | SDMMC2 CLK                        | 10  | NC             |  |
| 11                                                  | SDMMC2 CMD                        | 12  | NC             |  |
| 13                                                  | SDMMC2 DAT0                       | 14  | NC             |  |
| 15                                                  | SDMMC2 DAT1                       | 16  | ТР             |  |
| 17                                                  | SDMMC2 DAT2                       | 18  | GND            |  |
| 19                                                  | SDMMC2 DAT3                       | 20  | BT HOST WAKE R |  |
| 21                                                  | SDIO WAKE                         | 22  | UART1 RXD      |  |
| 23                                                  | WLAN ON N                         | 24  | NC             |  |
| 25                                                  | NC                                | 26  | NC             |  |
| 27                                                  | GND                               | 28  | NC             |  |
| 29                                                  | NC                                | 30  | NC             |  |
| 31                                                  | NC                                | 32  | UART1 TXD      |  |
| 33                                                  | GND                               | 34  | UART1 CTS      |  |
| 35                                                  | PCIE TXP0                         | 36  | UART1 RTS      |  |
| 37                                                  | PCIE TXN0                         | 38  | NC             |  |
| 39                                                  | GND                               | 40  | NC             |  |
| 41                                                  | PCIE RXP0                         | 42  | NC             |  |
| 43                                                  | PCIE RXN0                         | 44  | NC             |  |
| 45                                                  | GND                               | 46  | NC             |  |
| 47                                                  | PCIE REFCLK0 P                    | 48  | NC             |  |
| 49                                                  | PCIE REFCLK0 N                    | 50  | WIFI SUSCLK    |  |
| 51                                                  | GND                               | 52  | WLAN ON N R    |  |
| 53                                                  | PCIE CLKREQ0 M.2 R                | 54  | DISABLE        |  |
| 55                                                  | PCIE WAKEJ                        | 56  | W DISABLE      |  |
| 57                                                  | GND                               | 58  | NC             |  |
| 59                                                  | NC                                | 60  | NC             |  |
| 61                                                  | NC                                | 62  | NC             |  |
| 63                                                  | GND                               | 64  | NC             |  |
| 65                                                  | NC                                | 66  | NC             |  |
| 67                                                  | NC                                | 68  | NC             |  |
| 69                                                  | GND                               | 70  | NC             |  |
| 71                                                  | NC                                | 72  | V3P3A WIFI     |  |
| 73                                                  | NC                                | 74  | V3P3A WIFI     |  |
| 75                                                  | GND                               | -   | -              |  |

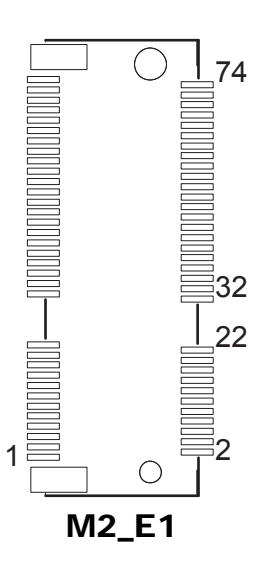

#### **3.5.7 Battery Lock Switch Button (BAT\_LOCK) Connector Location: BAT\_LOCK (**rear side of main board) **Description:** Battery Lock Switch Button

| PIN | ASSIGNMENT | PIN | ASSIGNMENT |
|-----|------------|-----|------------|
| 1   | GND        | 2   | BAT_LOCK   |
| 3   | NC         | 4   | NC         |

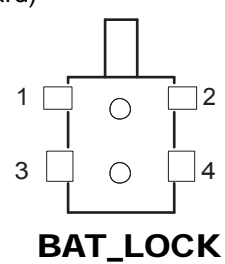

#### 3.5.8 Universal Serial Bus 3.0 Connector (USB1)

**Connector Location: USB1** (top side of main board) **Description:** USB 3.0 Connector

| PIN | ASSIGNMENT | PIN | ASSIGNMENT  |
|-----|------------|-----|-------------|
| 1   | VCC        | 5   | USB3.0_RXDN |
| 2   | USB2.0_DN  | 6   | USB3.0_RXDP |
| 3   | USB2.0_DP  | 7   | GND         |
| 4   | GND        | 8   | USB3.0_TXDN |
| -   |            | 9   | USB3.0_TXDP |

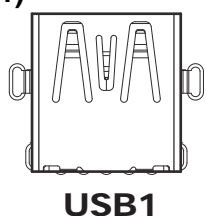

3.5.9 MSR/Front Camera Connector (CCM2-MSR) Connector Location: CCM2-MSR (rear side of main board) Description: MSR/Front Camera Connector

| PIN | ASSIGNMENT |
|-----|------------|
| 1   | VCC        |
| 2   | CCM1_DN    |
| 3   | CCM1_DP    |
| 4   | GND        |
| 5   | GND        |

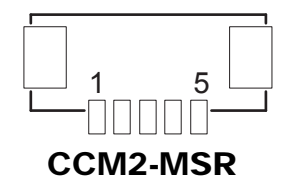

#### **3.5.10 Smart Card Reader Connector (SCR1) Connector Location: SCR1** (rear side of main board) **Description:** Smart Card Reader Connector

| PIN | ASSIGNMENT     |
|-----|----------------|
| 1   | Buck-Boost_VIN |
| 2   | Buck-Boost_VIN |
| 3   | Buck-Boost_VIN |
| 4   | GND            |
| 5   | SW2/SW3        |
| 6   | SLP_SOIX_3P3_N |
| 7   | DN             |
| 8   | DP             |
| 9   | GND            |

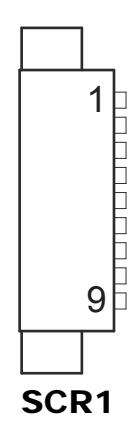

#### 3.5.11 Vibrator Connector (CON1)

**Connector Location: CON1** (rear side of main board) **Description:** Vibrator Connector

| PIN | ASSIGNMENT |  |
|-----|------------|--|
| 1   | V3P3A_VB   |  |
| 2   | GND        |  |

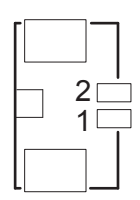

CON1

#### 3.5.12 Slide Switch Selection (SW2, SW3, SW4, SW5)

**Connector Location: SW2, SW3, SW4, SW5** (rear side of main board) **Description:** Slide Switches for MH-5102 standard system

Please configure the settings of SW2, SW3, SW4 and SW5 slide switches as follows:

| Slide Switch | Setting |
|--------------|---------|
| SW2          | ON      |
| SW3          | OFF     |
| SW4          | ON      |
| SW5          | ON      |

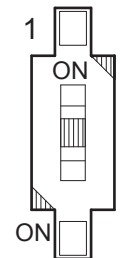

SW2 / SW3 / SW4 / SW5

#### 3.5.13 Board ID Switch (SW1)

Switch Location: SW1 (rear side of main board) Description: Board ID Switch

#### For MB-5102RA-11N BOM, Board ID: 0000

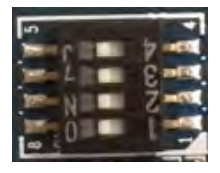

For MB-5102RA-12N BOM, Board ID: 0001

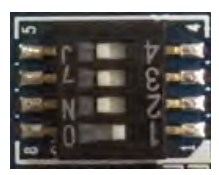

For MB-5102RA-13N BOM, Board ID: 0011

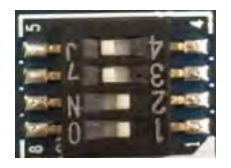

#### For MB-5102RA-14N BOM, Board ID: 0100

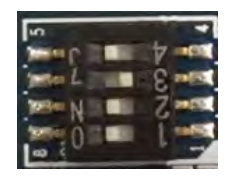

#### For MB-5102RA-15N BOM, Board ID: 0010

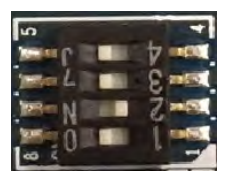

#### For MB-5102RA-16N BOM, Board ID: 0101

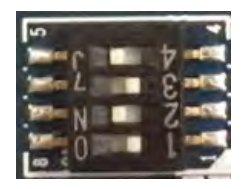

#### 3.6 Pad Daughter Board Reference Table: MR-5102RA-1

| CONNECTOR Description         | Location |
|-------------------------------|----------|
| Rear Side                     | •        |
| Touchscreen Connector         | TOUCH1   |
| NFC Connector                 | NFC1     |
| MR-5102RA-1 Power Supply      | SCR_DCN  |
| Connector from Main Board     |          |
| Mini PCI Express Slot         | M_PCIE1  |
| RTC Battery Connector         | BAT2     |
| Speaker Connector             | SPK1     |
| Battery Connector             | BAT1     |
| MCU Firmware Update Connector | JP5      |
| Micro SD Card Connector       | J2       |
| CCD Front Webcam Connector    | CCM1     |
| SIM Card Connector            | SIM1     |
| Top Side                      |          |
| Left Barcode Switch Button    | BUTTON1  |
| DC IN Jack Connector          | DC_IN1   |
| Cradle Connector              | CRADLE1  |

#### MR-5102RA-1 (for Pad Carrier Board)

#### 3.7 Pad Daughter Board MR-5102RA-1 Connector Locations

3.7.1 Top View of Pad Daughter Board MR-5102RA-1 Component Locations

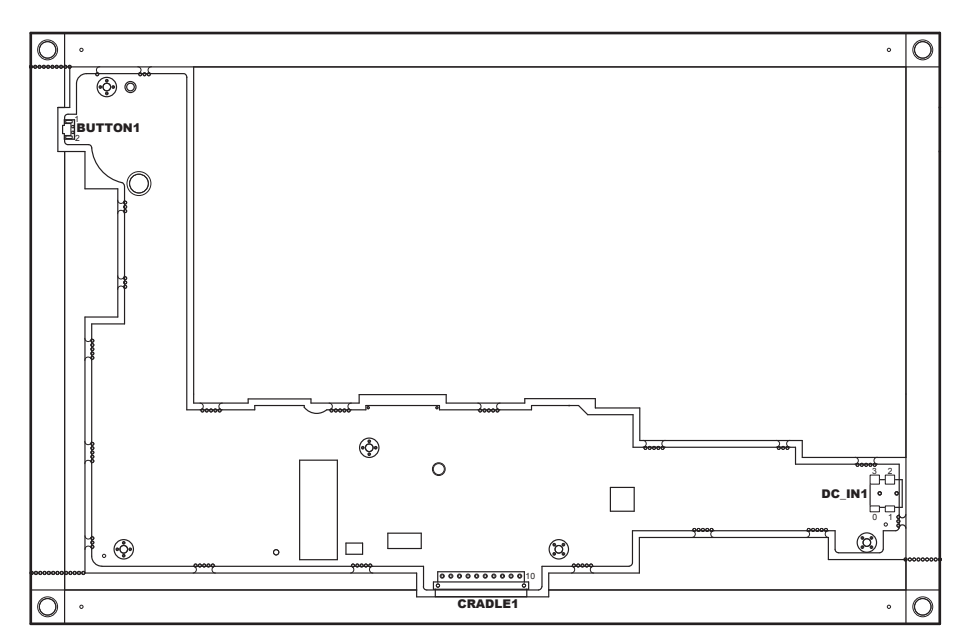

Figure 3-3. MR-5102RA-1 Daughter Board Component Locations (Top View)

| Ĺ | <b>WARNING:</b> Always disconnect the power cord when you are working with the connectors on the main board. Make sure both the system and the external devices are turned OFF as sudden surge of power could ruin sensitive components. Make sure MR-5102RA-1 is properly grounded. |
|---|----------------------------------------------------------------------------------------------------|
| Ŕ | <b>CAUTION:</b> Observe precautions while handling electrostatic sensitive components. Make sure to ground yourself to prevent static charge while configuring the connectors. Use a grounding wrist strap and place all electronic components in any static-shielded devices.       |

#### 3.7.2 Bottom View of Pad Daughter Board MR-5102RA-1 Component Locations

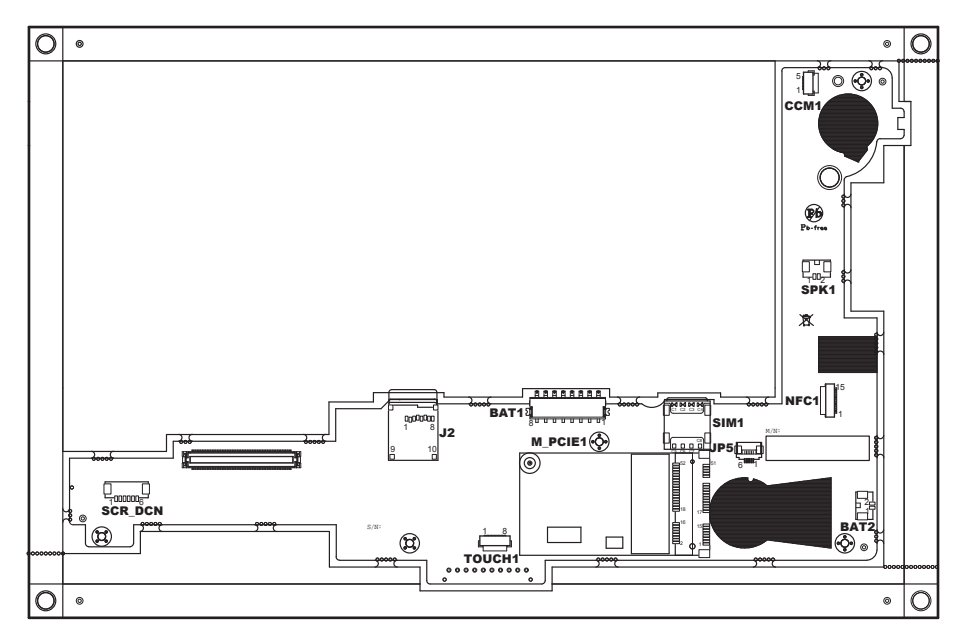

Figure 3-4. MR-5102RA-1 Daughter Board Component Locations (Bottom View)

#### 3.8 Setting Pad Daughter Board MR-5102RA-1 Connectors

#### 3.8.1 Touchscreen Connector (TOUCH1)

**Connector Location: TOUCH1** (rear side of daughter board MR-5102RA-1) **Description:** Touchscreen Connector

| PIN | ASSIGNMENT     |
|-----|----------------|
| 1   | +V3P3_V1P8_TCH |
| 2   | GND            |
| 3   | GND            |
| 4   | I2C5_Touch_SCL |
| 5   | I2C5_Touch_SDA |
| 6   | GND            |
| 7   | TOUCH_INT_N    |
| 8   | TOUCH_RESET_N  |

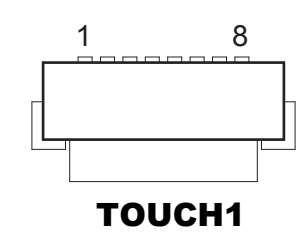

#### 3.8.2 Left Barcode Switch Button (BUTTON1)

Connector Location: BUTTON1 (top side of daughter board MR-5102RA-1) Description: Left Barcode Switch Button

| PIN | ASSIGNMENT |  |
|-----|------------|--|
| 1   | GND        |  |
| 2   | SCAN_EN_SW |  |

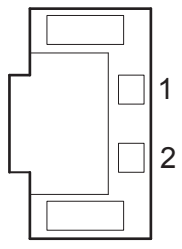

**BUTTON1** 

#### 3.8.3 NFC Connector (NFC1)

**Connector Location: NFC1** (rear side of daughter board MR-5102RA-1) **Description:** NFC Connector

| PIN | ASSIGNMENT    |
|-----|---------------|
| 1   | V3P3S_NFC     |
| 2   | GND           |
| 3   | NC            |
| 4   | V5P0S         |
| 5   | NFC_IRQ       |
| 6   | NC            |
| 7   | I2C_NFC_SDA_R |
| 8   | I2C_NFC_SCL_R |
| 9   | GND           |
| 10  | NFC_WAKE      |
| 11  | NFC_DOWNLOAD  |
| 12  | NC            |
| 13  | V3P3S_NFC     |
| 14  | +V1P8SX       |
| 15  | GND           |

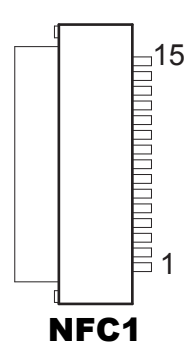

## 3.8.4 MR-5102RA-1 Power Supply Connector from Main Board (SCR\_DCN)

**Connector Location: SCR\_DCN** (rear side of daughter board MR-5102RA-1) **Description:** MR-5102RA-1 Power Supply Connector from Main Board

| PIN | ASSIGNMENT |
|-----|------------|
| 1   | DCIN       |
| 2   | DCIN       |
| 3   | DCIN       |
| 4   | GND        |
| 5   | GND        |
| 6   | GND        |

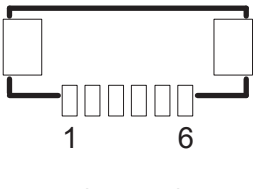

SCR\_DCN

**3.8.5**RTC Battery Connector (BAT2)Connector Location: BAT2 (rear side of daughter board MR-5102RA-1)Description: RTC Battery Connector

| PIN | ASSIGNMENT |
|-----|------------|
| 1   | VCC        |
| 2   | GND        |

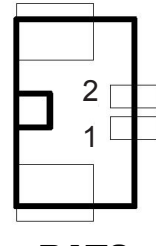

BAT2

#### 3.8.6 Speaker Connector (SPK1)

**Connector Location: SPK1** (rear side of daughter board MR-5102RA-1-BOT) **Description:** Speaker Connector

| PIN | ASSIGNMENT |  |
|-----|------------|--|
| 1   | LEFT_SPK   |  |
| 2   | RIGHT_SPK  |  |

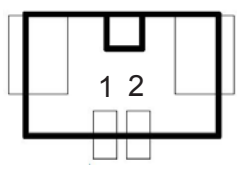

SPK1

#### 3.8.7 Battery Connector (BAT1)

**Connector Location: BAT1** (rear side of daughter board MR-5102RA-1) **Description:** Battery Connector

| PIN | ASSIGNMENT |
|-----|------------|
| 1   | BT+        |
| 2   | BT+        |
| 3   | GND        |
| 4   | BATT_SENSE |
| 5   | GND        |
| 6   | BAT_SCL    |
| 7   | BAT_SDA    |
| 8   | GND        |

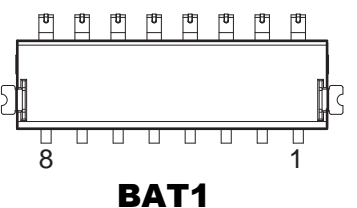

#### 3.8.8 DC IN Jack Connector (DC\_IN1)

**Connector Location: DC\_IN1** (top side of daughter board MR-5102RA-1) **Description:** DC IN Jack Connector

| PIN | ASSIGNMENT | PIN | ASSIGNMENT |
|-----|------------|-----|------------|
| 0   | DCIN       | 3   | GND        |
| 1   | DCIN       | 2   | GND        |

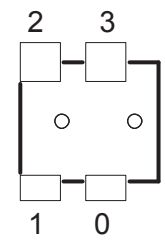

DC\_IN1

#### 3.8.9 Mini PCI Express Slot (M\_PCIE1)

**Connector Location:** M\_PCIE1(rear side of daughter board MR-5102RA-1) **Description:** Mini-PCI Express Slot

| PIN | ASSIGNMENT  | PIN | ASSIGNMENT   |
|-----|-------------|-----|--------------|
| 1   | PCIE_WAKEJ  | 2   | V3P3A        |
| 3   | NC          | 4   | GND          |
| 5   | NC          | 6   | V1P5S_MINI   |
| 7   | M_CLKREQJ   | 8   | SIM1_PWR     |
| 9   | GND         | 10  | SIM1_DATA    |
| 11  | M_PCIE_CLKN | 12  | SIM1_CLK     |
| 13  | M_PCIE_CLKP | 14  | SIM1_RESET   |
| 15  | GND         | 16  | SIM1_VPP     |
| 17  | SIM1_SW2    | 18  | GND          |
| 19  | SIM1_SW1    | 20  | NC           |
| 21  | GND         | 22  | PMU_PLTRST_N |
| 23  | PCIE_P2_RXN | 24  | V3_3A        |
| 25  | PCIE_P2_RXP | 26  | GND          |
| 27  | GND         | 28  | V1P5S_MINI   |
| 29  | GND         | 30  | SMB_3P3_SCL  |
| 31  | PCIE_P2_TXN | 32  | SMB_3P3_SDA  |
| 33  | PCIE_P2_TXP | 34  | GND          |
| 35  | GND         | 36  | USB2_P7_DN   |
| 37  | GND         | 38  | USB2_P7_DP   |
| 39  | V3P3A       | 40  | GND          |
| 41  | V3P3A       | 42  | NC           |
| 43  | GND         | 44  | NC           |
| 45  | NC          | 46  | NC           |
| 47  | NC          | 48  | VCC1_5       |
| 49  | NC          | 50  | GND          |
| 51  | NC          | 52  | V3P3A        |

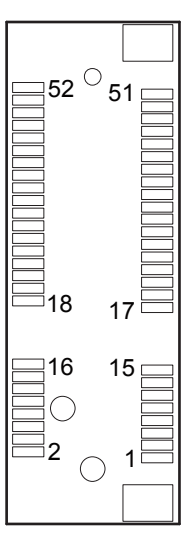

M\_PCIE1

#### 3.8.10 Cradle Connector (CRADLE1)

**Connector Location: CRADLE1** (top side of daughter board MR-5102RA-1) **Description:** Cradle Connector

| PIN | ASSIGNMENT |
|-----|------------|
| 1   | GND        |
| 2   | CRA_DCIN   |
| 3   | CRA_DCIN   |
| 4   | GND        |
| 5   | USB_DP     |
| 6   | USB_DP     |
| 7   | USB_DN     |
| 8   | USB_DN     |
| 9   | V5P0S      |
| 10  | GND        |

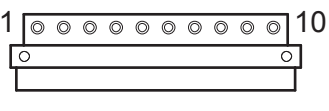

#### CRADLE1

#### 3.8.11 MCU Firmware Update Connector (JP5)

**Connector Location: JP5** (rear side of daughter board MR-5102RA-1) **Description:** MCU Firmware Update Connector

| PIN | ASSIGNMENT |
|-----|------------|
| 1   | MCU_MISO   |
| 2   | MCU_ADC    |
| 3   | MCU_SCK    |
| 4   | MCU_MOSI   |
| 5   | MCU_RST    |
| 6   | GND        |

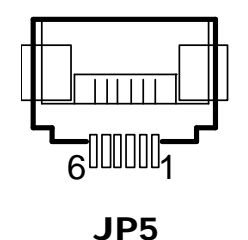

**3.8.12 MicroSD Card Connector (J2) Connector Location: J2** (rear side of daughter board MR-5102RA-1) **Description:** MicroSD Card Connector

| PIN | ASSIGNMENT   |
|-----|--------------|
| 1   | SDMMC3_DAT2  |
| 2   | SDMMC3_DAT3  |
| 3   | SDMMC3_CMD   |
| 4   | +V3P3S_SD_SW |
| 5   | SDMMC3_CLK   |
| 6   | GND          |
| 7   | SDMMC3_DAT0  |
| 8   | SDMMC3_DAT1  |
| 9   | SDMMC_CD_N   |
| 10  | GND          |

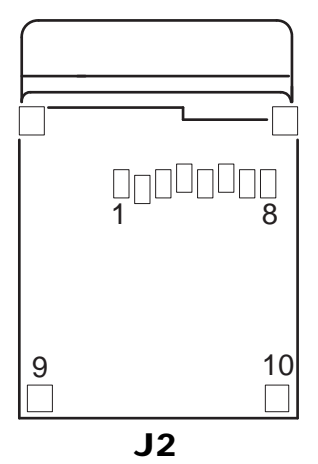

#### 3.8.13 Rear Camera Connector (CCM1)

**Connector Location: CCM1** (rear side of daughter board MR-5102RA-1) **Description:** Rear Camera Connector

| PIN | ASSIGNMENT |
|-----|------------|
| 1   | V5P0       |
| 2   | DN         |
| 3   | DP         |
| 4   | GND        |
| 5   | GND        |

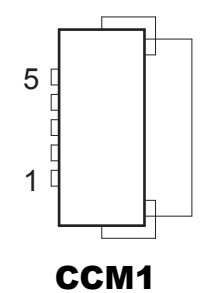

#### 3.8.14 SIM Card Connector (SIM1)

**Connector Location: SIM1** (rear side of daughter board MR-5102RA-1) **Description:** SIM Card Connector

| PIN | ASSIGNMENT | PIN | ASSIGNMENT |
|-----|------------|-----|------------|
| C1  | VSIM       | C5  | GND        |
| C2  | RST        | C6  | VPP        |
| C3  | CLK        | C7  | DATA       |
| C4  | RSV        | C8  | RSV        |

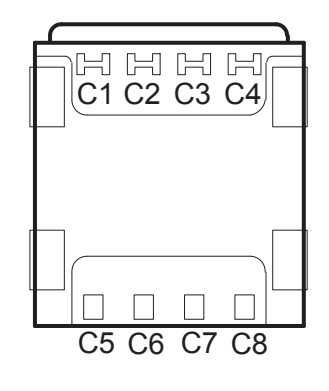

SIM1

## 3.9 Pad Daughter Board MR-5102RA-3

#### 3.9.1 Top View of Pad Daughter Board MR-5102RA-3

The daughter board MR-5102RA-3 is served as board to board for CPU to carrier board connection.

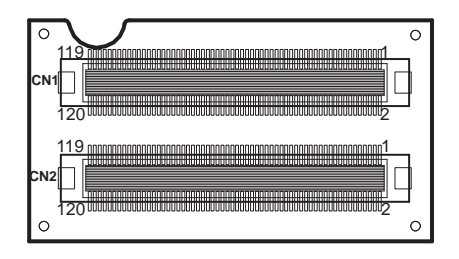

Figure 3-5. MR-5102RA-3 Daughter Board (Top View)

## 3.10 Pad Daughter Board MR-5102RA-4

#### 3.10.1 Top View of Pad Daughter Board MR-5102RA-4

The daughter board MR-5102RA-4 is served as the Transfer board for Wi-Fi / Bluetooth SiP module connected to M.2 form factor.

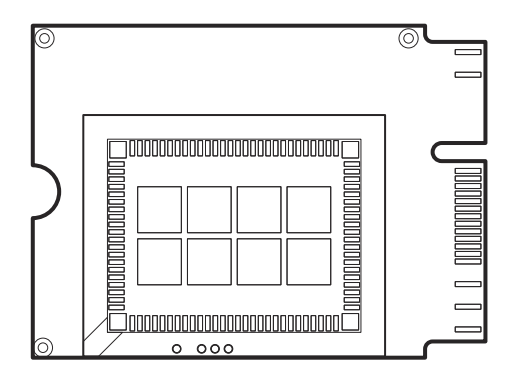

Figure 3-6. MR-5102RA-4 Daughter Board (Top View)

#### 3.11 Daughter Board MR-5100RA-5 and MR-5100RA-2 Connectors Quick Reference Table

| JUMPER Description                                         | NAME    |
|------------------------------------------------------------|---------|
| COM1 Port Pin9 Definition Selection<br>Guide (MR-5100RA-5) | JP_COM1 |
| COM2 Port Pin9 Definition Selection<br>Guide (MR-5100RA-5) | JP_COM2 |

| CONNECTOR Description                                               | NAME    |
|---------------------------------------------------------------------|---------|
| COM Port Connector (RJ45)                                           | COM1    |
| COM Port Connector (D-Sub 9)                                        | COM2    |
| Universal Serial Bus 2.0 Connector<br>(Dual Layers)                 | USB1    |
| Cash Drawer Connector                                               | DRW1    |
| Local Area Network Connector                                        | LAN1    |
| DC IN Jack Connector                                                | DC_IN1  |
| LAN Port & Cash Drawer Function<br>Switch (MR-5100RA-5 Bottom Side) | SW1     |
| Lite Cradle Connector<br>(MR-5100RA-2)                              | CRADLE1 |

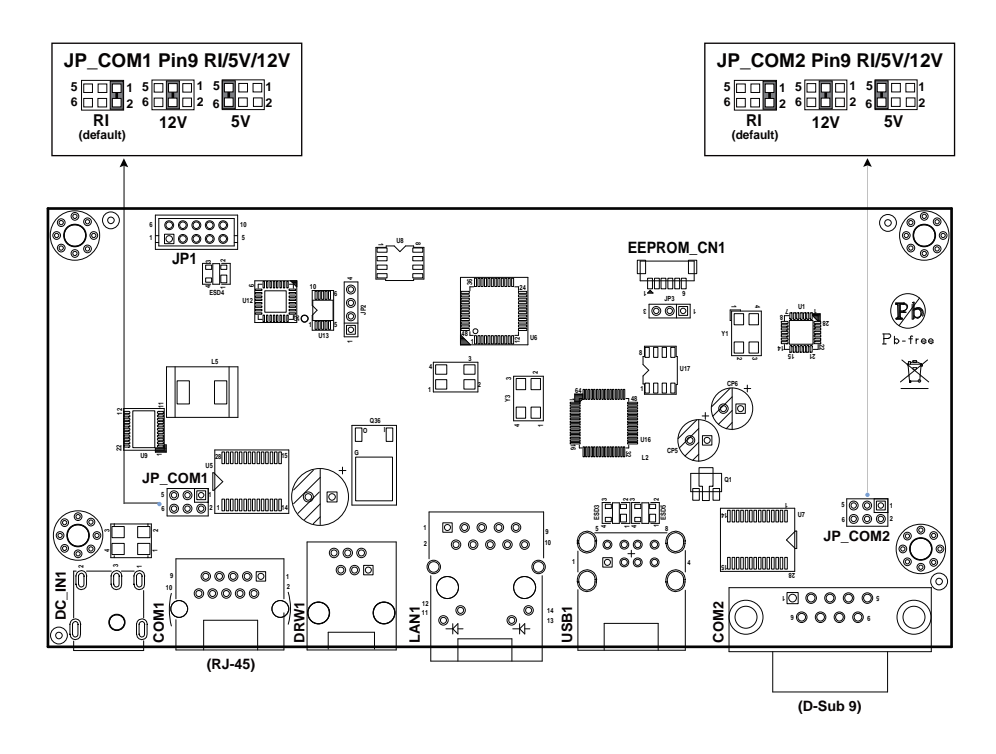

#### 3.11.1 Jumper Settings of Daughter Board MR-5100RA-5

**Note:** When the Lite Cradle is joined with Integrated Pad, the COM2 and COM3 ports shown on Pad system are actually COM1 and COM2 ports of the daughter board respectively, because the Lite Cradle's COM ports are deployed according to OS Image built by Protech and COM1 port placement has been used by Pad system.

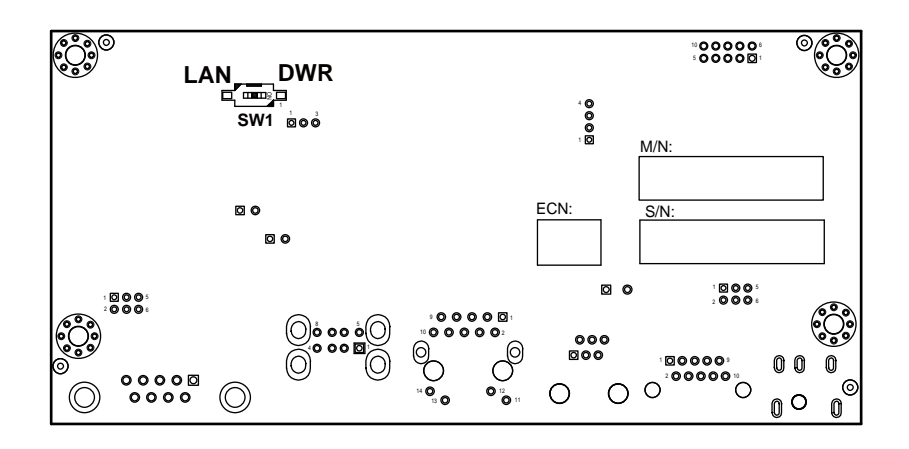

Figure 3-7. MR-5100RA-5 Daughter Board Component Locations (Bottom View)

#### 3.11.2 Daughter Board MR-5100RA-2 Connector Locations

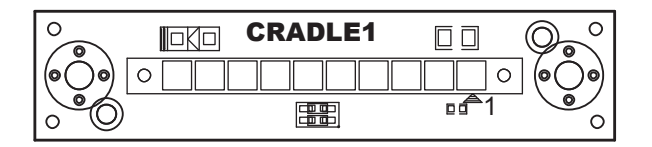

Figure 3-8. MR-5100RA-2 Daughter Board Component Locations (Top View)

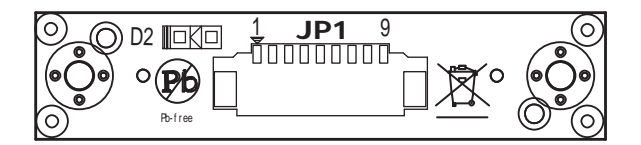

Figure 3-9. MR-5100RA-2 Daughter Board Component Locations (Bottom View)

#### 3.12 Setting Daughter Board MR-5100RA-5 Connectors and Jumpers

3.12.1 COM1, COM2 Port Pin9 Definition Selection Guide Jumper Location: JP\_COM1 and JP\_COM2

Description: COM1, COM2 Port Pin9 RI/+5V/+12V Selection

| SELECTION | JUMPER SETTING           | JUMPER ILLUSTRATION           |                               |
|-----------|--------------------------|-------------------------------|-------------------------------|
| RI        | 1-2<br>(Default Setting) | 5 1<br>6 2<br>JP_COM1         | 5 1<br>6 2<br>JP_COM2         |
| 12V       | 3-4                      | 5 0 0 1<br>6 0 0 2<br>JP_COM1 | 5 0 0 1<br>6 0 0 2<br>JP_COM2 |
| 5V        | 5-6                      | 5 0 0 1<br>6 0 0 2<br>JP_COM1 | 5 0 0 1<br>6 0 0 2<br>JP_COM2 |

#### 3.12.2 RJ-45 COM Port (COM1)

| COM1(RS-232, RJ-45) Connector Pin Assignment |            |     |            |
|----------------------------------------------|------------|-----|------------|
| PIN                                          | ASSIGNMENT | PIN | ASSIGNMENT |
| 1                                            | DCD        | 6   | DSR        |
| 2                                            | RXD        | 7   | RTS        |
| 3                                            | TXD        | 8   | CTS        |
| 4                                            | DTR        | 9   | RI/5V/12V  |
| 5                                            | GND        | -   |            |

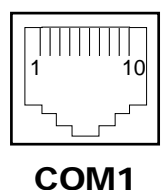

**Note:** COM1 Pin 9 is selectable for RI, +5V or +12V by jumper setting. Default setting is RI. Please see "COM1, COM2 Port Pin9 Definition Selection Guide" section for selection details.

#### 3.12.3 D-Sub 9 COM Port (COM2)

| COM2(RS-232 | , D-Sub 9 | ) Connector | Pin Assignment: |
|-------------|-----------|-------------|-----------------|
|-------------|-----------|-------------|-----------------|

| PIN | ASSIGNMENT | PIN | ASSIGNMENT |
|-----|------------|-----|------------|
| 1   | DCD        | 6   | DSR        |
| 2   | RXD        | 7   | RTS        |
| 3   | TXD        | 8   | CTS        |
| 4   | DTR        | 9   | RI/5V/12V  |
| 5   | GND        | -   |            |

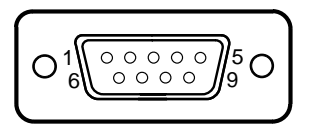

COM2

Note: COM2 Pin 9 is selectable for RI, +5V or +12V by jumper setting. Default setting is RI. Please see "COM1, COM2 Port Pin9 Definition Selection Guide" section for selection details.

#### 3.12.4 DC-IN Port (DC\_IN1)

Port Name: DC\_IN1

**Description:** DC Power-In Port. The DC-IN Port is located on the bottom side of Lite Cradle.

| PIN | ASSIGNMENT |
|-----|------------|
| 1   | VCC12V     |
| 2   | GND        |
| 3   | GND        |

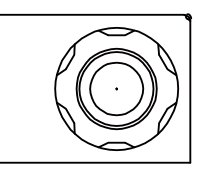

DC\_IN1

#### 3.12.5 Dual USB Ports (USB1) Port Name: USB1

#### Port Name: USB1

**Description:** Dual USB 2.0 Type A Connectors

| PIN | ASSIGNMENT | PIN | ASSIGNMENT |
|-----|------------|-----|------------|
| 1   | VCC5V      | 5   | VCC5V      |
| 2   | USB_DN     | 6   | USB_DN     |
| 3   | USB_DP     | 7   | USB_DP     |
| 4   | GND        | 8   | GND        |

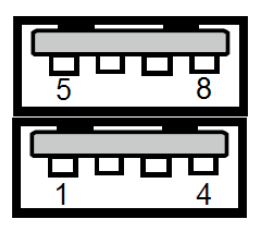

USB1

**Note:** The top USB 2.0 connector pin assignments are the same as the one below.
#### 3.12.6 Local Area Network (LAN) Port (LAN1) Port Name: LAN1

Description: a Giga LAN RJ-45 Port

| PIN | ASSIGNMENT |
|-----|------------|
| 1   | MX0+       |
| 2   | MX0-       |
| 3   | MX1+       |
| 4   | MX1-       |
| 5   | NC         |
| 6   | NC         |
| 7   | NC         |
| 8   | NC         |

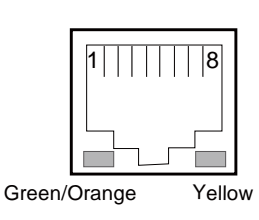

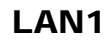

#### LAN LED Status

There are 2 LAN LED indicators for LAN on the bottom side of the Lite Cradle. By observing their status, you can know the status of the Ethernet connection.

| LAN LED<br>Indicator | Color  | Status | Description                             |
|----------------------|--------|--------|-----------------------------------------|
| Left Side<br>LED     | Orange | Blink  | Giga LAN connection is activated.       |
|                      | Green  | Blink  | 10/100Mbps LAN connection is activated. |
| Right Side<br>LED    | Green  | On     | LAN switch/hub connected.               |

#### 3.12.7 Cash Drawer Port (DRW1) Port Name: DRW1

Description: RJ-11 Cash Drawer Port

| PIN | ASSIGNMENT   |
|-----|--------------|
| 1   | GND          |
| 2   | DRAWER_OPEN  |
| 3   | DRAWER_SENSE |
| 4   | VCC12V       |
| 5   | NC           |
| 6   | GND          |

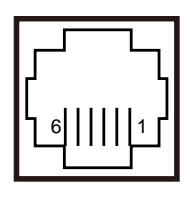

DRW1

#### 3.12.8 LAN Port & Cash Drawer Function Switch (SW1) Connector Name: SW1

Description: LAN Port and Cash Drawer function selection

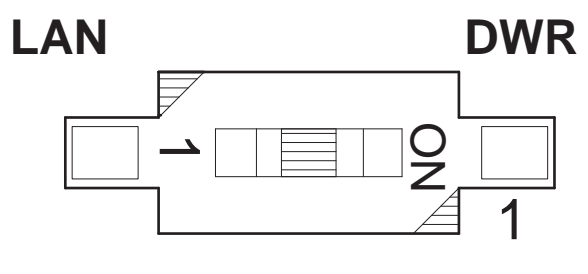

**SW1** 

| PIN | ASSIGNMENT  |
|-----|-------------|
| 1   | CASH DRAWER |
| 2   | LAN         |

Note: Users need to use a ball point pen or a pin to toggle the DIP switch. Default: LAN

## 3.13 Setting Daughter Board MR-5100RA-2 Connector

#### 3.13.1 Lite Cradle Connector (CRADLE1)

Connector Name: CRADLE1

Description: Lite Cradle Connector

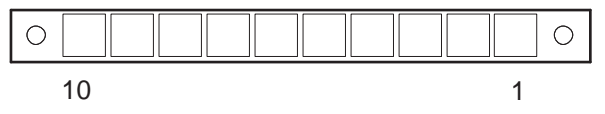

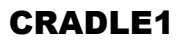

| PIN | ASSIGNMENT |
|-----|------------|
| 1   | GND        |
| 2   | CRA_DCIN   |
| 3   | CRA_DCIN   |
| 4   | GND        |
| 5   | USB_DP     |
| 6   | USB_DP     |
| 7   | USB_DN     |
| 8   | USB_DN     |
| 9   | V5P0S      |
| 10  | GND        |

# **4** Software Utilities

This chapter provides the detailed information that guides users to install driver utilities for the system. The following topics are included:

- Installing Intel<sup>®</sup> Chipset Software Installation Utility
- Installing Audio Realtek Software Installation Utility
- Installing G-Sensor Software Installation Utility
- Installing Wi-Fi & Bluetooth Software Installation Utility
- Installing Light Sensor Software Installation Utility
- Installing Microsoft Hotfix kb3211320 and kb3213986 Driver Utility
- Cash Drawer API Reference

## 4.1 Introduction

MH-5102 Driver Utilities have been stored in the Integrated Pad system:

*File Path: C:\MH-5102\_v1.0* 

| Filename<br>(Assume that drive is C:)                                | Purpose                                                                                      | Win10<br>64-bit<br>OS |
|----------------------------------------------------------------------|----------------------------------------------------------------------------------------------|-----------------------|
| C:\MH-5102_v1.0\DRIVER\<br>Platform\1_Main Chip<br>\Win10-64Bit      | Intel <sup>®</sup> Chipset Device Software installer                                         | 1                     |
| C:\MH-5102_v1.0\DRIVER\<br>Platform\2_Audio\<br>Win10-64Bit          | Realtek High Definition Audio System<br>Software                                             | ×                     |
| C:\MH-5102_v1.0\DRIVER\<br>Platform\3_G-sensor\<br>Win10-64Bit       | ST Microelectronics 3 Axis Digital<br>Accelerometer Installer                                | 1                     |
| C:\MH-5102_v1.0\DRIVER\<br>Platform\4_WIFI&BlueTooth\<br>Win10-64Bit | AMPAK AP6356SDPR Software                                                                    | ~                     |
| C:\MH-5102_v1.0\DRIVER\<br>Platform\5_Light<br>Sensor\Win10-64Bit    | AL3320A Software                                                                             | 1                     |
| C:\ MH-5102_v1.0\DRIVER\<br>Platform\6_Hot<br>Fix\Win10-64Bit        | Microsoft Hotfix kb3211320 and kb3213986<br>for Windows10 64-bit critical security<br>update | <b>~</b>              |
| ✓: Support                                                           |                                                                                              |                       |

**Note:** After the OS installation is completed, the driver utilities will also be installed at the same time.

# 4.2 Installing Intel<sup>®</sup> Chipset Software Installation Utility

## Introduction

The Intel<sup>®</sup> Chipset Software Installation Utility installs the Windows \*.INF files to the target system. These files outline to the operating system how to configure the Intel chipset components in order to ensure that the following functions work properly:

- Core PCI and ISAPNP Services
- PCIe Support
- SATA Storage Support
- USB Support
- Identification of Intel<sup>®</sup> Chipset Components in the Device Manager

The utility pack is to be installed only for Windows<sup>®</sup> 10 series (64-bit). Please follow the steps below to install:

- 1 Enter the C:\MH-5102\_v1.0 > DRIVER > Platform > 1\_Main Chip > Win10-64Bit > cht-t4\_win10\_x64\_ww08\_th2\_d0\_pr2 > Installer > PlatformInstaller folder where the Chipset driver is located.
- 2 Click **Setup.exe** file for driver installation.
- **3** Follow the on-screen instructions to install the driver.
- 4 Enter the C:\MH-5102\_v1.0 > DRIVER > Platform> 1\_Main Chip > Win10-64Bit >

cht-t4\_win10\_x64\_ww08\_th2\_d0\_pr2\Installer\SEC Installer folder.

- **5** Click **SetupTXE.exe** file for driver installation.
- **6** Follow the on-screen instructions to install the driver.
- 7 Once the installation is completed, restart MH-5102 for the changes to take effect.

After the Chipset driver is installed, the following driver utilities will also be installed at the same time:

- Audio driver utility
- BM driver utility
- DPTF driver utility
- GFX driver utility
- GPIO driver utility
- GPIOVirtual driver utility
- I2C driver utility
- MBI driver utility
- PMIC driver utility
- Sensor driver utility
- TXEI driver utility
- UART driver utility
- WCE driver utility

For more details on the installation procedure, refer to the MH-5102 **README V1.0.pdf** file located under C:\MH-5102\_v1.0.

# 4.3 Installing Audio Realtek Software Installation Utility

After the default Audio driver utility has been installed in the procedure above, it will not function until you have installed Realtek driver utilities. Please follow the steps below:

- 1 Enter the C:\MH-5102\_v1.0 > DRIVER > Platform > 2\_Audio > Win10-64Bit > 0\_0\_10586\_4492\_Win10\_DRM\_WHQL\_103117\X64 folder where the Audio Realtek driver is located.
- 2 Click the file "**rtii2sac.inf**" and then right-click the mouse and select "**install**" from the drop-down list.

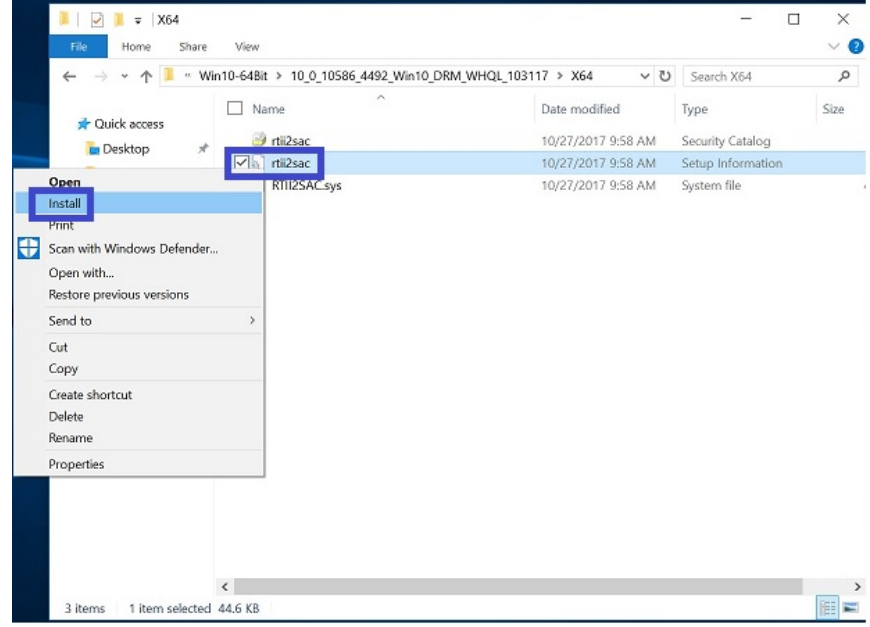

**3** Once the installation is completed, restart MH-5102 for the changes to take effect, and the audio function can start to work normally.

# 4.4 Installing G-Sensor Software Installation Utility

The G-Sensor driver utility provided allows users to turn the touchscreen horizontally or vertically. Please follow the steps below to install G-Sensor driver utilities:

- 1 Enter the C:\MH-5102\_v1.0 >DRIVER >
  Platform\3\_G-sensor\Win10-64Bit\4.22.0080\_signed folder.
- 2 Click setup.exe file for driver installation.
- **3** Once the installation is completed, restart MH-5102 for the changes to take effect.

# 4.5 Installing Wi-Fi and Bluetooth Software Installation Utility

## 4.5.1 Installing Wi-Fi Software Installation Utility

Please follow the steps below to install Wi-Fi driver utilities:

- 1 Enter the C:\MH-5102\_v1.0 > DRIVER > Platform\4\_WIFI&BlueTooth\Win10-64Bit\AP6356SDPR\Wi Fi\x64\DHD\_1.558.53.33\_Win10\_x64\_HLK\_driveronly folder.
- 2 Click the file "**bcmwdidhdpcie.inf**" and then right-click the mouse and select "**install**" from the drop-down list.

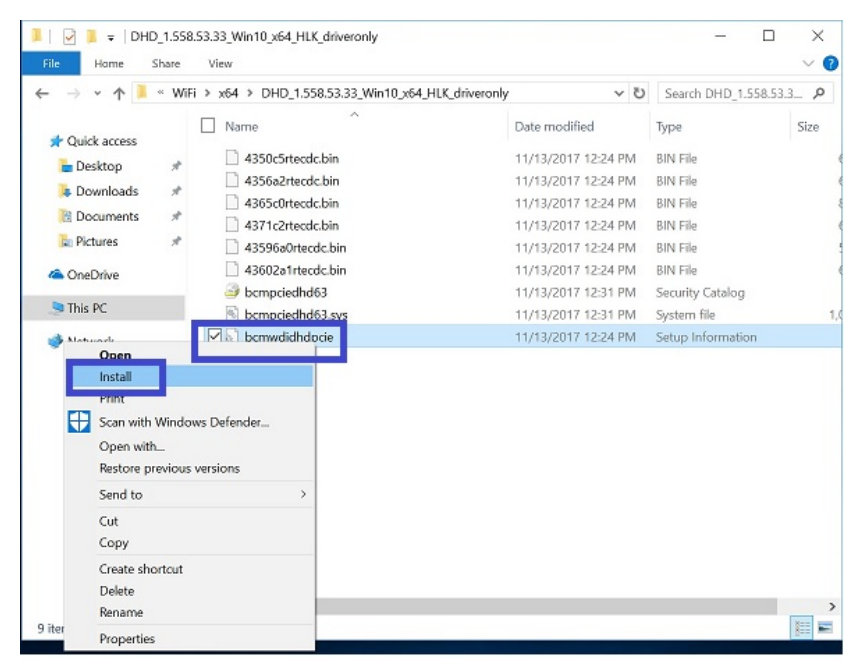

- **3** Follow the on-screen instructions to install the Wi-Fi driver.
- **4** Once the installation is completed, restart MH-5102 for the changes to take effect.

### 4.5.2 Installing Bluetooth Software Installation Utility

Please follow the steps below to install Bluetooth driver utilities:

- 1 Enter the C:\MH-5102\_v1.0 > DRIVER >
  Platform\4\_WIFI&BlueTooth\Win10-64Bit\AP6356SDPR\BT
  \Signed\_1152921504626572573\_RS2\_2E98\_64bit folder.
- 2 Click the file "**BtwSerialBus.inf** " and then right-click the mouse and select "**install**" from the drop-down list.

| – → × ↑ 📜 « BT > Sigi      | ned_1152921504626572573_RS2_2E98_64bit | ٽ ~                | Search Signed_1152921 |
|----------------------------|----------------------------------------|--------------------|-----------------------|
|                            |                                        | Date modified      | Type Size             |
| Desktop 🖈                  | BCM4343A1_001.002.009.0034.0210.htd    | 5/18/2017 8:15 PM  | HCD File              |
| Downloads 🖈                | BCM4343A1 001.002.009.0034.0212.hcd    | 5/18/2017 8:15 PM  | HCD File              |
| 🕒 Documents 🚿              | RCM4345C0_003.001.025.0128.0197.hcd    | 5/18/2017 8:15 PM  | HCD File              |
| Open                       | M4356A2_001.003.015.0041.0084.hcd      | 5/18/2017 8:15 PM  | HCD File              |
| Install                    | M4356A2_001.003.015.0041.0089.hcd      | 5/18/2017 8:15 PM  | HCD File              |
| Print                      | M4356A2_001.003.015.0041.0148.hcd      | 5/18/2017 8:15 PM  | HCD File              |
| Scan with Windows Defender | M4356A2_001.003.015.0049.0140.hcd      | 5/18/2017 8:15 PM  | HCD File              |
| Open with                  | M4356A2_001.003.015.0049.0227.hcd      | 5/18/2017 8:15 PM  | HCD File              |
| Restore previous versions  | M4356A2_001.003.015.0082.0243.hcd      | 5/18/2017 8:15 PM  | HCD File              |
| Send to                    | > M4356A2_001.003.015.0082.0253.hcd    | 5/18/2017 8:15 PM  | HCD File              |
| Cut                        | M4356A2_001.003.015.0092.0273.hcd      | 5/18/2017 8:15 PM  | HCD File              |
| Сору                       | M4356A2_001.003.015.0094.0286.hcd      | 5/18/2017 8:15 PM  | HCD File              |
| Create shortcut            | M4356A2_001.003.015.0102.0307.hcd      | 5/18/2017 8:15 PM  | HCD File              |
| Delete                     | M4324180_002.001.013.0073.0076.hcd     | 5/18/2017 8:15 PM  | HCD File              |
| Rename                     | M4334180_002.001.014.0122.0176.hcd     | 5/18/2017 8:15 PM  | HCD File              |
| Properties                 |                                        | 5/18/2017 11:19 PM | System file           |
| v I                        | , orwSerialBus                         | 5/18/2017 8:15 PM  | Setup Information     |
|                            | BtwSerialBus.sys                       | 5/18/2017 11:19 PM | System file           |
|                            | btwserialbus-x64                       | 5/18/2017 11:19 PM | Security Catalog      |

Follow the on-screen instructions to install the Bluetooth driver.

**3** Once the installation is completed, restart MH-5102 for the changes to take effect.

# 4.6 Installing Light Sensor Software Installation Utility

Please follow the steps below to install Light Sensor driver utilities:

- 1 Enter the C:\MH-5102\_v1.0 > DRIVER > Platform\5\_Light Sensor\Win10-64Bit\20170411\_1\_x64\_v68.74.1.7\_MSFT\_test 2 folder where the Audio Realtek driver is located.
- 2 Click the file "ALS\_Combo.inf " and then right-click the mouse and select "install" from the drop-down list.

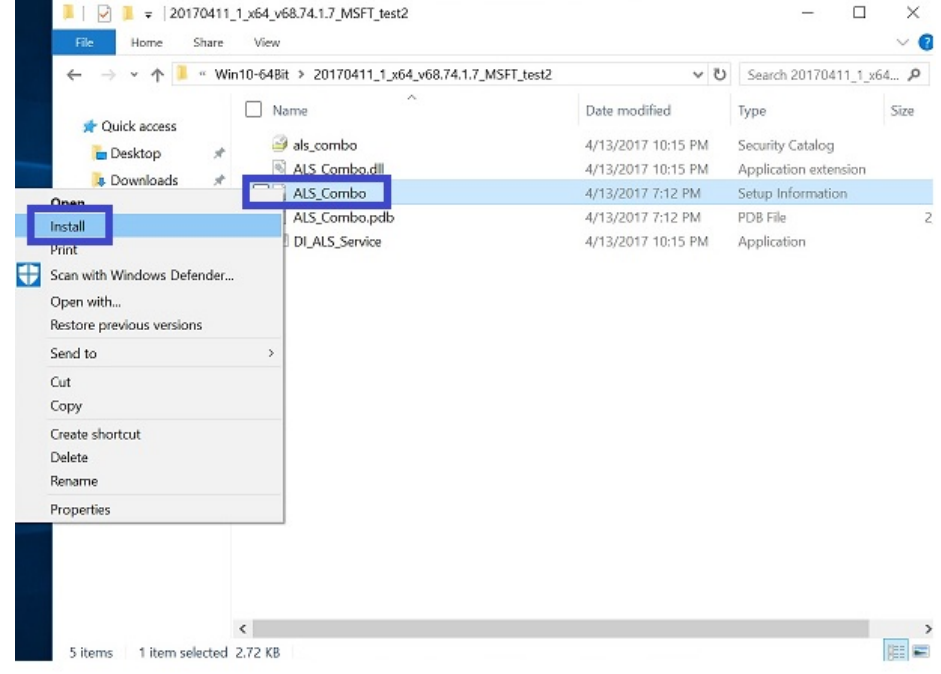

**3** Once the installation is completed, restart MH-5102 for the changes to take effect, and the audio function can start to work normally.

# 4.7 Installing Microsoft Hotfix kb3211320 and kb3213986 Driver Utility

To install the Hotfix driver utility, follow the steps below:

- 1 Enter the C:\MH-5102\_v1.0 > DRIVER > Platform > 6\_Hot Fix > Win10-64Bit folder.
- 2 Click the windows10.0-kb3211320-x64 and windows10.0-kb3213986-x64 files for critical security update.
- **3** Follow the on-screen instructions to complete the installation.
- **4** Once the installation is completed, shut down the system and restart MH-5102 for the changes to take effect.

# 4.8 Cash Drawer API Function

| Init_Drawer |                                           |  |
|-------------|-------------------------------------------|--|
|             |                                           |  |
|             | int Init_Drawer(void);                    |  |
|             |                                           |  |
| Purpose     | Initialize the Cash Drawer.               |  |
| Return      | True (1) on success, False (0) on failure |  |
|             |                                           |  |
| Example     | if (Init_Drawer() > 0) {                  |  |
|             | //"Success!"                              |  |
|             | } else {                                  |  |
|             | //"Failure!"                              |  |
|             | }                                         |  |
|             |                                           |  |

| Release_Drawer |                                           |  |
|----------------|-------------------------------------------|--|
|                |                                           |  |
|                | int Release_Drawer(void);                 |  |
|                |                                           |  |
| Purpose        | Release the Cash Drawer.                  |  |
| Return         | True (1) on success, False (0) on failure |  |
|                | •                                         |  |

| Example | if (Release_Drawer() > 0) { |
|---------|-----------------------------|
|         | //"Success!"                |
|         | } else {                    |
|         | //"Failure!"                |
|         | }                           |
|         |                             |

| Drawer_Open |                                                                             |  |
|-------------|-----------------------------------------------------------------------------|--|
|             |                                                                             |  |
| int Drav    | wer_Open(unsigned char channel, unsigned char time);                        |  |
|             |                                                                             |  |
| Purpose     | Open the Cash Drawer.                                                       |  |
| Value       | channel = 0 (Open the Cash Drawer1 <hardware disabled="" is="">)</hardware> |  |
|             | channel = 1 (Open the Cash Drawer2)                                         |  |
|             | time : Parameter range is 5~50, unit is 10 millisecond.                     |  |
|             | (Time range : 50~500 millisecond)                                           |  |
| Return      | True (1) on success, False (0) on failure                                   |  |
|             |                                                                             |  |
| Example     | if (Drawer_Open(1, 10) == 0) {                                              |  |
|             | //"Failure!"                                                                |  |
|             | } else {                                                                    |  |
|             | //"Success!"                                                                |  |
|             | }                                                                           |  |
|             |                                                                             |  |

| Drawer_Status |                                                            |
|---------------|------------------------------------------------------------|
|               |                                                            |
|               | int Drawer_Status(void);                                   |
|               |                                                            |
| Purpose       | Get the cash drawer status.                                |
| Return        | 0x31 -> Drawer is open ; 0x30 -> Drawer is close ; 0x00 -> |
|               | Failure                                                    |
|               |                                                            |
| Example       | Drawer_ST = Drawer_Status();                               |
|               | if (Drawer_ST == 0x31) {                                   |
|               | //"Open!"                                                  |
|               | } else if (Drawer_ST == 0x30) {                            |
|               | //"Close!"                                                 |
|               | } else {                                                   |
|               | //"Failure!"                                               |
|               | }                                                          |

# 5 BIOS SETUP

This chapter guides users how to configure the basic system configurations via the BIOS Setup Utilities. The information of the system configuration is saved in BIOS NVRAM so that the Setup information is retained when the system is powered off. The BIOS Setup Utilities consist of the following menu items:

- Main Menu
- Advanced Menu
- Security Menu
- Boot Menu
- Exit Menu

# 5.1 Introduction

The board MH-5102 <Intel<sup>®</sup> Atom<sup>®</sup> > uses an Insyde BIOS that is stored in the Serial Peripheral Interface Flash Memory (SPI Flash) and can be updated. The SPI Flash contains the BIOS Setup program, Power-on Self-Test (POST), the PCI auto-configuration utility, LAN EEPROM information, and Plug and Play support.

Insyde BIOS firmware is based on the UEFI (Unified Extensible Firmware Interface) Specifications and the Intel Platform Innovation Framework for EFI. The UEFI specification defines an interface between an operating system and platform firmware. The interface consists of data tables that contain platform-related information, boot service calls, and runtime service calls that are available to the operating system and its loader. These elements provide standard environment for booting an operating system and running pre-boot applications.

The diagram below shows the Extensible Firmware Interface's location in the software stack.

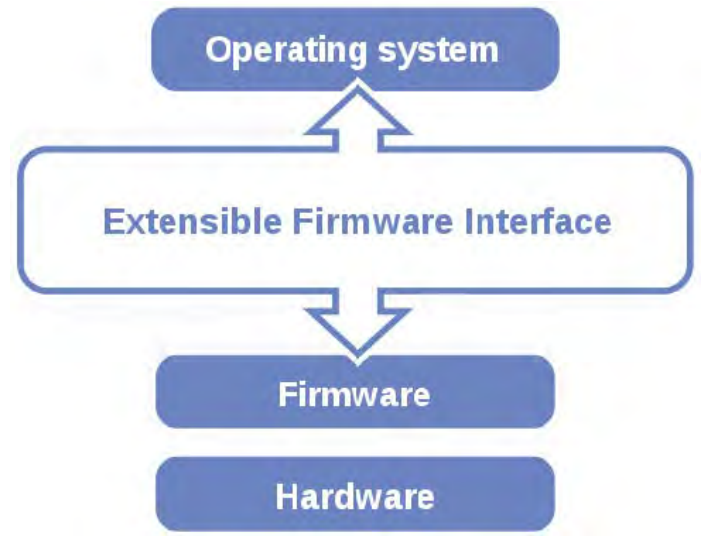

Figure 5-1. Extensible Firmware Interface Diagram

EFI BIOS provides an user interface that allows you to modify hardware configuration, e.g. change the system date and time, enable/disable a system component, determine bootable device priority, set up personal password, etc., which is convenient for engineers to perform modifications and customize the computer system and allows technicians to troubleshoot the occurred errors when the hardware is faulty.

The BIOS setup menu allows users to view and modify the BIOS settings for the computer. After the system is powered on, users can access the BIOS setup menu by pressing <Del> or <Esc> immediately while the POST message is running before the operating system is loading.

All the menu settings are described in details in this chapter.

# 5.2 Accessing Setup Utility

After the system is powered on, BIOS will enter the Power-On Self-Test (POST) routines and the POST message will be displayed:

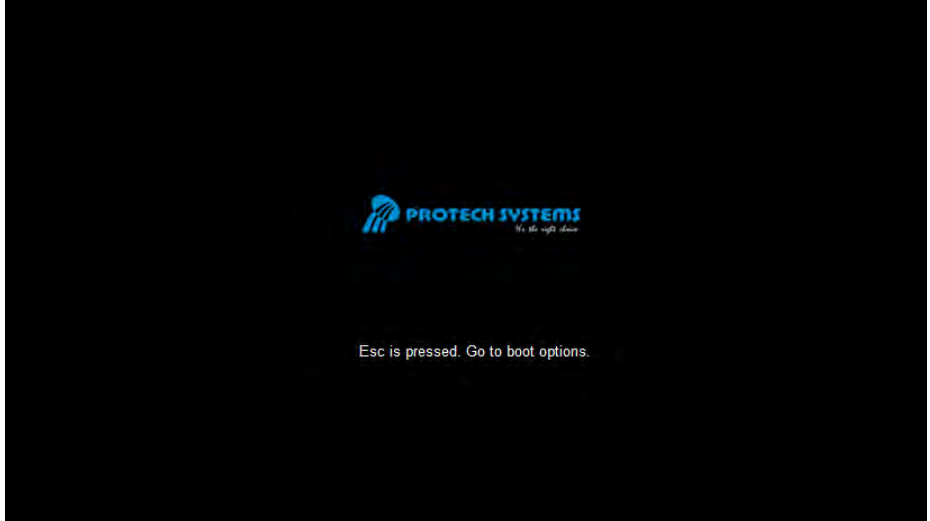

Figure 5-2. POST Screen

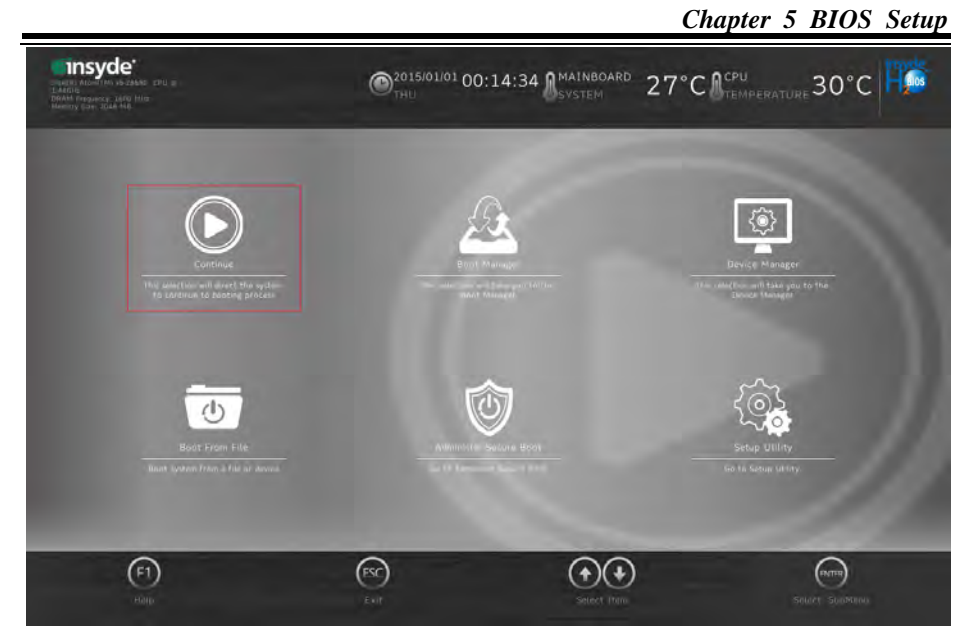

Figure 5-3. Front Page Screen

Press **<Esc>** (the one that shares the decimal point at the bottom of the number keypad) to select SCU icon to access the Setup program. In a moment, the main menu of the Insyde Setup Utility will appear on the screen:

| Allan        | Main<br>BJOS Version<br>Build Date<br>Build Time<br>Processor Type | Mics1020F71<br>03/05/2019<br>14/33/54<br>Joseff (1) Joseff PM x5-26550 | -               |                | Language                                                                                                    |                                | _ |
|--------------|--------------------------------------------------------------------|------------------------------------------------------------------------|-----------------|----------------|----------------------------------------------------------------------------------------------------|--------------------------------|---|
| Man          | BIOS Version     Build Date     Build Tate     Processor Type      | MH31020F71<br>03/06/2019<br>14/33164<br>Intel/E_Alom(TM) x5/28550      | -               | _              | Language                                                                                                    |                                | - |
| Main         | BLOS Version     Build Date     Build Time     Processor Type      | MHS1020971<br>03/05/2019<br>14/33/54<br>Intel10 Accent ML 55/2550      |                 |                | Language                                                                                                    |                                |   |
| Main         | Build Date     Build Time     Processor Type                       | 14:33:54<br>14:33:54<br>Intel® 8: Accert This x5:28:550                |                 |                | Language                                                                                                    |                                |   |
| Main         | Build Date     Build Time     Processor Type                       | 14:33 54<br>Intel(II) AtomTMI x5-28550                                 |                 |                | Language                                                                                                    |                                |   |
|              | Build Table     Processor Type                                     | 14.33/54<br>Intel(II) Atom(TMI x5-28550                                |                 |                | and the second second se | لخا                            |   |
|              |                                                                    | LPM BF 1,640H2                                                         |                 |                | Select the current defau                                                                                                    | At language used by the \$105. |   |
| ല്           | <ul> <li>System Bus Speed</li> </ul>                               | 83 MHz                                                                 |                 |                |                                                                                                    |                                |   |
| <u> </u>     | eMMC Total Size:                                                   | 32.68                                                                  |                 | _              |                                                                                                    |                                |   |
| Advanced     |                                                                    |                                                                        |                 |                |                                                                                                    |                                |   |
| -            | MCU Version:                                                       | 190121                                                                 |                 |                |                                                                                                    |                                |   |
|              | <ul> <li>System Memory Speed</li> </ul>                            | 3600 MHz                                                               |                 |                |                                                                                                    |                                |   |
|              | Cache RAM                                                          | 1024 KB                                                                |                 |                |                                                                                                    |                                |   |
|              | <ul> <li>Total Memory</li> </ul>                                   | 4096 MB                                                                |                 |                |                                                                                                    |                                |   |
| $\checkmark$ | <ul> <li>Channel A</li> </ul>                                      |                                                                        |                 |                |                                                                                                    |                                |   |
| Security     | <ul> <li>DIMM 0</li> </ul>                                         | 2048 MB                                                                |                 |                |                                                                                                    |                                |   |
| -            | SODIMM 1                                                           | (Not Installed)                                                        |                 |                |                                                                                                    |                                |   |
|              | Channel B                                                          |                                                                        |                 |                | 1.1.1.1.1.1.1.1.1.1.1.1.1.1.1.1.1.1.1.1.                                                                                                    |                                |   |
|              | DIMM 0                                                             | 2048 148                                                               |                 |                |                                                                                                    |                                |   |
|              | <ul> <li>SODIMM 1</li> </ul>                                       | (Not Installed)                                                        |                 |                |                                                                                                    |                                |   |
| Boot P       | Patform firmware Informa                                           | tion                                                                   |                 |                | -                                                                                                    |                                |   |
| -            | CHV SOC                                                            | 34 (D1 Stepping)                                                       |                 |                |                                                                                                    |                                |   |
|              | (FI)                                                               |                                                                        | $\Theta \Theta$ | (23) (23)      |                                                                                                    | (PA)                           | ഞ |
| 루            |                                                                    | Call International                                                     | ferent lies     | Diritor antors |                                                                                                    |                                |   |
|              |                                                                    |                                                                        |                 |                |                                                                                                    |                                |   |

**BIOS Setup Menu Initialization Screen** 

You may move the cursor by  $<\uparrow>$  and  $<\downarrow>$  keys to highlight the individual menu items. As you highlight each item, a brief description of the highlighted selection will appear at the bottom of the screen.

The language of the BIOS setup menu interface and help messages are shown in US English. You may use  $\langle \uparrow \rangle$  or  $\langle \downarrow \rangle$  key to select among the items and press  $\langle \text{Enter} \rangle$  to confirm and enter the sub-menu. The following table provides the list of the navigation keys that you can use while operating the BIOS setup menu.

# 5.3 Main

| Menu Path Main |
|----------------|
|----------------|

The **Main** menu allows you to view the BIOS Information, change the system date and time, and view the user access privilege level. Use tab to switch between date elements. Use  $\langle \uparrow \rangle$  or  $\langle \downarrow \rangle$  arrow keys to highlight the item and enter the value you want in each item.

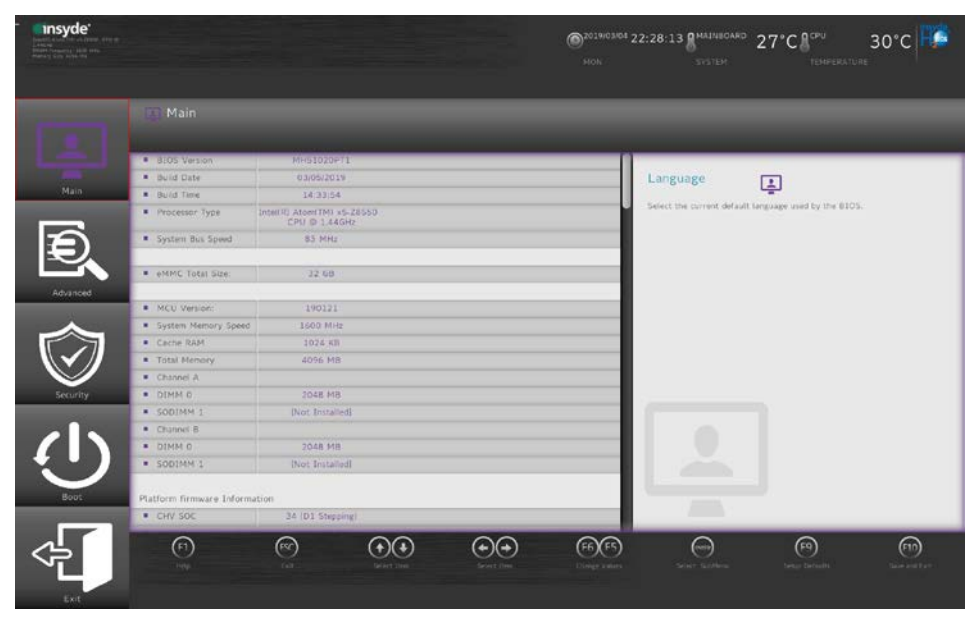

Main Screen (1)

| Main                   |                       |                                  |
|------------------------|-----------------------|----------------------------------|
| BIOS Setting           | Options               | Description/Purpose              |
| BIOS Version           | No changeable options | Displays the BIOS Version.       |
| Build Date             | No changeable options | Displays the current Build Date. |
| Build Time             | No changeable options | Displays the current Build Time. |
| Processor Type         | No changeable options | SOC Type on the platform.        |
| System Bus<br>Speed    | No changeable options | Displays Bus speed.              |
| eMMC Total Size        | No changeable options | Displays the eMMC total size.    |
| MCU Version            | No changeable options | Displays the MCU version.        |
| System Memory<br>Speed | No changeable options | Displays Memory Speed.           |
| Cache RAM              | No changeable options | Displays Cache RAM size.         |

| Main         |                       |                                   |  |  |  |
|--------------|-----------------------|-----------------------------------|--|--|--|
| BIOS Setting | Options               | Description/Purpose               |  |  |  |
| Total Memory | No changeable options | Displays Total memory size.       |  |  |  |
| Channel A    |                       |                                   |  |  |  |
| DIMM 0       | No changeable options | Displays the DIMM 0 channel size. |  |  |  |

| insyde | анаа- син ф<br>9 Уны                                                                                      | @2015/01/01 05:21:58 MAINBOARD                                                  | 27°C                                         |
|--------|----------------------------------------------------------------------------------------------------|---------------------------------------------------------------------------------|----------------------------------------------|
| 1000   | Main                                                                                                    |                                                                                 |                                              |
|        | 4 (D1009) D                                                                                               | 2046 (45                                                                        |                                              |
| Main   | SODIMM 1                                                                                                  | [Not Installed]                                                                 | CPU Flavor                                   |
|        | Channel B                                                                                                 |                                                                                 |                                              |
| 5      | SODIMM 0                                                                                                  | [Not Installed]                                                                 | CPU Flavor                                   |
| E.     | SODIMM 1                                                                                                  | [Not Installed]                                                                 |                                              |
|        | Platform firmware Informat<br>CHV SOC<br>MRC Version<br>PUNIT FW<br>PMC FW Patch<br>TXE FW Version<br>COD | Ion<br>34 (D1 Stepping)<br>00.34.20.01<br>0x2E<br>0x0_4<br>2.0.5.3112<br>0.0.20 |                                              |
| Boot   | GOP     Missonada Paulsion                                                                                | 8.0.1038                                                                        |                                              |
|        | CPU Flavor                                                                                                | CHV_DC Tablet (0)                                                               |                                              |
| Exit   | (F1) (FSC)<br>Metp Exit                                                                                   | Stileet Trem Selfact Tram                                                       | Gelect SubMercu Setup Defaults Save and Solt |

Main Screen (2)

| Main                  |                       |                                    |
|-----------------------|-----------------------|------------------------------------|
| BIOS Setting          | Options               | Description/Purpose                |
| SODIMM 1              | No changeable options | Displays the DODIMM 1 size.        |
| Channel B             |                       |                                    |
| SODIMM 0              | No changeable options | Displays the DODIMM 0 size.        |
| SODIMM 0              | No changeable options | Displays the DODIMM 1 size.        |
| CHV SOC               | No changeable options | Displays the CPU's stepping        |
|                       |                       | information.                       |
| MRC Version           | No changeable options | Displays the MRC Version.          |
| PUNIT FW              | No changeable options | Displays the PUNIT FW Version.     |
| PMC FW Patch          | No changeable options | Displays the PMC FW Patch version. |
| TXE FW Version        | No changeable options | Displays TXE FW Version.           |
| GOP                   | No changeable options | Displays the GOP version.          |
| Microcode<br>Revision | No changeable options | Displays the Microcode FW version. |

| Main         |                       |                                 |  |  |  |
|--------------|-----------------------|---------------------------------|--|--|--|
| BIOS Setting | Options               | Description/Purpose             |  |  |  |
| CPU Flavor   | No changeable options | Displays the CPU's flavor type. |  |  |  |

| - <b>Ensyde</b><br>Deall Andrews at the<br>Deall Program (1997)<br>DEAM Program (1997)<br>Hencey Size State (1997) | 56. (24) (4                            | ©2015/01/01 05:28:20 MAINBO | ard 27°C € <sup>CPU</sup><br>TEMPERATURE 30°C |
|----------------------------------------------------------------------------------------------------|----------------------------------------|-----------------------------|-----------------------------------------------|
| -                                                                                                    | Main                                   |                             |                                               |
|                                                                                                    | - Maur                                 | 0.0.1958                    |                                               |
| Main                                                                                                    | <ul> <li>Microcode Revision</li> </ul> | 40E                         | About this                                    |
|                                                                                                    | CPU Flavor                             | CHV-DC Tablet (0)           | Software                                      |
|                                                                                                    | Board ID                               | Cherry Trail FFD (08)       |                                               |
|                                                                                                    | <ul> <li>Fab ID</li> </ul>             | Unknown FAB (00)            |                                               |
| Advanced                                                                                                    |                                        |                             |                                               |
|                                                                                                    | Language                               | English >                   |                                               |
| Security                                                                                                    | System Time                            |                             |                                               |
|                                                                                                    | System Date                            |                             |                                               |
| Boot                                                                                                    | About this Software                    |                             |                                               |
|                                                                                                    | About this Software                    |                             |                                               |
|                                                                                                    |                                        |                             | 15 ENTRY (F9 (F1)                             |
| Exit                                                                                                    |                                        |                             |                                               |

Main Screen (3)

| Main                   |                                         |                                                        |
|------------------------|-----------------------------------------|--------------------------------------------------------|
| BIOS Setting           | Options                                 | Description/Purpose                                    |
| Board ID               | No changeable options                   | Displays the Board ID of the SoC.                      |
| Fab ID                 | No changeable options                   | Displays the Fab ID.                                   |
| Language               | - English<br>- Francais<br>- 中文<br>- 日文 | Selects the current default language used by the BIOS. |
| System Time            | - hour<br>- minute<br>- Second          | Specifies the current time.                            |
| System Date            | - month<br>- day<br>- year              | Specifies the current date.                            |
| About this<br>Software | No changeable options                   | Displays this Software information.                    |

# 5.4 Advanced

Menu Path

Advanced

This menu provides security configurations and chipset configuration.

| - Intel® Active TW Social State | 560 (PL &              | @2015/01/<br>THU | 01 04:31:06 | SVSTEM                    | 27°C                      | rure 30°C                          |
|---------------------------------|------------------------|------------------|-------------|---------------------------|---------------------------|------------------------------------|
| <b>_</b>                        | Advanced               |                  |             |                           | _                         | _                                  |
| Main                            | Security Configuration |                  |             |                           | Security<br>Configuration | ē,                                 |
| Advanced                        | Chipset Configuration  |                  | _           | _                         |                           |                                    |
| Security                        |                        |                  |             |                           |                           |                                    |
|                                 |                        |                  |             |                           |                           |                                    |
| Exit                            | (F1) (RC)<br>Help Exit | Select I tem     | Select Item | (F6)(F5)<br>Change Values | Select SubMenu Setus      | F9 (F10)<br>Defaults Save and Exit |

Advanced Menu Screen

| Advanced               |          |                                         |  |  |
|------------------------|----------|-----------------------------------------|--|--|
| BIOS Setting           | Options  | <b>Description/Purpose</b>              |  |  |
| Security Configuration | Sub-Menu | Security Configuration.                 |  |  |
| Chipset Configuration  | Sub-Menu | Advanced Chipset Configuration Options. |  |  |

#### 5.4.1 Advanced – Security Configuration

Menu Path Advanced > Security Configuration

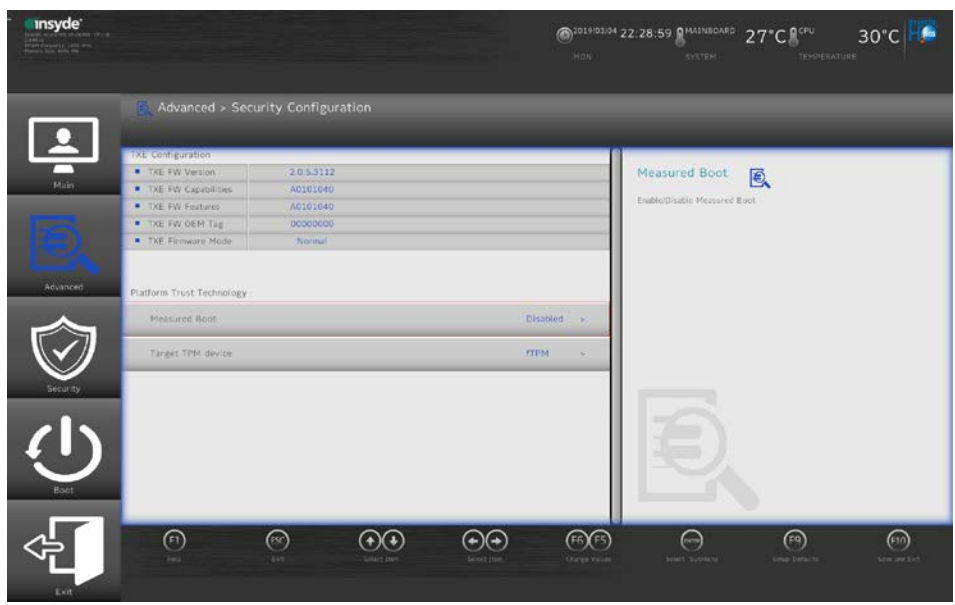

**Security Configuration Screen** 

| Advanced > Security Configuration |                                        |                                        |  |  |  |
|-----------------------------------|----------------------------------------|----------------------------------------|--|--|--|
| BIOS Setting                      | Options                                | Description/Purpose                    |  |  |  |
| TXE FW Version                    | No changeable options                  | TXE FW Version.                        |  |  |  |
| TXE FW Capabilities               | No changeable options                  | TXE FW Capabilities.                   |  |  |  |
| TXE FW Features                   | No changeable options                  | TXE FW Features.                       |  |  |  |
| TXE FW OEM Tag                    | No changeable options                  | TXE FW OEM Tag.                        |  |  |  |
| TXE Firmware Mode                 | No changeable options                  | TXE Firmware Mode.                     |  |  |  |
| TXE HMRFPO                        | - Enabled<br>- Disabled                | TXE HMRFPO.                            |  |  |  |
| TXE Firmware Update               | - Enabled<br>- Disabled                | TXE Firmware Update.                   |  |  |  |
| TXE EOP Message                   | XE EOP Message - Enabled<br>- Disabled |                                        |  |  |  |
| TXE Unconfiguration<br>Perform    | - YES<br>- No                          | Sends EOP Message before you enter OS. |  |  |  |

| Advanced > Security Configuration |                         |                            |  |
|-----------------------------------|-------------------------|----------------------------|--|
| <b>BIOS Setting</b>               | Options                 | <b>Description/Purpose</b> |  |
| Platform Trust Technology         |                         |                            |  |
| Measured Boot                     | - Enabled<br>- Disabled | Measured Boot.             |  |
| Target TPM device                 | - fTPM<br>- dTPM        | Target TPM device.         |  |

## 5.4.2 Advanced – Chipset Configuration

Menu Path

Advanced > Chipset Configuration

| - Insyde<br>Insyde<br>Instantional Instantion |                                                                                                    | @2019103/04<br>MON        | 22:29:06 MAINBOARD 27°C                 | PU 30°C              |
|-----------------------------------------------|----------------------------------------------------------------------------------------------------|---------------------------|-----------------------------------------|----------------------|
|                                               | Advanced > Chipset Configuration                                                                                                    | _                         | _                                       | _                    |
|                                               | Chiptet Configuration                                                                                                    |                           |                                         |                      |
| Main                                          | NFC Switzs:                                                                                                    | Disabled +                | NFC Switch:                             |                      |
|                                               | Camera Switch:                                                                                                    | Enabled +                 | To control the NFC function on the 0.5. |                      |
| 包、                                            | Light-Sensor Switch.                                                                                                    | Enabled >                 |                                         |                      |
| Advanced                                      | USB. Configuration                                                                                                    |                           |                                         |                      |
|                                               |                                                                                                    |                           | Ð,                                      |                      |
| ¢[                                            | Image: Constraint of the second second sec | (FG)(FS)<br>Change Volume | viert halfine. Array be                 | narra Santa and Esti |

**Chipset Configuration Screen** 

| Advanced > Chipset Configuration |                         |                                         |  |
|----------------------------------|-------------------------|-----------------------------------------|--|
| BIOS Setting                     | Options                 | Description/Purpose                     |  |
| NFC Switch                       | - Enabled<br>- Disabled | To control the NFC function on the O.S. |  |
| Camera Switch                    | - Enabled<br>- Disabled | To control camera function on the O.S.  |  |

| Advanced > Chipset Configuration |                         |                                                  |  |
|----------------------------------|-------------------------|--------------------------------------------------|--|
| BIOS Setting                     | Options                 | Description/Purpose                              |  |
| Light-Sensor Switch              | - Enabled<br>- Disabled | To control the Light-Sensor function on the O.S. |  |
| USB Configuration                | Sub-Menu                | USB Configuration Settings.                      |  |

#### Advanced – Chipset Configuration – USB Configuration

| nsyde <sup>.</sup> |                              | ©2014/03/01 22:29:25 В <sup>МАТИВОЛАФ</sup> 27°С В <sup>СРU</sup> 30°С<br>нов. <u>аухтен</u> тэмневилице |
|--------------------|------------------------------|----------------------------------------------------------------------------------------------------|
|                    | Advanced > USB Configuration |                                                                                                    |
| Main               | USB Por-Port Control         | Existed - USB Per-Port                                                                                   |
|                    | USB Port #C                  | Enabled > Control each of the USE ports (019) invalling                                                  |
|                    | USB Port #1                  | Enabled +                                                                                                |
| Advanced           | USB Port #2                  | Franked +                                                                                                |
| $\sim$             | USB Fort #3                  | Brasked ->                                                                                               |
| $\checkmark$       | USD Fort #4                  | Enabled >                                                                                                |
|                    |                              | Ð.                                                                                                    |
| ~                  |                              | in (n (n) (n) (n) (+) (+) (-)                                                                            |

**USB** Configuration Screen

| Advanced > Chipset Configuration > USB Configuration |            |                                      |  |
|------------------------------------------------------|------------|--------------------------------------|--|
| BIOS Setting                                         | Options    | Description/Purpose                  |  |
| USB Per-Port Control                                 | - Enabled  | Controls the disabling for           |  |
|                                                      | - Disabled | each of the USB ports $(0 \sim 9)$ . |  |
| USB Port #0                                          | - Enabled  | Disables USB port #0.                |  |
|                                                      | - Disabled |                                      |  |
| USB Port #1                                          | - Enabled  | Disables USB port #1.                |  |
|                                                      | - Disabled | *                                    |  |
| USB Port #2                                          | - Enabled  | Disables USB port #2.                |  |
|                                                      | - Disabled |                                      |  |

| Advanced > Chipset Configuration > USB Configuration |            |                       |  |
|------------------------------------------------------|------------|-----------------------|--|
| BIOS Setting                                         | Options    | Description/Purpose   |  |
| USB Port #3                                          | - Enabled  | Disables USB nort #3  |  |
| 00001011110                                          | - Disabled | Disables OBD port #5. |  |
| LISP Dort #4                                         | - Enabled  | Disables USP port #4  |  |
| USD FULL #4                                          | - Disabled | Disables USB poit #4. |  |

# 5.5 Security

| Menu Pat                                                                                                    | h                       | Security      |   |                         |                                                            |                            |                     |
|----------------------------------------------------------------------------------------------------|-------------------------|---------------|---|-------------------------|------------------------------------------------------------|----------------------------|---------------------|
| - <b>Insyde</b><br>State of the second of the<br>State of the second of the<br>State of the second of the<br>State of the second of the |                         |               |   | @2019/03/04<br>HOW      | 22:29:35 MAINBOARD                                         | 27°C 800                   | 30°C 🎼              |
|                                                                                                    | 🍯 Security              | _             | _ |                         |                                                            | _                          |                     |
| Han                                                                                                    | Current TPM Device      |               |   | lot Detected            | Set Supervisor<br>Password                                 | Ø                          |                     |
| 100 C                                                                                                    | TPM State               | Not Installed |   |                         | Initial or Change the pattwe<br>greater than one character | ord and the length of pass | word must be        |
|                                                                                                    | Supervisor Password     | Not Installed |   |                         |                                                            |                            |                     |
| Advanced                                                                                                    | Set Sopervisor Password | ı             |   |                         |                                                            |                            |                     |
| €<br>L                                                                                                    | (f)<br>149              |               |   | (FG)(FS)<br>States View |                                                            | ee)<br>seas deviva         | fan<br>Save eer tek |
| Ext                                                                                                    |                         |               |   |                         | Contraction of the second                                  |                            |                     |

Security Screen

| Security            |                       |                                         |  |
|---------------------|-----------------------|-----------------------------------------|--|
| BIOS Setting        | Options               | Description/Purpose                     |  |
| Current TPM Device  |                       |                                         |  |
| TPM State           | No changeable options | Displays the TPM state.                 |  |
| Supervisor Password | No changeable options | Displays the Supervisor Password state. |  |
| User Password       | No changeable options | Displays the User Password state.       |  |

| Security            |                          |                              |  |
|---------------------|--------------------------|------------------------------|--|
| BIOS Setting        | Options                  | <b>Description/Purpose</b>   |  |
| Supervisor Dessword | Password can be 3-20     | Specifies the administrator  |  |
| Supervisor Fassword | alphanumeric characters. | password.                    |  |
| Lloor Deceword      | Password can be 3-20     | Specifies the user password  |  |
| User rassword       | alphanumeric characters. | specifies the user password. |  |

# 5.6 Boot

| Menu Path                                                                                                    | Boot                                    |                                                                                                    | _ |
|----------------------------------------------------------------------------------------------------|-----------------------------------------|----------------------------------------------------------------------------------------------------|---|
| - Insyde<br>The second second second<br>The second second seco |                                         | CONSISTENCE 22:29:45 STATE 27°C COURSES                                                                   | é |
|                                                                                                    | Boot.                                   | 0                                                                                                    |   |
| Main                                                                                                    | Quick Boot                              | Enabled . Quick Boot                                                                                      |   |
|                                                                                                    | Quiet Boot                              | Knows BLOS to skip cartain tests while booting. This will decrease the     time needed to boot the system |   |
| Ð                                                                                                    | Network Stack                           | Dirabled •                                                                                                |   |
| Advanced                                                                                                    | PXE Boot capability                     | Disabled: •                                                                                               |   |
|                                                                                                    | ACPI Selection                          | Acpi5.0                                                                                                   |   |
| $\otimes$                                                                                                    | USB Boot                                | Enabled -                                                                                                 |   |
| Security                                                                                                    | Timeout                                 | •. •                                                                                                    |   |
| Boot                                                                                                    |                                         | <b>U</b>                                                                                                  |   |
|                                                                                                    | (1) (1) (1) (1) (1) (1) (1) (1) (1) (1) |                                                                                                    |   |

**Boot Screen** 

| Boot          |                         |                                                                                                    |  |
|---------------|-------------------------|----------------------------------------------------------------------------------------------------|--|
| BIOS Setting  | Options                 | Description/Purpose                                                                                |  |
| Quick Boot    | - Enabled<br>- Disabled | Decreases the time required to boot the system.                                                    |  |
| Quiet Boot    | - Enabled<br>- Disabled | Enables or Disables booting in Text Mode.                                                          |  |
| Network Stack | - Enabled<br>- Disabled | Network Stack supports Windows 8<br>BitLocker Unlock / UEFI<br>IPv4/IPv6 PXE/ Legacy PXE<br>OPROM. |  |

| Boot                |                                                       |                                                                                                    |  |
|---------------------|-------------------------------------------------------|----------------------------------------------------------------------------------------------------|--|
| BIOS Setting        | Options                                               | Description/Purpose                                                                                                    |  |
| PXE Boot capability | - Enabled<br>- Disabled                               | <ul> <li>Disabled: Supports Network<br/>Stack.</li> <li>UEFI PXE: IPv4 / IPv6.</li> <li>Legacy: Legacy PXE OPROM<br/>only.</li> </ul> |  |
| ACPI Selection      | - Acpi 1.0B<br>- Acpi 3.0<br>- Acpi 4.0<br>- Acpi 5.0 | Selects booting to ACPI                                                                                                    |  |
| USB Boot            | - Enabled<br>- Disabled                               | Disables or Enables booting to USB boot devices.                                                                                      |  |
| Timeout             | - second                                              | The number of seconds that the firmware will wait before booting the original default boot selection.                                 |  |

# 5.7 Exit

#### Menu Path Exit

The **Exit** allows users to save or discard changed BIOS settings as well as load the option and custom defaults for BIOS settings.

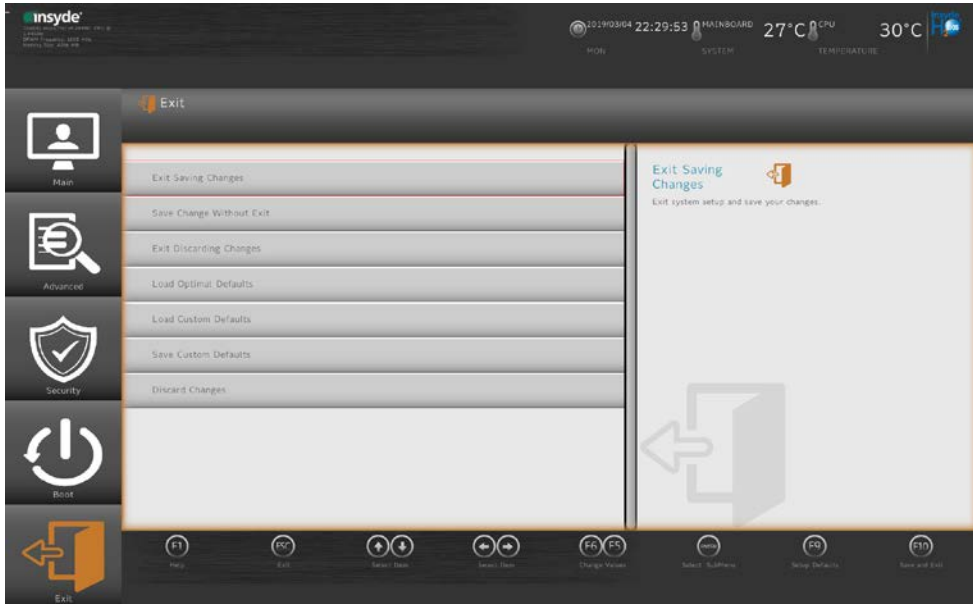

| Exit                        |                       |                                                                          |  |  |
|-----------------------------|-----------------------|--------------------------------------------------------------------------|--|--|
| BIOS Setting                | Options               | Description/Purpose                                                      |  |  |
| Exit Saving Changes         | No changeable options | Exits the system and saves the changes in NVRAM.                         |  |  |
| Save Change without<br>Exit | No changeable options | Saves your changes without exiting the system.                           |  |  |
| Exit Discarding<br>Changes  | No changeable options | Exits the system without saving any changes configured in BIOS settings. |  |  |
| Load Option Defaults        | No changeable options | Loads the optimized defaults for BIOS settings.                          |  |  |
| Load Custom Defaults        | No changeable options | Loads Custom Defaults.                                                   |  |  |
| Save Custom Defaults        | No changeable options | Saves Custom Defaults.                                                   |  |  |
| Discard Changes             | No changeable options | Cancels the BIOS settings you have previously configured.                |  |  |

# Appendix A System Diagrams

This appendix contains exploded diagrams and part numbers of the Pad and Lite Cradle for MH-5102 system.

The following topics are included:

#### **Exploded Diagrams for Integrated Pad**

- Exploded Diagram for Top Cover, Touch Panel and Panel Assembly
- Exploded Diagram for Pad PCBA Assembly
- Exploded Diagram for Bottom Cover Assembly
- Exploded Diagram for Camera Module & Barcode Scanner Module Assembly
- Exploded Diagram for Back Cover Assembly
- Exploded Diagram for Smart Card Reader Assembly

#### **Exploded Diagrams for Lite Cradle**

- Exploded Diagram for Cradle Top Cover Assembly
- Exploded Diagram for Cradle PCBA & Bottom Cover Assembly

## Integrated Pad Exploded Diagrams

#### Exploded Diagram For Top Cover & Touch Panel & Panel Assembly

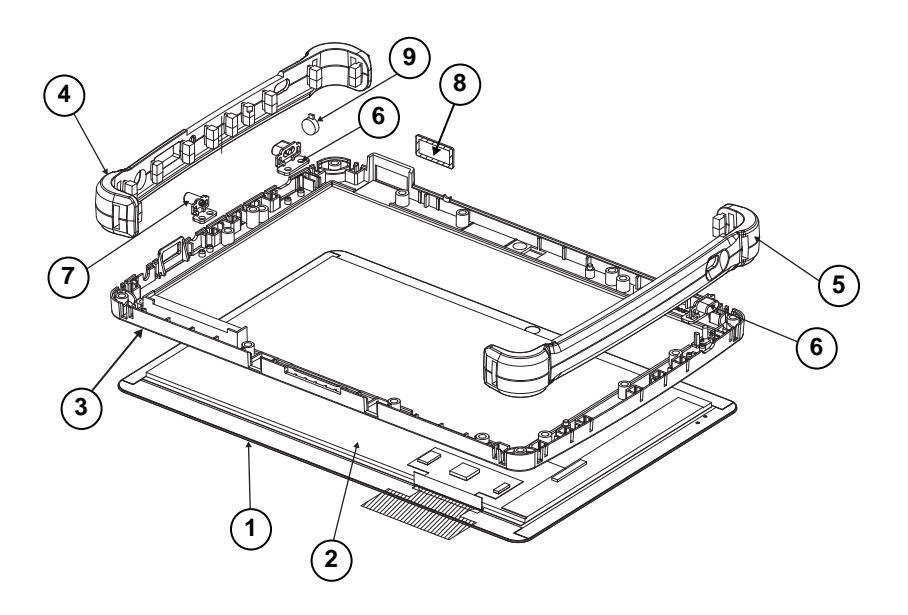

| ITEM | Description                      | Part No.        | Q'ty |
|------|----------------------------------|-----------------|------|
| 1    | Touch Panel (OCA direct bonding) | 52-380-14401831 | 1    |
| 2    | LCD Panel (OCA direct bonding)   | 52-380-14401831 | 1    |
| 3    | MH-5102 Top Cover                | 30-002-12210455 | 1    |
| 4    | MH-5100 Bumper Right             | 30-013-48300378 | 1    |
| 5    | MH-5100 Bumper Left              | 30-013-48200378 | 1    |
| 6    | MH-5100 Barcode Button           | 30-046-28110378 | 2    |
| 7    | MH-5100 Power Button             | 30-002-28310378 | 1    |
| 8    | MH-5100 Barcode Lens (Black)     | 30-021-02230378 | 1    |
| 9    | Vibration Motor                  | 27-055-35501071 | 1    |

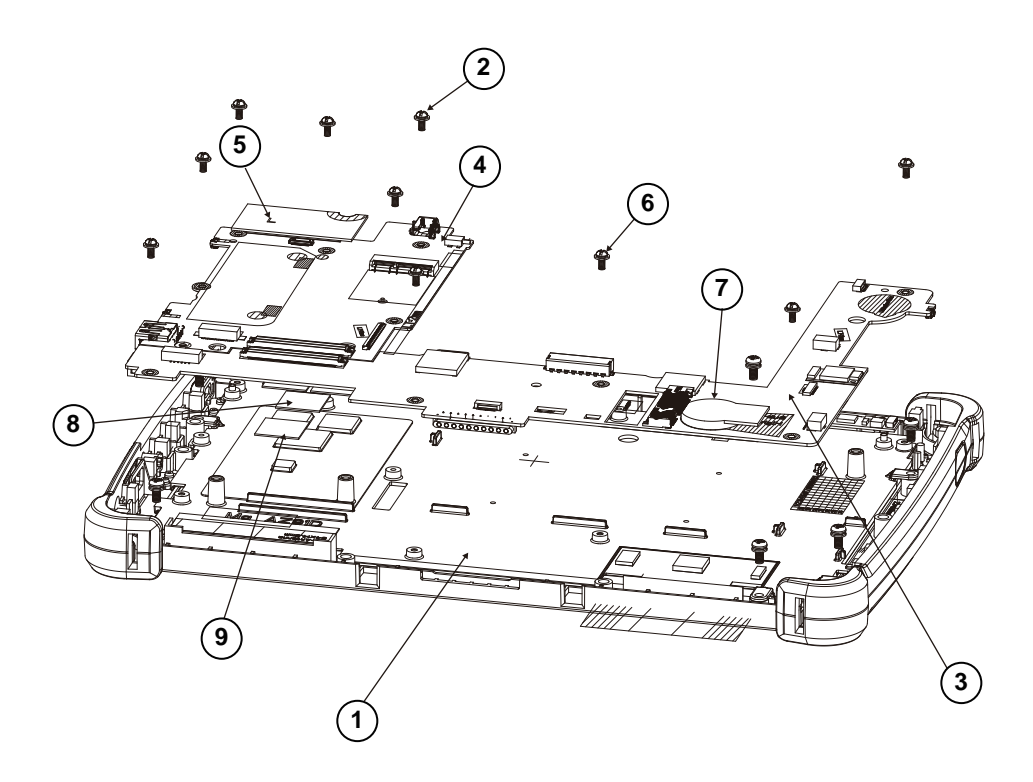

## Exploded Diagram For Pad PCBA Assembly

| ITEM | Description                            | Part No.        | Q'ty |
|------|----------------------------------------|-----------------|------|
| 1    | MH-5100 Panel Holder                   | 80-029-34001455 | 1    |
| 2    | Round Head With Spring Washer Screw    | 22-235-25006011 | 7    |
|      | (MI2.5X0.45PX6mm)                      |                 |      |
| 3    | MH-5102 Carrier PCBA                   | N/A             | 1    |
| 4    | MH-5102 CPU PCBA                       | N/A             | 1    |
| 5    | MH-5102 Board to Board PCBA            | N/A             | 1    |
| 6    | Round Head With Spring Washer Screw #1 | 22-232-20005311 | 11   |
|      | / M2x0.4Px5mm                          |                 |      |
| 7    | Sub-Battery                            | N/A             | 1    |
| 8    | Thermal Pad 15x15mm                    | N/A             | 3    |
| 9    | Thermal Pad 10x10mm                    | 81-006-81010003 | 1    |

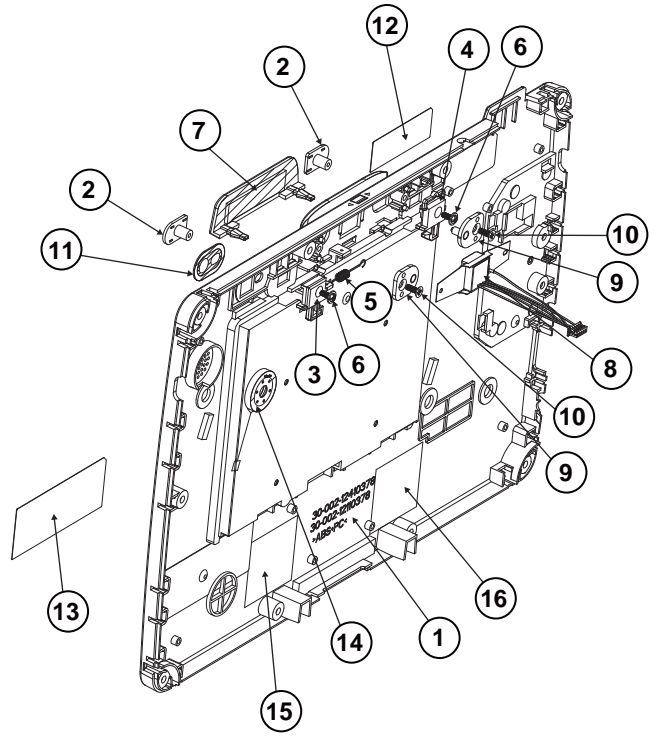

#### Exploded Diagram For Bottom Cover Assembly

| ITEM | Description                         | Part No.        | Q'ty |
|------|-------------------------------------|-----------------|------|
| 1    | MH-5102 Bottom Cover (Black)        | 30-002-12110455 | 1    |
| 2    | MH-5100 Slide Key                   | 30-002-28310378 | 2    |
| 3    | MH-5100 Battery Hook                | 90-019-04110378 | 1    |
| 4    | MH-5100 Battery Hook (Lock)         | 90-019-04210378 | 1    |
| 5    | MH-5100 Battery Lock Spring         | 23-002-00000332 | 1    |
| 6    | Round Washer Head Screw #1/T2.0x5mm | 22-132-20005011 | 2    |
| 7    | MH-5100 MSR Bumper Rubber           | N/A             | 1    |
| 8    | MSR Module                          | 52-551-02043910 | 1    |
| 9    | PA-8225 MSR Plate Pin               | 20-005-07001342 | 2    |
| 10   | Flat Head Screw#1 / T2.6x6mm        | 22-112-26006011 | 2    |
| 11   | Camera Lens                         | N/A             | 1    |
| 12   | Warning Label                       | N/A             | 1    |
| 13   | Rating Label                        | N/A             | 1    |
| 14   | Speaker                             | N/A             | 1    |
| 15   | 4G Antenna AUX                      | N/A             | 1    |
| 16   | 4G Antenna MAIN                     | N/A             | 1    |
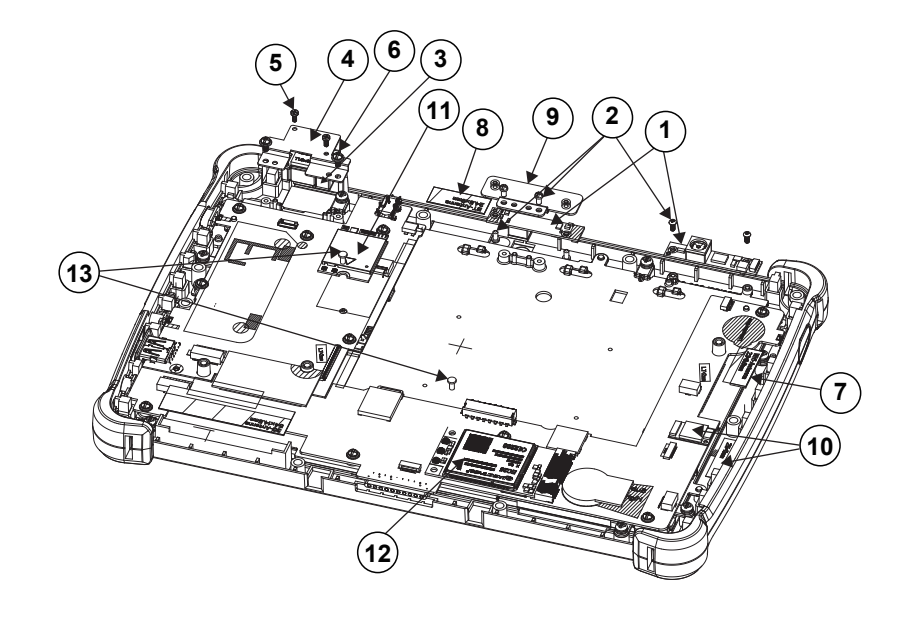

# Exploded Diagram For Camera Module & Barcode Scanner Module Assembly

| ITEM | Description                            | Part No.        | Q'ty |
|------|----------------------------------------|-----------------|------|
| 1    | 1 Camera PCBA N/A                      |                 | 2    |
| 2    | Round Head Screwψ3.3 / #1 /            | 22-232-20004811 | 6    |
|      | M2x0.4Px4mm                            |                 |      |
| 3    | Barcode Scanner Module                 | N/A             | 1    |
| 4    | MH-5100 Barcode-Fix-Plate              | 80-005-03001378 | 1    |
| 5    | Fillister Head Screw #0 / T1.7x4mm     | 22-175-17004011 | 2    |
| 6    | Round Head With Spring Washer Screw #1 | 22-232-20005311 | 2    |
|      | / M2x0.4Px5mm                          |                 |      |
| 7    | Wi-Fi Antenna                          | N/A             | 1    |
| 8    | Bluetooth Antenna                      | N/A             | 1    |
| 9    | MH-5102 Front Camera Bracket           | 20-106-03001455 | 1    |
| 10   | NFC Module & Antenna                   | N/A             | 1    |
| 11   | WIFI Module                            | N/A             | 1    |
| 12   | 4G Module                              | N/A             | 1    |
| 13   | Fillister Head Screw #1/M2x0.4Px4mm    | 22-272-20004011 | 2    |

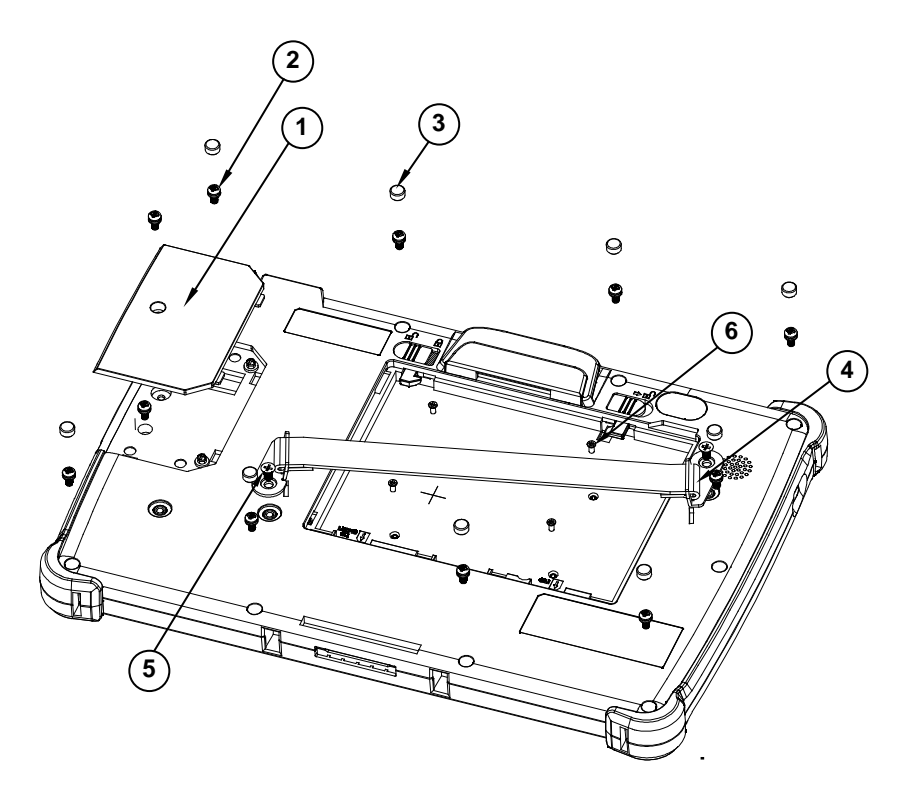

#### Exploded Diagram For Back Cover Assembly

| ITEM | Description                                             | Part No.        | Q'ty |
|------|---------------------------------------------------------|-----------------|------|
| 1    | MH-5100 Decoration Cover                                | 30-002-28110378 | 1    |
| 2    | Round Head With Spring Washer Screw<br>(M2.5x0.45Px6mm) | 22-235-25006011 | 11   |
| 3    | MH-5100 – Screw-Hole-Plug                               | 30-013-06100378 | 9    |
| 4    | MH-5100 Strap Bracket                                   | 80-006-06001378 | 2    |
| 5    | Pan Head Screw M3x0.5Px6mm                              | 22-220-30006011 | 2    |
| 6    | M2xL3mm Flat-Head-Screw                                 | 22-215-20003011 | 4    |

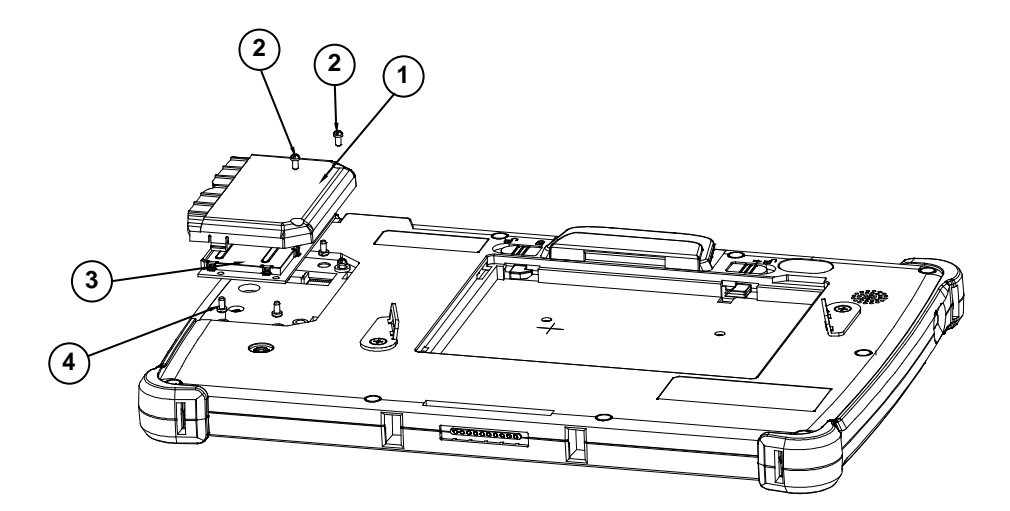

#### Exploded Diagram For Smart Card Reader Assembly

| ITEM | Description                                 | Part No.        | Q'ty |
|------|---------------------------------------------|-----------------|------|
| 1    | MH-5100 Smart Card Cover                    | 30-002-28610378 | 1    |
| 2    | Round Head Screw φ3.3 / #1 /<br>M2x0.4Px4mm | 22-232-20004811 | 2    |
| 3    | Smart Card Module                           | 52-551-16000010 | 1    |
| 4    | Pan Head Screw (T2.0x4mm)                   | 22-125-20004011 | 4    |

## Lite Cradle Exploded Diagrams

### Exploded Diagram For Cradle Top Cover Assembly

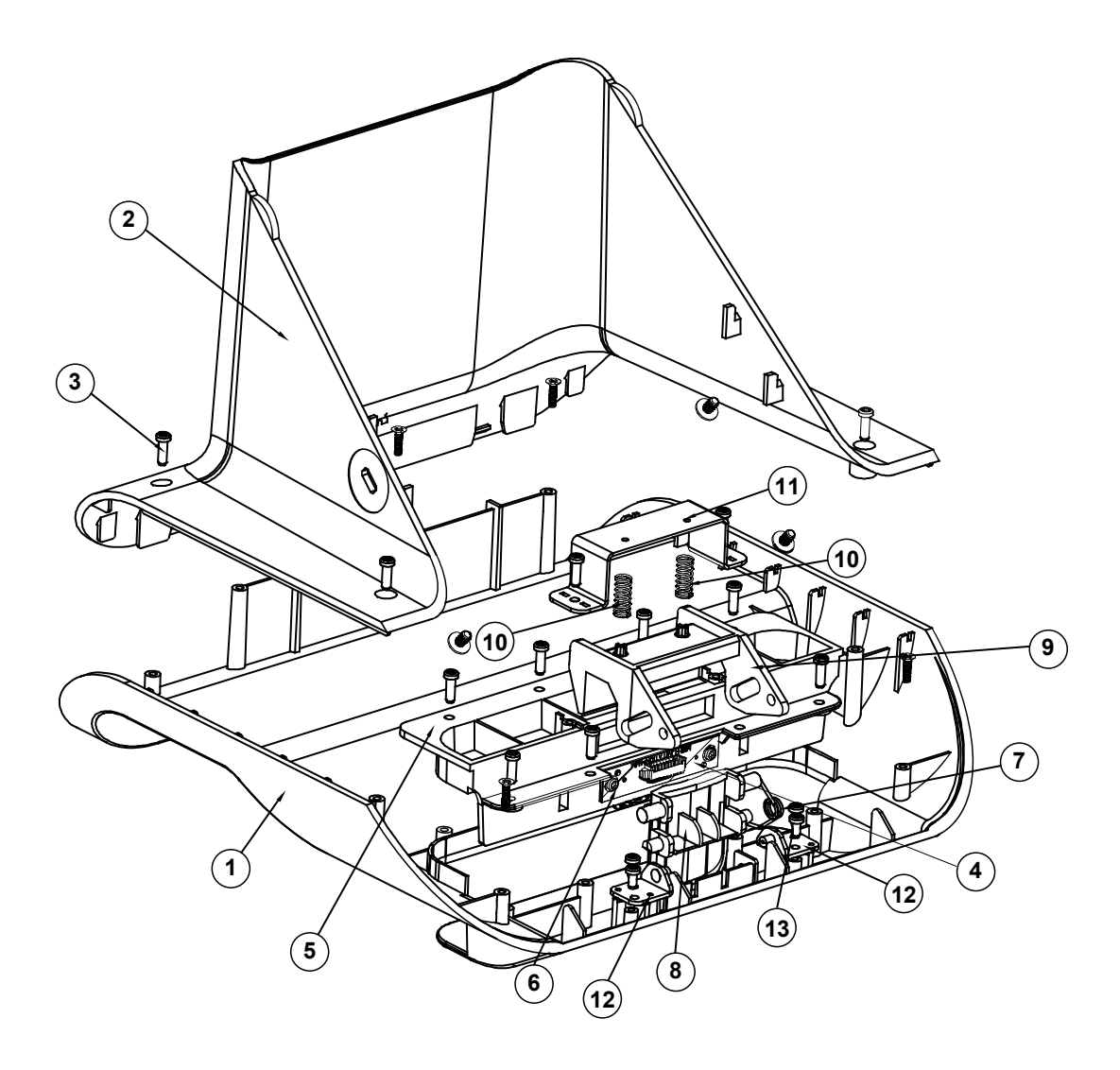

| ITEM | Description                           | Part No.        | Q'ty |
|------|---------------------------------------|-----------------|------|
| 1    | MH-5102-Lite-Cradle-Top-Cover         | 30-002-28310378 | 1    |
| 2    | MH-5102-Lite-Cradle-Rear-Cover        | 30-002-28210378 | 1    |
| 3    | T2.6xL8mm Pan-Head-Screw              | 22-135-26008011 | 14   |
| 4    | POGO Pin PCBA                         | 10-625-01010025 | 1    |
| 5    | MH-5102-Lite-Cradle-Hole-Cover        | 30-002-28510378 | 1    |
| 6    | Pan Head screw (T2.0x4mm)             | 22-125-20004011 | 2    |
| 7    | MH-5102-Lite-Cradle-Ejection-Spring   | 23-000-00010622 | 1    |
| 8    | MH-5102-Lite-Cradle-Lock-Button       | 30-046-09230378 | 1    |
| 9    | MH-5102-Lite-Cradle-Button-Hook       | 30-046-09130378 | 1    |
| 10   | MT-590X Battery Lock Spring           | 23-000-01000132 | 2    |
| 11   | MH-5102-Lite-Cradle-Lock-Spring-Cover | 80-004-03001378 | 1    |
| 12   | MH-5102-Lite-Cradle-Rotate-Plate      | 80-005-03002378 | 2    |
| 13   | T2.3xL5mm Pan-Head-Screw              | 22-135-23005011 | 4    |

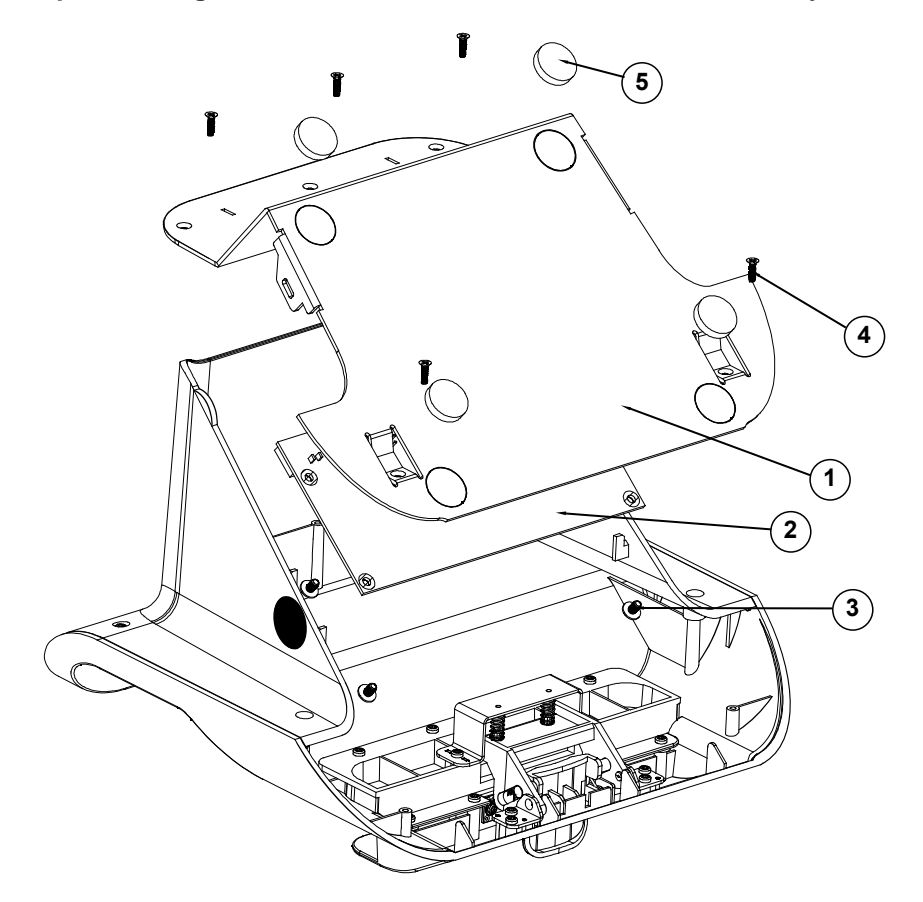

Exploded Diagram For Cradle PCBA & Bottom Cover Assembly

| ITEM | Description                     | Part No.        | Q'ty |
|------|---------------------------------|-----------------|------|
| 1    | MH-5102-Lite-Cradle-Metal-Plate | 80-005-03003378 | 1    |
| 2    | Lite Cradle PCBA                | N/A             | 1    |
| 3    | Round Washer Head Screw         | 22 222 20006211 | л    |
|      | (M3x0.5Px6mm)                   | 22-232-30000311 | 4    |
| 4    | T2.6xL8mm Flat-Head-Screw       | 22-115-26008011 | 5    |
| 5    | Rubber Foot φ=16x3.5mm (Black)  | 30-004-06800000 | 4    |

# Appendix B Technical Summary

This appendix will give you a brief introduction of the allocation maps for MH-5102 resources.

The following topics are included:

- Interrupt Map
- I/O Map
- Memory Map
- DMA (Direct Memory Access) Map
- System BIOS Update Procedure

| IRQ    | Assignment                           |  |
|--------|--------------------------------------|--|
| IRQ 0  | System timer                         |  |
| IRQ 4  | Communications Port (COM1)           |  |
| IRQ 8  | High precision event timer           |  |
| IRQ 24 | Intel SST Audio Device (WDM)         |  |
| IRQ 25 | Intel SST Audio Device (WDM)         |  |
| IRQ 26 | Intel SST Audio Device (WDM)         |  |
| IRQ 27 | Intel SST Audio Device (WDM)         |  |
| IRQ 28 | Intel SST Audio Device (WDM)         |  |
| IRQ 29 | Intel SST Audio Device (WDM)         |  |
| IRQ 32 | Intel(R) Serial IO I2C ES Controller |  |
| IRQ 33 | Intel(R) Serial IO I2C ES Controller |  |
| IRQ 34 | Intel(R) Serial IO I2C ES Controller |  |
| IRQ 35 | Intel(R) Serial IO I2C ES Controller |  |
| IRQ 36 | Intel(R) Serial IO I2C ES Controller |  |
| IRQ 37 | Intel(R) Serial IO I2C ES Controller |  |
| IRQ 38 | Intel(R) Serial IO I2C ES Controller |  |
| IRQ 39 | Intel(R) Serial IO UART Controller   |  |
| IRQ 40 | Intel(R) Serial IO UART Controller   |  |
| IRQ 41 | Intel(R) Serial IO SPI Controller    |  |
| IRQ 42 | Intel(R) Serial IO DMA Controller    |  |
| IRQ 43 | Intel(R) Serial IO DMA Controller    |  |
| IRQ 45 | Intel SD Host Controller             |  |
| IRQ 46 | Intel SD Host Controller             |  |
| IRQ 47 | Intel SD Host Controller             |  |
| IRQ 48 | Intel Serial IO GPIO Controller      |  |
| IRQ 49 | Intel Serial IO GPIO Controller      |  |
| IRQ 50 | Intel Serial IO GPIO Controller      |  |
| IRQ 54 | Microsoft ACPI-Compliant System      |  |
| IRQ 55 | Microsoft ACPI-Compliant System      |  |
| IRQ 56 | Microsoft ACPI-Compliant System      |  |
| IRQ 57 | Microsoft ACPI-Compliant System      |  |
| IRQ 58 | Microsoft ACPI-Compliant System      |  |

| IRQ    | Assignment                        |
|--------|-----------------------------------|
| IRQ 59 | Microsoft ACPI-Compliant System   |
| IRQ 60 | Microsoft ACPI-Compliant System   |
| IRQ 61 | Microsoft ACPI-Compliant System   |
| IRQ 62 | Microsoft ACPI-Compliant System   |
| IRQ 63 | Microsoft ACPI-Compliant System   |
| IRQ 64 | Microsoft ACPI-Compliant System   |
| IRQ 65 | Microsoft ACPI-Compliant System   |
| IRQ 66 | Microsoft ACPI-Compliant System   |
| IRQ 67 | Microsoft ACPI-Compliant System   |
| IRQ 68 | Microsoft ACPI-Compliant System   |
| IRQ 69 | Microsoft ACPI-Compliant System   |
| IRQ 70 | Microsoft ACPI-Compliant System   |
| IRQ 71 | Microsoft ACPI-Compliant System   |
| IRQ 72 | Microsoft ACPI-Compliant System   |
| IRQ 73 | Microsoft ACPI-Compliant System   |
| IRQ 74 | Microsoft ACPI-Compliant System   |
| IRQ 75 | Microsoft ACPI-Compliant System   |
| IRQ 76 | Microsoft ACPI-Compliant System   |
| IRQ 77 | Microsoft ACPI-Compliant System   |
| IRQ 78 | Microsoft ACPI-Compliant System   |
| IRQ 79 | Microsoft ACPI-Compliant System   |
| IRQ 80 | Microsoft ACPI-Compliant System   |
| IRQ 81 | Microsoft ACPI-Compliant System   |
| IRQ 82 | Microsoft ACPI-Compliant System   |
| IRQ 83 | Microsoft ACPI-Compliant System   |
| IRQ 84 | Microsoft ACPI-Compliant System   |
| IRQ 85 | Microsoft ACPI-Compliant System   |
| IRQ 86 | Microsoft ACPI-Compliant System   |
| IRQ 87 | Microsoft ACPI-Compliant System   |
| IRQ 88 | Microsoft ACPI-Compliant System   |
| IRQ 89 | Intel(R) Serial IO SPI Controller |

| IRQ     | Assignment                        |
|---------|-----------------------------------|
| IRQ 89  | Microsoft ACPI-Compliant System   |
| IRQ 90  | Intel(R) Serial IO SPI Controller |
| IRQ 90  | Microsoft ACPI-Compliant System   |
| IRQ 91  | Microsoft ACPI-Compliant System   |
| IRQ 91  | Intel Serial IO GPIO Controller   |
| IRQ 92  | Microsoft ACPI-Compliant System   |
| IRQ 93  | Microsoft ACPI-Compliant System   |
| IRQ 94  | Microsoft ACPI-Compliant System   |
| IRQ 95  | Microsoft ACPI-Compliant System   |
| IRQ 96  | Microsoft ACPI-Compliant System   |
| IRQ 97  | Microsoft ACPI-Compliant System   |
| IRQ 98  | Microsoft ACPI-Compliant System   |
| IRQ 99  | Microsoft ACPI-Compliant System   |
| IRQ 100 | Microsoft ACPI-Compliant System   |
| IRQ 101 | Microsoft ACPI-Compliant System   |
| IRQ 102 | Microsoft ACPI-Compliant System   |
| IRQ 103 | Microsoft ACPI-Compliant System   |
| IRQ 104 | Microsoft ACPI-Compliant System   |
| IRQ 105 | Microsoft ACPI-Compliant System   |
| IRQ 106 | Microsoft ACPI-Compliant System   |
| IRQ 107 | Microsoft ACPI-Compliant System   |
| IRQ 108 | Microsoft ACPI-Compliant System   |
| IRQ 108 | Intel Serial IO GPIO Controller   |
| IRQ 109 | Microsoft ACPI-Compliant System   |
| IRQ 110 | Microsoft ACPI-Compliant System   |
| IRQ 111 | Microsoft ACPI-Compliant System   |
| IRQ 112 | Microsoft ACPI-Compliant System   |
| IRQ 113 | Microsoft ACPI-Compliant System   |
| IRQ 114 | Microsoft ACPI-Compliant System   |
| IRQ 115 | Microsoft ACPI-Compliant System   |
| IRQ 116 | Microsoft ACPI-Compliant System   |
| IRQ 117 | Microsoft ACPI-Compliant System   |
| IRQ 118 | Microsoft ACPI-Compliant System   |

| IRQ     | Assignment                      |
|---------|---------------------------------|
| IRQ 119 | Microsoft ACPI-Compliant System |
| IRQ 120 | Microsoft ACPI-Compliant System |
| IRQ 121 | Microsoft ACPI-Compliant System |
| IRQ 122 | Microsoft ACPI-Compliant System |
| IRQ 123 | Microsoft ACPI-Compliant System |
| IRQ 124 | Microsoft ACPI-Compliant System |
| IRQ 125 | Microsoft ACPI-Compliant System |
| IRQ 126 | Microsoft ACPI-Compliant System |
| IRQ 127 | Microsoft ACPI-Compliant System |
| IRQ 128 | Microsoft ACPI-Compliant System |
| IRQ 129 | Microsoft ACPI-Compliant System |
| IRQ 130 | Microsoft ACPI-Compliant System |
| IRQ 131 | Microsoft ACPI-Compliant System |
| IRQ 132 | Microsoft ACPI-Compliant System |
| IRQ 133 | Microsoft ACPI-Compliant System |
| IRQ 134 | Microsoft ACPI-Compliant System |
| IRQ 135 | Microsoft ACPI-Compliant System |
| IRQ 136 | Microsoft ACPI-Compliant System |
| IRQ 137 | Microsoft ACPI-Compliant System |
| IRQ 138 | Microsoft ACPI-Compliant System |
| IRQ 139 | Microsoft ACPI-Compliant System |
| IRQ 140 | Microsoft ACPI-Compliant System |
| IRQ 141 | Microsoft ACPI-Compliant System |
| IRQ 142 | Microsoft ACPI-Compliant System |
| IRQ 143 | Microsoft ACPI-Compliant System |
| IRQ 144 | Microsoft ACPI-Compliant System |
| IRQ 145 | Microsoft ACPI-Compliant System |
| IRQ 146 | Microsoft ACPI-Compliant System |
| IRQ 147 | Microsoft ACPI-Compliant System |
| IRQ 148 | Microsoft ACPI-Compliant System |
| IRQ 149 | Microsoft ACPI-Compliant System |

| IRQ     | Assignment                      |
|---------|---------------------------------|
| IRQ 150 | Microsoft ACPI-Compliant System |
| IRQ 151 | Microsoft ACPI-Compliant System |
| IRQ 152 | Microsoft ACPI-Compliant System |
| IRQ 153 | Microsoft ACPI-Compliant System |
| IRQ 154 | Microsoft ACPI-Compliant System |
| IRQ 155 | Microsoft ACPI-Compliant System |
| IRQ 156 | Microsoft ACPI-Compliant System |
| IRQ 157 | Microsoft ACPI-Compliant System |
| IRQ 158 | Microsoft ACPI-Compliant System |
| IRQ 159 | Microsoft ACPI-Compliant System |
| IRQ 160 | Microsoft ACPI-Compliant System |
| IRQ 161 | Microsoft ACPI-Compliant System |
| IRQ 162 | Microsoft ACPI-Compliant System |
| IRQ 163 | Microsoft ACPI-Compliant System |
| IRQ 164 | Microsoft ACPI-Compliant System |
| IRQ 165 | Microsoft ACPI-Compliant System |
| IRQ 166 | Microsoft ACPI-Compliant System |
| IRQ 167 | Microsoft ACPI-Compliant System |
| IRQ 168 | Microsoft ACPI-Compliant System |
| IRQ 169 | Microsoft ACPI-Compliant System |
| IRQ 170 | Microsoft ACPI-Compliant System |
| IRQ 171 | Microsoft ACPI-Compliant System |
| IRQ 172 | Microsoft ACPI-Compliant System |
| IRQ 173 | Microsoft ACPI-Compliant System |
| IRQ 174 | Microsoft ACPI-Compliant System |
| IRQ 175 | Microsoft ACPI-Compliant System |
| IRQ 176 | Microsoft ACPI-Compliant System |
| IRQ 177 | Microsoft ACPI-Compliant System |
| IRQ 178 | Microsoft ACPI-Compliant System |
| IRQ 179 | Microsoft ACPI-Compliant System |
| IRQ 180 | Microsoft ACPI-Compliant System |
| IRQ 181 | Microsoft ACPI-Compliant System |
| IRQ 182 | Microsoft ACPI-Compliant System |

| IRQ     | Assignment                      |
|---------|---------------------------------|
| IRQ 183 | Microsoft ACPI-Compliant System |
| IRQ 184 | Microsoft ACPI-Compliant System |
| IRQ 185 | Microsoft ACPI-Compliant System |
| IRQ 186 | Microsoft ACPI-Compliant System |
| IRQ 187 | Microsoft ACPI-Compliant System |
| IRQ 188 | Microsoft ACPI-Compliant System |
| IRQ 189 | Microsoft ACPI-Compliant System |
| IRQ 190 | Microsoft ACPI-Compliant System |
| IRQ 191 | Microsoft ACPI-Compliant System |
| IRQ 192 | Microsoft ACPI-Compliant System |
| IRQ 193 | Microsoft ACPI-Compliant System |
| IRQ 194 | Microsoft ACPI-Compliant System |
| IRQ 195 | Microsoft ACPI-Compliant System |
| IRQ 196 | Microsoft ACPI-Compliant System |
| IRQ 197 | Microsoft ACPI-Compliant System |
| IRQ 198 | Microsoft ACPI-Compliant System |
| IRQ 199 | Microsoft ACPI-Compliant System |
| IRQ 200 | Microsoft ACPI-Compliant System |
| IRQ 201 | Microsoft ACPI-Compliant System |
| IRQ 202 | Microsoft ACPI-Compliant System |
| IRQ 203 | Microsoft ACPI-Compliant System |
| IRQ 204 | Microsoft ACPI-Compliant System |
| IRQ 256 | Microsoft ACPI-Compliant System |
| IRQ 257 | Microsoft ACPI-Compliant System |
| IRQ 258 | Microsoft ACPI-Compliant System |
| IRQ 259 | Microsoft ACPI-Compliant System |
| IRQ 260 | Microsoft ACPI-Compliant System |
| IRQ 261 | Microsoft ACPI-Compliant System |
| IRQ 262 | Microsoft ACPI-Compliant System |
| IRQ 263 | Microsoft ACPI-Compliant System |
| IRQ 264 | Microsoft ACPI-Compliant System |

| IRQ     | Assignment                      |
|---------|---------------------------------|
| IRQ 265 | Microsoft ACPI-Compliant System |
| IRQ 266 | Microsoft ACPI-Compliant System |
| IRQ 267 | Microsoft ACPI-Compliant System |
| IRQ 268 | Microsoft ACPI-Compliant System |
| IRQ 269 | Microsoft ACPI-Compliant System |
| IRQ 270 | Microsoft ACPI-Compliant System |
| IRQ 271 | Microsoft ACPI-Compliant System |
| IRQ 272 | Microsoft ACPI-Compliant System |
| IRQ 273 | Microsoft ACPI-Compliant System |
| IRQ 274 | Microsoft ACPI-Compliant System |
| IRQ 275 | Microsoft ACPI-Compliant System |
| IRQ 276 | Microsoft ACPI-Compliant System |
| IRQ 277 | Microsoft ACPI-Compliant System |
| IRQ 278 | Microsoft ACPI-Compliant System |
| IRQ 279 | Microsoft ACPI-Compliant System |
| IRQ 280 | Microsoft ACPI-Compliant System |
| IRQ 281 | Microsoft ACPI-Compliant System |
| IRQ 282 | Microsoft ACPI-Compliant System |
| IRQ 283 | Microsoft ACPI-Compliant System |
| IRQ 284 | Microsoft ACPI-Compliant System |
| IRQ 285 | Microsoft ACPI-Compliant System |
| IRQ 286 | Microsoft ACPI-Compliant System |
| IRQ 287 | Microsoft ACPI-Compliant System |
| IRQ 288 | Microsoft ACPI-Compliant System |
| IRQ 289 | Microsoft ACPI-Compliant System |
| IRQ 290 | Microsoft ACPI-Compliant System |
| IRQ 291 | Microsoft ACPI-Compliant System |
| IRQ 292 | Microsoft ACPI-Compliant System |
| IRQ 293 | Microsoft ACPI-Compliant System |
| IRQ 294 | Microsoft ACPI-Compliant System |
| IRQ 295 | Microsoft ACPI-Compliant System |
| IRQ 296 | Microsoft ACPI-Compliant System |
| IRQ 297 | Microsoft ACPI-Compliant System |

| IRQ     | Assignment                      |
|---------|---------------------------------|
| IRQ 298 | Microsoft ACPI-Compliant System |
| IRQ 299 | Microsoft ACPI-Compliant System |
| IRQ 300 | Microsoft ACPI-Compliant System |
| IRQ 301 | Microsoft ACPI-Compliant System |
| IRQ 302 | Microsoft ACPI-Compliant System |
| IRQ 303 | Microsoft ACPI-Compliant System |
| IRQ 304 | Microsoft ACPI-Compliant System |
| IRQ 305 | Microsoft ACPI-Compliant System |
| IRQ 306 | Microsoft ACPI-Compliant System |
| IRQ 307 | Microsoft ACPI-Compliant System |
| IRQ 308 | Microsoft ACPI-Compliant System |
| IRQ 309 | Microsoft ACPI-Compliant System |
| IRQ 310 | Microsoft ACPI-Compliant System |
| IRQ 311 | Microsoft ACPI-Compliant System |
| IRQ 312 | Microsoft ACPI-Compliant System |
| IRQ 313 | Microsoft ACPI-Compliant System |
| IRQ 314 | Microsoft ACPI-Compliant System |
| IRQ 315 | Microsoft ACPI-Compliant System |
| IRQ 316 | Microsoft ACPI-Compliant System |
| IRQ 317 | Microsoft ACPI-Compliant System |
| IRQ 318 | Microsoft ACPI-Compliant System |
| IRQ 319 | Microsoft ACPI-Compliant System |
| IRQ 320 | Microsoft ACPI-Compliant System |
| IRQ 321 | Microsoft ACPI-Compliant System |
| IRQ 322 | Microsoft ACPI-Compliant System |
| IRQ 323 | Microsoft ACPI-Compliant System |
| IRQ 324 | Microsoft ACPI-Compliant System |
| IRQ 325 | Microsoft ACPI-Compliant System |
| IRQ 326 | Microsoft ACPI-Compliant System |
| IRQ 327 | Microsoft ACPI-Compliant System |
| IRQ 328 | Microsoft ACPI-Compliant System |

| IRQ     | Assignment                      |
|---------|---------------------------------|
| IRQ 329 | Microsoft ACPI-Compliant System |
| IRQ 330 | Microsoft ACPI-Compliant System |
| IRQ 331 | Microsoft ACPI-Compliant System |
| IRQ 332 | Microsoft ACPI-Compliant System |
| IRQ 333 | Microsoft ACPI-Compliant System |
| IRQ 334 | Microsoft ACPI-Compliant System |
| IRQ 335 | Microsoft ACPI-Compliant System |
| IRQ 336 | Microsoft ACPI-Compliant System |
| IRQ 337 | Microsoft ACPI-Compliant System |
| IRQ 338 | Microsoft ACPI-Compliant System |
| IRQ 339 | Microsoft ACPI-Compliant System |
| IRQ 340 | Microsoft ACPI-Compliant System |
| IRQ 341 | Microsoft ACPI-Compliant System |
| IRQ 342 | Microsoft ACPI-Compliant System |
| IRQ 343 | Microsoft ACPI-Compliant System |
| IRQ 344 | Microsoft ACPI-Compliant System |
| IRQ 345 | Microsoft ACPI-Compliant System |
| IRQ 346 | Microsoft ACPI-Compliant System |
| IRQ 347 | Microsoft ACPI-Compliant System |
| IRQ 348 | Microsoft ACPI-Compliant System |
| IRQ 349 | Microsoft ACPI-Compliant System |
| IRQ 350 | Microsoft ACPI-Compliant System |
| IRQ 351 | Microsoft ACPI-Compliant System |
| IRQ 352 | Microsoft ACPI-Compliant System |
| IRQ 353 | Microsoft ACPI-Compliant System |
| IRQ 354 | Microsoft ACPI-Compliant System |
| IRQ 355 | Microsoft ACPI-Compliant System |
| IRQ 356 | Microsoft ACPI-Compliant System |
| IRQ 357 | Microsoft ACPI-Compliant System |
| IRQ 358 | Microsoft ACPI-Compliant System |
| IRQ 359 | Microsoft ACPI-Compliant System |
| IRQ 360 | Microsoft ACPI-Compliant System |
| IRQ 361 | Microsoft ACPI-Compliant System |

| IRQ     | Assignment                      |
|---------|---------------------------------|
| IRQ 362 | Microsoft ACPI-Compliant System |
| IRQ 363 | Microsoft ACPI-Compliant System |
| IRQ 364 | Microsoft ACPI-Compliant System |
| IRQ 365 | Microsoft ACPI-Compliant System |
| IRQ 366 | Microsoft ACPI-Compliant System |
| IRQ 367 | Microsoft ACPI-Compliant System |
| IRQ 368 | Microsoft ACPI-Compliant System |
| IRQ 369 | Microsoft ACPI-Compliant System |
| IRQ 370 | Microsoft ACPI-Compliant System |
| IRQ 371 | Microsoft ACPI-Compliant System |
| IRQ 372 | Microsoft ACPI-Compliant System |
| IRQ 373 | Microsoft ACPI-Compliant System |
| IRQ 374 | Microsoft ACPI-Compliant System |
| IRQ 375 | Microsoft ACPI-Compliant System |
| IRQ 376 | Microsoft ACPI-Compliant System |
| IRQ 377 | Microsoft ACPI-Compliant System |
| IRQ 378 | Microsoft ACPI-Compliant System |
| IRQ 379 | Microsoft ACPI-Compliant System |
| IRQ 380 | Microsoft ACPI-Compliant System |
| IRQ 381 | Microsoft ACPI-Compliant System |
| IRQ 382 | Microsoft ACPI-Compliant System |
| IRQ 383 | Microsoft ACPI-Compliant System |
| IRQ 384 | Microsoft ACPI-Compliant System |
| IRQ 385 | Microsoft ACPI-Compliant System |
| IRQ 386 | Microsoft ACPI-Compliant System |
| IRQ 387 | Microsoft ACPI-Compliant System |
| IRQ 388 | Microsoft ACPI-Compliant System |
| IRQ 389 | Microsoft ACPI-Compliant System |
| IRQ 390 | Microsoft ACPI-Compliant System |
| IRQ 391 | Microsoft ACPI-Compliant System |
| IRQ 392 | Microsoft ACPI-Compliant System |

| IRQ     | Assignment                      |
|---------|---------------------------------|
| IRQ 393 | Microsoft ACPI-Compliant System |
| IRQ 394 | Microsoft ACPI-Compliant System |
| IRQ 395 | Microsoft ACPI-Compliant System |
| IRQ 396 | Microsoft ACPI-Compliant System |
| IRQ 397 | Microsoft ACPI-Compliant System |
| IRQ 398 | Microsoft ACPI-Compliant System |
| IRQ 399 | Microsoft ACPI-Compliant System |
| IRQ 400 | Microsoft ACPI-Compliant System |
| IRQ 401 | Microsoft ACPI-Compliant System |
| IRQ 402 | Microsoft ACPI-Compliant System |
| IRQ 403 | Microsoft ACPI-Compliant System |
| IRQ 404 | Microsoft ACPI-Compliant System |
| IRQ 405 | Microsoft ACPI-Compliant System |
| IRQ 406 | Microsoft ACPI-Compliant System |
| IRQ 407 | Microsoft ACPI-Compliant System |
| IRQ 408 | Microsoft ACPI-Compliant System |
| IRQ 409 | Microsoft ACPI-Compliant System |
| IRQ 410 | Microsoft ACPI-Compliant System |
| IRQ 411 | Microsoft ACPI-Compliant System |
| IRQ 412 | Microsoft ACPI-Compliant System |
| IRQ 413 | Microsoft ACPI-Compliant System |
| IRQ 414 | Microsoft ACPI-Compliant System |
| IRQ 415 | Microsoft ACPI-Compliant System |
| IRQ 416 | Microsoft ACPI-Compliant System |
| IRQ 417 | Microsoft ACPI-Compliant System |
| IRQ 418 | Microsoft ACPI-Compliant System |
| IRQ 419 | Microsoft ACPI-Compliant System |
| IRQ 420 | Microsoft ACPI-Compliant System |
| IRQ 421 | Microsoft ACPI-Compliant System |
| IRQ 422 | Microsoft ACPI-Compliant System |
| IRQ 423 | Microsoft ACPI-Compliant System |
| IRQ 424 | Microsoft ACPI-Compliant System |
| IRQ 425 | Microsoft ACPI-Compliant System |

| IRQ     | Assignment                      |
|---------|---------------------------------|
| IRQ 426 | Microsoft ACPI-Compliant System |
| IRQ 427 | Microsoft ACPI-Compliant System |
| IRQ 428 | Microsoft ACPI-Compliant System |
| IRQ 429 | Microsoft ACPI-Compliant System |
| IRQ 430 | Microsoft ACPI-Compliant System |
| IRQ 431 | Microsoft ACPI-Compliant System |
| IRQ 432 | Microsoft ACPI-Compliant System |
| IRQ 433 | Microsoft ACPI-Compliant System |
| IRQ 434 | Microsoft ACPI-Compliant System |
| IRQ 435 | Microsoft ACPI-Compliant System |
| IRQ 436 | Microsoft ACPI-Compliant System |
| IRQ 437 | Microsoft ACPI-Compliant System |
| IRQ 438 | Microsoft ACPI-Compliant System |
| IRQ 439 | Microsoft ACPI-Compliant System |
| IRQ 440 | Microsoft ACPI-Compliant System |
| IRQ 441 | Microsoft ACPI-Compliant System |
| IRQ 442 | Microsoft ACPI-Compliant System |
| IRQ 443 | Microsoft ACPI-Compliant System |
| IRQ 444 | Microsoft ACPI-Compliant System |
| IRQ 445 | Microsoft ACPI-Compliant System |
| IRQ 446 | Microsoft ACPI-Compliant System |
| IRQ 447 | Microsoft ACPI-Compliant System |
| IRQ 448 | Microsoft ACPI-Compliant System |
| IRQ 449 | Microsoft ACPI-Compliant System |
| IRQ 450 | Microsoft ACPI-Compliant System |
| IRQ 451 | Microsoft ACPI-Compliant System |
| IRQ 452 | Microsoft ACPI-Compliant System |
| IRQ 453 | Microsoft ACPI-Compliant System |
| IRQ 454 | Microsoft ACPI-Compliant System |
| IRQ 455 | Microsoft ACPI-Compliant System |
| IRQ 456 | Microsoft ACPI-Compliant System |

| IRQ     | Assignment                      |
|---------|---------------------------------|
| IRQ 457 | Microsoft ACPI-Compliant System |
| IRQ 458 | Microsoft ACPI-Compliant System |
| IRQ 459 | Microsoft ACPI-Compliant System |
| IRQ 460 | Microsoft ACPI-Compliant System |
| IRQ 461 | Microsoft ACPI-Compliant System |
| IRQ 462 | Microsoft ACPI-Compliant System |
| IRQ 463 | Microsoft ACPI-Compliant System |
| IRQ 464 | Microsoft ACPI-Compliant System |
| IRQ 465 | Microsoft ACPI-Compliant System |
| IRQ 466 | Microsoft ACPI-Compliant System |
| IRQ 467 | Microsoft ACPI-Compliant System |
| IRQ 468 | Microsoft ACPI-Compliant System |
| IRQ 469 | Microsoft ACPI-Compliant System |
| IRQ 470 | Microsoft ACPI-Compliant System |
| IRQ 471 | Microsoft ACPI-Compliant System |
| IRQ 472 | Microsoft ACPI-Compliant System |
| IRQ 473 | Microsoft ACPI-Compliant System |
| IRQ 474 | Microsoft ACPI-Compliant System |
| IRQ 475 | Microsoft ACPI-Compliant System |
| IRQ 476 | Microsoft ACPI-Compliant System |
| IRQ 477 | Microsoft ACPI-Compliant System |
| IRQ 478 | Microsoft ACPI-Compliant System |
| IRQ 479 | Microsoft ACPI-Compliant System |
| IRQ 480 | Microsoft ACPI-Compliant System |
| IRQ 481 | Microsoft ACPI-Compliant System |
| IRQ 482 | Microsoft ACPI-Compliant System |
| IRQ 483 | Microsoft ACPI-Compliant System |
| IRQ 484 | Microsoft ACPI-Compliant System |
| IRQ 485 | Microsoft ACPI-Compliant System |
| IRQ 486 | Microsoft ACPI-Compliant System |
| IRQ 487 | Microsoft ACPI-Compliant System |
| IRQ 488 | Microsoft ACPI-Compliant System |
| IRQ 489 | Microsoft ACPI-Compliant System |

| IRQ      | Assignment                                            |
|----------|-------------------------------------------------------|
| IRQ 490  | Microsoft ACPI-Compliant System                       |
| IRQ 491  | Microsoft ACPI-Compliant System                       |
| IRQ 492  | Microsoft ACPI-Compliant System                       |
| IRQ 493  | Microsoft ACPI-Compliant System                       |
| IRQ 494  | Microsoft ACPI-Compliant System                       |
| IRQ 495  | Microsoft ACPI-Compliant System                       |
| IRQ 496  | Microsoft ACPI-Compliant System                       |
| IRQ 497  | Microsoft ACPI-Compliant System                       |
| IRQ 498  | Microsoft ACPI-Compliant System                       |
| IRQ 499  | Microsoft ACPI-Compliant System                       |
| IRQ 500  | Microsoft ACPI-Compliant System                       |
| IRQ 501  | Microsoft ACPI-Compliant System                       |
| IRQ 502  | Microsoft ACPI-Compliant System                       |
| IRQ 503  | Microsoft ACPI-Compliant System                       |
| IRQ 504  | Microsoft ACPI-Compliant System                       |
| IRQ 505  | Microsoft ACPI-Compliant System                       |
| IRQ 506  | Microsoft ACPI-Compliant System                       |
| IRQ 507  | Microsoft ACPI-Compliant System                       |
| IRQ 508  | Microsoft ACPI-Compliant System                       |
| IRQ 509  | Microsoft ACPI-Compliant System                       |
| IRQ 510  | Microsoft ACPI-Compliant System                       |
| IRQ 511  | Microsoft ACPI-Compliant System                       |
| IRQ 1024 | Intel(R) Dynamic Platform & Thermal Framework         |
|          | Generic Participant Driver                            |
| IRQ 1025 | Intel SST Audio Device (WDM)                          |
| IRQ 1031 | Broadcom Senai Bus Driver over UARI Bus<br>Enumerator |
| IRO 1032 | Realtek I2S Audio Codec                               |
| IRO 1032 | Intel(R) Power Management IC Device                   |
| IRO 1034 | HID Button over Interrupt Driver                      |
| IRO 1035 | HID Button over Interrupt Driver                      |
| IRQ 1036 | HID Button over Interrupt Driver                      |

| IRQ            | Assignment                                                                    |
|----------------|-------------------------------------------------------------------------------|
| IRQ 1037       | HID Button over Interrupt Driver                                              |
| IRQ 1038       | HID Button over Interrupt Driver                                              |
| IRQ 1039       | Intel(R) Dynamic Platform & Thermal Framework<br>Generic Participant Driver   |
| IRQ 1040       | Intel(R) Dynamic Platform & Thermal Framework<br>Ambient Participant Driver   |
| IRQ 1041       | Intel SD Host Controller                                                      |
| IRQ 1042       | I2C HID Device                                                                |
| IRQ 4294967288 | Intel(R) HD Graphics                                                          |
| IRQ 4294967289 | Intel(R) Dynamic Platform & Thermal Framework<br>Processor Participant Driver |
| IRQ 4294967290 | Broadcom 802.11ac Wireless PCIE Full Dongle<br>Adapter                        |
| IRQ 4294967291 | Intel(R) Trusted Execution Engine Interface                                   |
| IRQ 4294967292 | Intel(R) USB 3.0 eXtensible Host Controller - 1.0<br>(Microsoft)              |
| IRQ 4294967293 | Intel(R) Imaging Signal Processor 2401                                        |
| IRQ 4294967294 | PCI Express Root Port                                                         |

**Note:** These resource information were gathered using Windows 10 (the IRQ could be assigned differently depending on OS).

## I/O Map

| I/O Map               | Assignment                        |
|-----------------------|-----------------------------------|
| 0x0000000-0x000006F   | PCI Express Root Complex          |
| 0x0000020-0x00000021  | Programmable interrupt controller |
| 0x0000024-0x00000025  | Programmable interrupt controller |
| 0x0000028-0x00000029  | Programmable interrupt controller |
| 0x0000002C-0x0000002D | Programmable interrupt controller |
| 0x0000030-0x0000031   | Programmable interrupt controller |
| 0x00000034-0x00000035 | Programmable interrupt controller |
| 0x0000038-0x0000039   | Programmable interrupt controller |
| 0x000003C-0x000003D   | Programmable interrupt controller |
| 0x00000040-0x00000043 | System timer                      |
| 0x0000004E-0x0000004F | Motherboard resources             |
| 0x00000050-0x00000053 | System timer                      |
| 0x0000061-0x0000061   | Motherboard resources             |
| 0x0000063-0x0000063   | Motherboard resources             |
| 0x0000065-0x0000065   | Motherboard resources             |
| 0x0000067-0x0000067   | Motherboard resources             |
| 0x00000070-0x00000070 | Motherboard resources             |
| 0x00000070-0x00000070 | System CMOS/real time clock       |
| 0x00000078-0x00000CF7 | PCI Express Root Complex          |
| 0x0000080-0x000008F   | Motherboard resources             |
| 0x00000092-0x00000092 | Motherboard resources             |
| 0x000000A0-0x000000A1 | Programmable interrupt controller |
| 0x000000A4-0x000000A5 | Programmable interrupt controller |
| 0x000000A8-0x000000A9 | Programmable interrupt controller |
| 0x000000AC-0x000000AD | Programmable interrupt controller |
| 0x000000B0-0x000000B1 | Programmable interrupt controller |
| 0x000000B2-0x000000B3 | Motherboard resources             |
| 0x000000B4-0x000000B5 | Programmable interrupt controller |
| 0x000000B8-0x000000B9 | Programmable interrupt controller |
| 0x000000BC-0x000000BD | Programmable interrupt controller |
| 0x000003F8-0x000003FF | Communications Port (COM1)        |

Appendix B Technical Summary

| I/O Map               | Assignment                        |
|-----------------------|-----------------------------------|
| 0x00000400-0x0000047F | Motherboard resources             |
| 0x000004D0-0x000004D1 | Programmable interrupt controller |
| 0x00000500-0x000005FE | Motherboard resources             |
| 0x00000680-0x0000069F | Motherboard resources             |
| 0x00000D00-0x0000FFFF | PCI Express Root Complex          |
| 0x00001000-0x0000103F | Intel(R) HD Graphics              |

### **Memory Map**

| Memory Map            | Assignment                      |
|-----------------------|---------------------------------|
| 0xE0000000-0xEFFFFFFF | Motherboard resources           |
| 0xFEA00000-0xFEAFFFFF | Motherboard resources           |
| 0xFED01000-0xFED01FFF | Motherboard resources           |
| 0xFED03000-0xFED03FFF | Motherboard resources           |
| 0xFED06000-0xFED06FFF | Motherboard resources           |
| 0xFED08000-0xFED09FFF | Motherboard resources           |
| 0xFED80000-0xFEDBFFFF | Motherboard resources           |
| 0xFED80000-0xFEDBFFFF | Intel Serial IO GPIO Controller |
| 0xFED1C000-0xFED1CFFF | Motherboard resources           |
| 0xFEE00000-0xFEEFFFFF | Motherboard resources           |
| 0x91D38000-0x91D38FFF | Motherboard resources           |
| 0x91D36000-0x91D36FFF | Motherboard resources           |
| 0x91D34000-0x91D34FFF | Motherboard resources           |
| 0x91D23000-0x91D23FFF | Motherboard resources           |
| 0x91D21000-0x91D21FFF | Motherboard resources           |
| 0x91D1F000-0x91D1FFFF | Motherboard resources           |
| 0x91D1D000-0x91D1DFFF | Motherboard resources           |
| 0x91D1B000-0x91D1BFFF | Motherboard resources           |
| 0x91D19000-0x91D19FFF | Motherboard resources           |
| 0x91D32000-0x91D32FFF | Motherboard resources           |
| 0x91D30000-0x91D30FFF | Motherboard resources           |
| 0x91D2E000-0x91D2EFFF | Motherboard resources           |
| 0x91D2C000-0x91D2CFFF | Motherboard resources           |
| 0x91D2A000-0x91D2AFFF | Motherboard resources           |
| 0x91D28000-0x91D28FFF | Motherboard resources           |
| 0x91D26000-0x91D26FFF | Motherboard resources           |
| 0x91D24000-0x91D24FFF | Motherboard resources           |

| Memory Map            | Assignment                                                                    |
|-----------------------|-------------------------------------------------------------------------------|
| 0x91400000-0x91407FFF | Broadcom 802.11ac Wireless PCIE Full<br>Dongle Adapter                        |
| 0x91000000-0x913FFFFF | Broadcom 802.11ac Wireless PCIE Full                                          |
|                       | Dongle Adapter                                                                |
| 0x91000000-0x913FFFFF | PCI Express Root Port                                                         |
| 0x91D31000-0x91D31FFF | Intel(R) Serial IO I2C ES Controller                                          |
| 0x91D2F000-0x91D2FFFF | Intel(R) Serial IO I2C ES Controller                                          |
| 0x91D2D000-0x91D2DFFF | Intel(R) Serial IO I2C ES Controller                                          |
| 0x91D2B000-0x91D2BFFF | Intel(R) Serial IO I2C ES Controller                                          |
| 0x91D29000-0x91D29FFF | Intel(R) Serial IO I2C ES Controller                                          |
| 0x91D27000-0x91D27FFF | Intel(R) Serial IO I2C ES Controller                                          |
| 0x91D25000-0x91D25FFF | Intel(R) Serial IO I2C ES Controller                                          |
| 0x91D22000-0x91D22FFF | Intel(R) Serial IO UART Controller                                            |
| 0x91D20000-0x91D20FFF | Intel(R) Serial IO UART Controller                                            |
| 0x91D1E000-0x91D1EFFF | Intel(R) Serial IO SPI Controller                                             |
| 0x91D1C000-0x91D1CFFF | Intel(R) Serial IO SPI Controller                                             |
| 0x91D1A000-0x91D1AFFF | Intel(R) Serial IO SPI Controller                                             |
| 0xFED00000-0xFED003FF | High precision event timer                                                    |
| 0x90000000-0x90FFFFFF | Intel(R) HD Graphics                                                          |
| 0x80000000-0x8FFFFFFF | Intel(R) HD Graphics                                                          |
| 0x80000000-0x8FFFFFFF | PCI Express Root Complex                                                      |
| 0x91800000-0x91BFFFFF | Intel(R) Imaging Signal Processor 2401                                        |
| 0x91D10000-0x91D13FFF | Intel(R) Serial IO DMA Controller                                             |
| 0x91D14000-0x91D17FFF | Intel(R) Serial IO DMA Controller                                             |
| 0x91D18000-0x91D18FFF | Intel(R) Dynamic Platform & Thermal<br>Framework Processor Participant Driver |
| 0x91D00000-0x91D0FFFF | Intel(R) USB 3.0 eXtensible Host<br>Controller - 1.0 (Microsoft)              |
| 0xFED88000-0xFED8FFFF | Intel Serial IO GPIO Controller                                               |
| 0xFED90000-0xFED97FFF | Intel Serial IO GPIO Controller                                               |
| 0xFED98000-0xFED9FFFF | Intel Serial IO GPIO Controller                                               |
| 0xFEDA0000-0xFEDA7FFF | Intel Serial IO GPIO Controller                                               |

Appendix B Technical Summary

| Memory Map            | Assignment                                     |
|-----------------------|------------------------------------------------|
| 0x91600000-0x917FFFFF | Intel SST Audio Device (WDM)                   |
| 0x91D33000-0x91D33FFF | Intel SST Audio Device (WDM)                   |
| 0x91C00000-0x91CFFFFF | Intel(R) Trusted Execution Engine              |
|                       | Interface                                      |
| 0x91500000-0x915FFFFF | Intel(R) Trusted Execution Engine<br>Interface |
| 0xFF000000-0xFFFFFFFF | Legacy device                                  |
| 0xE00000D0-0xE00000DF | Intel(R) Sideband Fabric Device                |
| 0x91D39000-0x91D39FFF | Intel SD Host Controller                       |
| 0x91D37000-0x91D37FFF | Intel SD Host Controller                       |

# DMA Map

| DMA Map   | Assignment                           |
|-----------|--------------------------------------|
| Channel 0 | Intel(R) Serial IO I2C ES Controller |
| Channel 0 | Intel(R) Serial IO I2C ES Controller |
| Channel 0 | Intel(R) Serial IO SPI Controller    |
| Channel 1 | Intel(R) Serial IO I2C ES Controller |
| Channel 1 | Intel(R) Serial IO I2C ES Controller |
| Channel 1 | Intel(R) Serial IO SPI Controller    |
| Channel 2 | Intel(R) Serial IO I2C ES Controller |
| Channel 2 | Intel(R) Serial IO I2C ES Controller |
| Channel 2 | Intel(R) Serial IO UART Controller   |
| Channel 3 | Intel(R) Serial IO I2C ES Controller |
| Channel 3 | Intel(R) Serial IO I2C ES Controller |
| Channel 3 | Intel(R) Serial IO UART Controller   |
| Channel 4 | Intel(R) Serial IO I2C ES Controller |
| Channel 4 | Intel(R) Serial IO I2C ES Controller |
| Channel 4 | Intel(R) Serial IO UART Controller   |
| Channel 5 | Intel(R) Serial IO I2C ES Controller |

| DMA Map   | Assignment                           |
|-----------|--------------------------------------|
| Channel 5 | Intel(R) Serial IO I2C ES Controller |
| Channel 5 | Intel(R) Serial IO UART Controller   |
| Channel 6 | Intel(R) Serial IO I2C ES Controller |
| Channel 6 | Intel(R) Serial IO SPI Controller    |
| Channel 7 | Intel(R) Serial IO I2C ES Controller |
| Channel 7 | Intel(R) Serial IO SPI Controller    |
| Channel 8 | Intel(R) Serial IO SPI Controller    |
| Channel 9 | Intel(R) Serial IO SPI Controller    |

# System BIOS Update Procedure

## System BIOS Update from O.S.

- *I* Prepare a bootable media (e.g. USB storage device) which can boot the system to UEFI64 prompt.
- **2** Download and save the BIOS file (e.g. 5100PT6.exe) to the bootable device.
- **3** Press the Power Button to boot up the system into the O.S. with USB storage device (Windows 10 64 bits)
- **4** Run the BIOS file (e.g. 5100PT6.exe) in USB storage device on O.S (Windows 10 64 bits)
- **5** During the update procedure, you will see the BIOS update process status and its percentage. Beware! Do not turn off system power or reset your computer if the whole update procedure is not complete yet; otherwise, it may crash the BIOS ROM and the system will be unable to boot up next time.
- 6 After the BIOS update procedure is completed, the following message will display (e.g. Updating Block at FFFFFFh (100%)):

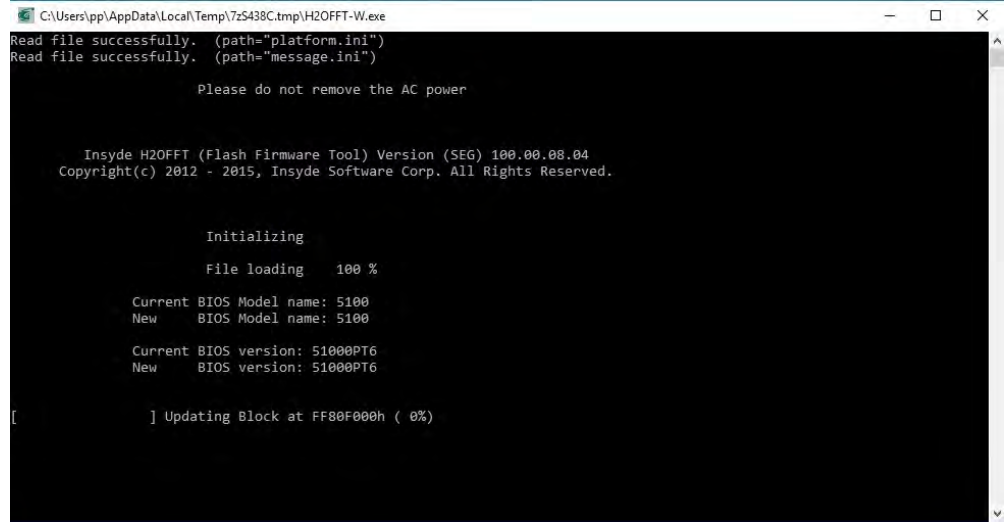